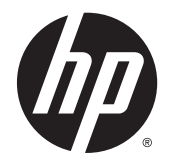

HP DeskJet Ink Advantage 5640 All-in-One series

# Sisällysluettelo

| Miten? 1                                                        |   |  |
|-----------------------------------------------------------------|---|--|
| 2 Aluksi                                                        | 2 |  |
| Helppokäyttöisyys                                               |   |  |
| Tulostimen osat                                                 |   |  |
| Ohjauspaneeli ja tilan merkkivalot                              | 6 |  |
| Perustietoja papereista                                         |   |  |
| Lisää tulostusmateriaali                                        |   |  |
| Alkuperäiskappaleen lisääminen                                  |   |  |
| HP-tulostinohjelmiston avaaminen (Windows)                      |   |  |
| Lepotila                                                        |   |  |
| Automaattinen sammutus                                          |   |  |
| 3 Tulostaminen                                                  |   |  |
| Valokuvien tulostaminen                                         |   |  |
| Asiakirjojen tulostaminen                                       |   |  |
| Tulostaminen arkin molemmille puolille (kaksipuolinen tulostus) |   |  |
| Tulostus AirPrint-toiminnolla                                   |   |  |
| Tulostusvihjeitä                                                |   |  |
| 4 Web-palvelujen käyttäminen                                    |   |  |
| Mitä Web-palvelut ovat?                                         |   |  |
| Verkkopalveluiden aloittaminen                                  |   |  |
| Tulostaminen HP HP ePrint -toiminnolla                          |   |  |
| HP-tulosteet-palvelun käyttäminen                               |   |  |
| Käytä HP Connected -sivustoa                                    |   |  |
| Verkkopalveluiden poistaminen                                   |   |  |
| Vihjeitä verkkopalveluiden käyttöön                             |   |  |
| 5 Kopioiminen ja skannaaminen                                   |   |  |
| Asiakirjojen kopioiminen                                        |   |  |

| Skannaaminen                   | 40 |
|--------------------------------|----|
| Kopiointi- ja skannausvihjeitä | 47 |

| 6 | ö Värikasettien käyttö                   | 48 |
|---|------------------------------------------|----|
|   | Arvioitujen mustetasojen tarkastaminen   |    |
|   | Mustekasettien vaihtaminen               |    |
|   | Mustekasettien tilaaminen                |    |
|   | Yhden tulostuskasetin tilan käyttäminen  |    |
|   | Mustekasetin takuutiedot                 | 54 |
|   | Nimetön käyttötietojen tallennus         |    |
|   | Mustekasettien käyttöä koskevia vihjeitä |    |

| 7 | Tulostimen liittäminen                            | 57 |
|---|---------------------------------------------------|----|
|   | Tulostimen asentaminen langatonta yhteyttä varten | 58 |
|   | Verkkoasetusten muuttaminen                       | 62 |

| Verkkouseusten muutummen                                      |    |
|---------------------------------------------------------------|----|
| Tulostimen hallintatyökalut (verkkotulostimille)              | 63 |
| Verkkotulostimen asentamista ja käyttämistä koskevia vihjeitä | 65 |

### 

| Tukokset ja paperinsyöttöongelmat | . 67 |
|-----------------------------------|------|
| Mustekasettiin liittyvät ongelmat | . 72 |
| Tulostusongelmat                  | . 74 |
| Kopiointiongelmat                 | . 83 |
| Skannausongelmat                  | . 84 |
| Verkko- ja yhteysongelmat         | . 85 |
| Tulostimen laitteisto-ongelmat    | . 87 |
| HP-tuki                           | . 89 |
|                                   |      |

| Liite A Tekniset tiedot                     |     |
|---------------------------------------------|-----|
| Hewlett-Packard Companyn ilmoitukset        |     |
| Tekniset tiedot                             |     |
| Ympäristönsuojeluohjelma                    |     |
| Lainsäädännön edellyttämät tiedot           |     |
| Muste vähissä                               |     |
| Muste erittäin vähissä                      |     |
| Mustekasettiongelma                         |     |
| Mustekasettipesän luukun tarkistaminen      | 112 |
| Ink cartridge problem (Mustekasettiongelma) | 113 |
| Paperikoko ei täsmää                        |     |

| Mustekasettivaunu on jumissa                                      | . 115 |
|-------------------------------------------------------------------|-------|
| Paperitukos tai ongelma lokerossa                                 | . 116 |
| Paperi on loppunut                                                | . 117 |
| Asiakirja ei tulostunut                                           | . 118 |
| Tulostimen vika                                                   | . 119 |
| Luukku auki                                                       | 120   |
| Mustekasetin toimintavirhe                                        | .121  |
| Väärennettyjä kasetteja koskeva huomautus                         | .122  |
| Yhteensopimattomat mustekasetit                                   | .123  |
| Paperi liian lyhyt                                                | .124  |
| Paperi on liian pitkä automaattiseen kaksipuoliseen tulostukseen. | 125   |
| Epäyhteensopiva HP Instant Ink -kasetti                           | .126  |
| Käytetty HP Instant Ink -kasetti                                  | .127  |
| Yhdistä tulostin HP Connected -palveluun                          | 128   |
| Ei voi tulostaa                                                   | 129   |
| HP:n suojattu mustekasetti asennettu                              | 130   |
|                                                                   |       |
|                                                                   |       |

| Hakemisto | 1 |
|-----------|---|
|-----------|---|

# 1 Miten?

Opi käyttämään HP DeskJet Ink Advantage 5640 series -laitetta

- <u>Aluksi sivulla 2</u>
- <u>Tulostaminen sivulla 19</u>
- <u>Web-palvelujen käyttäminen sivulla 28</u>
- Kopioiminen ja skannaaminen sivulla 38
- <u>Värikasettien käyttö sivulla 48</u>
- <u>Tulostimen liittäminen sivulla 57</u>
- <u>Tekniset tiedot sivulla 91</u>
- Ongelmanratkaisu sivulla 66

# 2 Aluksi

Tässä osassa käsitellään seuraavia aiheita:

- Helppokäyttöisyys
- <u>Tulostimen osat</u>
- <u>Ohjauspaneeli ja tilan merkkivalot</u>
- <u>Perustietoja papereista</u>
- Lisää tulostusmateriaali
- <u>Alkuperäiskappaleen lisääminen</u>
- <u>HP-tulostinohjelmiston avaaminen (Windows)</u>
- <u>Lepotila</u>
- <u>Automaattinen sammutus</u>

### Helppokäyttöisyys

Tulostimessa on useita ominaisuuksia, joiden avulla vammaisten on helpompi käyttää sitä.

### Näkökyky

Myös henkilöt, joiden näkökyky on heikentynyt, pystyvät käyttämään tulostimen mukana toimitettua HPohjelmistoa käyttöjärjestelmän helppokäyttötoiminnoilla. Ohjelmisto tukee myös useimpia avustavia tekniikoita, kuten näytönlukijoita, Braille-lukijoita ja puhetta tekstiksi muuntavia sovelluksia. Värisokeita käyttäjiä varten ohjelmiston ja HP-tulostimen värillisissä painikkeissa ja välilehdissä on kyseistä toimintoa kuvaava lyhyt teksti tai kuvake.

### Liikuntakyky

Liikuntarajoitteiset käyttäjät voivat suorittaa HP-ohjelmiston toimintoja näppäimistökomennoilla. HPohjelmisto tukee myös Windowsin helppokäyttöasetuksia (esim. alas jääviä näppäimiä, lukitusnäppäimiä, näppäimien toiston suodatusta ja hiirinäppäimiä). Tulostimen luukkuja, painikkeita, paperilokeroita ja paperinohjaimia voidaan käyttää käyttäjän heikentyneestä ruumiillisesta voimasta ja ulottuvuudesta huolimatta.

### Tuki

Lisätietoja tämän tulostimen helppokäyttöisyydestä ja HP:n sitoutumisesta tuotteiden helppokäyttöisyyteen on osoitteessa <u>www.hp.com/accessibility</u>.

Lisätietoja Mac OS X -käyttöjärjestelmien helppokäyttöisyydestä on Applen verkkosivustossa osoitteessa www.apple.com/accessibility.

### **Tulostimen osat**

### Näkymä edestä

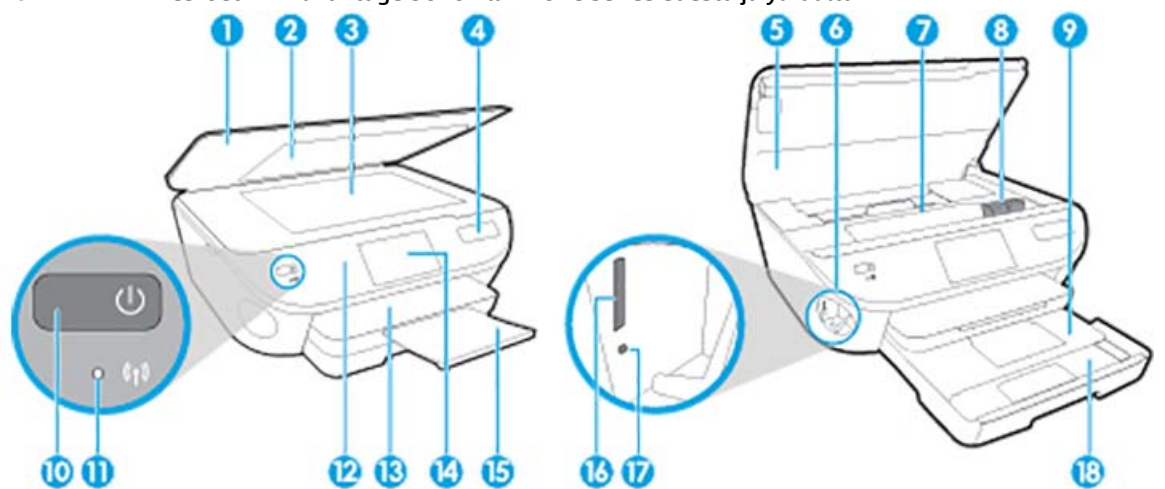

Kuva 2-1 HP DeskJet Ink Advantage 5640 All-in-One series edestä ja ylhäältä

| Ominaisuus | Kuvaus                                                 |
|------------|--------------------------------------------------------|
| 1          | Kansi                                                  |
| 2          | Kannen alusta                                          |
| 3          | Skannerin lasi                                         |
| 4          | Tulostimen mallinimi                                   |
| 5          | Tulostuskasettien suojakansi                           |
| 6          | Muistilaitteen alue                                    |
| 7          | Värikasetin kiinnityskohta                             |
| 8          | Mustekasetit                                           |
| 9          | Valokuvalokero                                         |
| 10         | Käynnistyspainike (eli virtapainike)                   |
| 11         | Langattoman yhteyden tilavalo                          |
| 12         | Ohjauspaneelissa                                       |
| 13         | Tulostelokero                                          |
| 14         | Värinäyttö (kutsutaan myös näytöksi)                   |
| 15         | Automaattinen tulostelokeron jatke (eli lokeron jatke) |
| 16         | Muistikorttipaikka                                     |
| 17         | Muistilaitteen merkkivalo                              |
| 18         | Paperilokero                                           |

### Laite takaa

Kuva 2-2 HP DeskJet Ink Advantage 5640 All-in-One series takaa

|     | 0      |
|-----|--------|
| F-C |        |
|     |        |
|     | ` ⊠+[3 |
|     |        |

| Ominaisuus | Kuvaus                                                                       |
|------------|------------------------------------------------------------------------------|
| 1          | Virtaliitäntä. Käytä vain HP:n toimittamaa verkkosovitinta.                  |
| 2          | Virran merkkivalo. Vihreä valo ilmaisee, että virtajohto on kytketty oikein. |
| 3          | Takaosan USB-portti                                                          |

### Ohjauspaneeli ja tilan merkkivalot

### Yleiskuvaus painikkeista ja valoista

Seuraavassa kuvassa ja siihen liittyvässä taulukossa esitellään tulostimen ohjauspaneelin toiminnot.

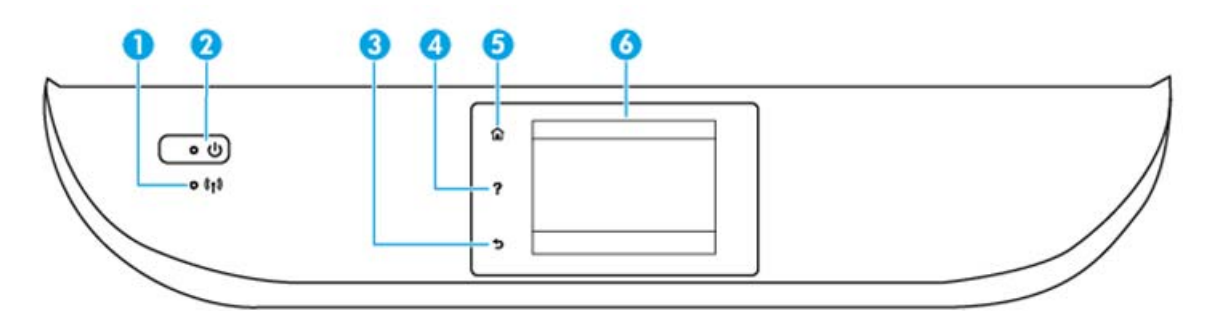

| Numero | Nimi ja kuvaus                                                                                                    |  |
|--------|----------------------------------------------------------------------------------------------------|--|
| 1      | Langattoman laitteen merkkivalo: Näyttää tulostimen langattoman yhteyden tilan.                                                                                                    |  |
|        | • Tasainen sininen valo tarkoittaa, että langaton yhteys on muodostettu ja voit tulostaa.                                                                                                    |  |
|        | <ul> <li>Hitaasti vilkkuva valo ilmoittaa, että langaton yhteys on käytössä, mutta tulostinta ei ole yhdistetty verkkoon. Varmista,<br/>että tulostin on langattoman signaalin kantoalueella.</li> </ul> |  |
|        | • Nopeasti vilkkuva valo ilmaisee langattoman yhteyden virhettä. Lisätietoja on tulostimen näyttöön tulevassa viestissä.                                                                                 |  |
|        | • Jos langaton yhteys on katkaistu, langattoman yhteyden merkkivalo ei pala ja näytössä näkyy Langaton ei käytössä.                                                                                      |  |
| 2      | Käytössä -painike: Kytkee tai katkaisee tulostimen virran.                                                                                                    |  |
| 3      | Takaisin-painike: Paluu edelliseen näyttöön.                                                                                                    |  |
| 4      | Ohje-painike: Painikkeella avataan nykyisen toiminnon Ohje-valikko.                                                                                                    |  |
| 5      | Aloitus-painike: Palaa Aloitus-näyttöön, joka avautuu, kun tulostin käynnistetään.                                                                                                    |  |
| 6      | Ohjauspaneelin näyttö: Valikkokohteita voi selata vierittämällä, ja ne valitaan näyttöä koskettamalla.                                                                                                   |  |

### Ohjauspaneelin näyttökuvakkeet

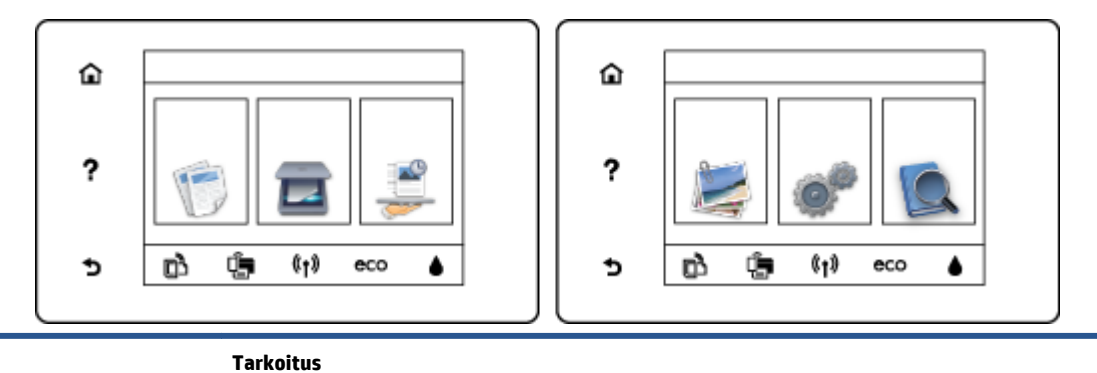

#### Kuvake

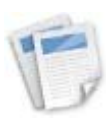

Kopioiminen : Avaa Kopioiminen -valikon, jossa voit valita kopion tyypin tai muuttaa kopiointiasetuksia.

| Kuvake         | Tarkoitus                                                                                                    |
|----------------|----------------------------------------------------------------------------------------------------|
|                | <b>Skannaaminen</b> : Avaa <b>Skannaaminen</b> -valikon, jossa voit valita skannauksen kohteen.                                                                                                    |
|                | <b>HP-tulosteet</b> : Tuo käyttöön nopean ja helpon tavan käyttää ja tulostaa internetistä tietoja, kuten kuponkeja,<br>värityssivuja ja palapelejä.                                                                                                    |
|                | <b>Valokuva</b> : Avaa <b>Valokuva</b> -valikon, jossa voit katsella ja tulostaa valokuvia tai tulostaa tulostetun valokuvan<br>uudelleen.                                                                                                    |
| 00             | <b>Asetukset</b> : Avaa <b>Asetukset</b> -valikon, jossa voit muuttaa laitteen asetuksia ja käyttää ylläpitotyökaluja.                                                                                                    |
|                | <b>Ohje</b> : Tästä avataan Ohje-valikko, jonka kautta voi katsella opastusvideoita, tulostimen toimintotietoja ja<br>vinkkejä.                                                                                                    |
| دْ]            | ePrint-kuvake: Avaa <b>Verkkopalv. yhteenveto</b> -valikon, josta voi tarkistaa ePrint-tilatiedot, muuttaa ePrint-<br>asetuksia tai tulostaa tietosivun.                                                                                                    |
| Î              | Wi-Fi Direct-kuvake: Tästä avataan <b>Wi-Fi Direct</b> -valikko, josta Wi-Fi Direct voidaan ottaa käyttöön ja Wi-Fi Direct<br>sammuttaa ja jossa näkyvät Wi-Fi Direct -nimi ja -salasana.                                                                                                    |
| (( <b>†</b> )) | Langaton yhteys-kuvake: Avaa <b>Langaton yhteenveto</b> -valikon, jossa voit tarkistaa langattoman yhteyden tilan<br>ja muuttaa langattoman yhteyden asetuksia. Voit myös tulostaa langattoman yhteyden testiraportin, joka<br>auttaa selvittämään verkkoyhteyden ongelmia.                                                                            |
| eco            | ECO-kuvake: Avaa näytön, jossa voit määrittää tulostimen ympäristöominaisuuksia.                                                                                                    |
| ٥              | Muste-kuvake: Näyttää kunkin kasetin arvioidun mustetason. Näyttää varoitussymbolin, jos mustetaso on<br>odotettua vähimmäismustetasoa alhaisempi.                                                                                                    |
|                | HUOMAUTUS: Mustetason varoitukset ja ilmaisimet antavat vain arvioita suunnittelua varten. Kun laite<br>ilmoittaa musteen olevan vähissä, uusi mustekasetti kannattaa pitää saatavilla, jotta mahdolliset<br>tulostusviiveet voidaan välttää. Tulostuskasetteja ei tarvitse vaihtaa uusiin ennen kuin tulostuslaadun<br>heikkeneminen sitä edellyttää. |

### Perustietoja papereista

Tulostin on suunniteltu toimimaan useimpien toimistopapereiden kanssa. On suositeltavaa kokeilla erilaisia paperityyppejä, ennen kuin niitä hankitaan suuria määriä. Paras mahdollinen tulostuslaatu saadaan käyttämällä HP-papereita. Lisätietoja HP-paperista löytyy HP:n verkkosivustossa osoitteessa <u>www.hp.com</u>.

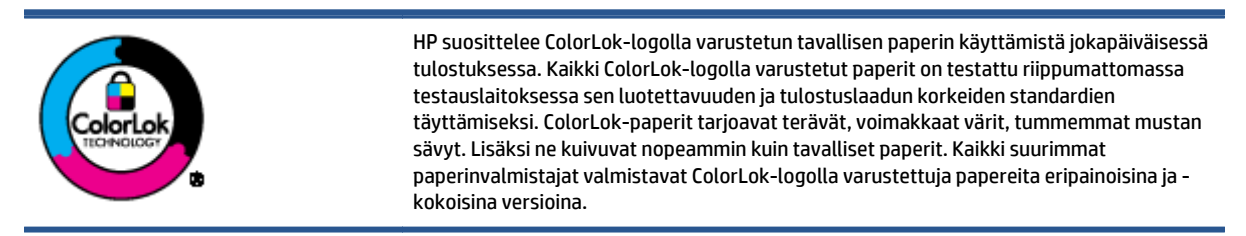

Tässä osassa käsitellään seuraavia aiheita:

- Suositeltavat paperit tulostamista varten
- HP-paperitarvikkeiden tilaaminen
- <u>Vinkkejä paperin valintaan ja käyttöön</u>

### Suositeltavat paperit tulostamista varten

Parhaan tulostuslaadun saavutat HP-papereilla, jotka on suunniteltu erityisesti kyseiseen projektiin liittyvää tulostusta varten.

Paperityyppien saatavuus saattaa vaihdella maittain ja alueittain.

#### Valokuvatulostus

### HP Premium Plus -valokuvapaperi

HP Premium Plus -valokuvapaperi on HP:n korkealaatuisin valokuvapaperi parhaita valokuviasi varten. HP Premium Plus -valokuvapaperille voit tulostaa kauniita valokuvia, jotka kuivuvat hetkessä, joten voit jakaa ne heti tulostuksen jälkeen. Paperia on saatavilla useita kokoja, kuten A4, 8,5 x 11 tuumaa, 10 x 15 cm (4 x 6 tuumaa), 13 x 18 cm (5 x 7 tuumaa) ja A3 (11 x 17 tuumaa), sekä kaksi viimeistelyä kiiltävä tai himmeäpintainen (puolikiiltävä). Sopii erinomaisesti parhaiden kuviesi ja erityisten valokuvaprojektien kehystykseen, näytteillepanoon tai lahjaksi antamiseen. HP Premium Plus valokuvapaperilla saat loistavat tulokset ja ammattitason laadun ja kestävyyden.

### HP:n erikoisvalokuvapaperi

Tässä paksussa valokuvapaperissa on heti kuivuva pinnoite, joka helpottaa kuvien käsittelyä ja estää niiden tahraantumisen. Paperi on vettä ja kosteutta kestävää sekä tahriintumatonta, eivätkä sormenjäljet tartu sen pintaan. Sille tulostetut valokuvat näyttävät ja tuntuvat laboratoriossa kehitetyiltä. Sitä on saatavissa useita kokoja, kuten A4 (8,5×11 tuumaa), 10×15 cm (4×6 tuumaa) ja 13×18 cm (5×7 tuumaa), sekä kiiltävä- ja mattapintaisena. Hapottomuus pidentää asiakirjojen säilymisaikaa.

#### HP Everyday -valokuvapaperi

Tulosta värikkäitä jokapäiväisiä pikavedoksia matalilla kustannuksilla – käytä huolettomaan valokuvien tulostukseen suunniteltua paperia. Tämä edullinen valokuvapaperi kuivuu nopeasti, joten tulosteita on helppo käsitellä. Saat teräviä ja tarkkoja kuvia, kun käytät tätä paperia minkä tahansa

mustesuihkutulostimen kanssa. Sitä on saatavissa kiiltäväpintaisena useina kokoina, kuten A4, 8,5×11 tuumaa ja 10×15 cm (4×6 tuumaa). Hapottomuus pidentää asiakirjojen säilymisaikaa.

### HP Photo Value Pack -pakkaukset

HP Photo Value Pack -pakkaukset sisältävät alkuperäisiä HP-mustekasetteja ja HP Advanced valokuvapaperia, minkä ansiosta säästät aikaa ja vaivaa tulostaessasi edullisia ja ammattimaisia valokuvia HP-tulostimellasi. Alkuperäiset HP-musteet ja HP Advanced Photo Paper -valokuvapaperi on suunniteltu toimimaan yhdessä, minkä ansiosta valokuvat säilyvät kauan ja niiden värit toistuvat elävinä. Mahtava ratkaisu kaikkien lomakuvien tulostamiseen ja kuvien jakamiseen.

#### **Yritysasiakirjat**

### • HP:n ensiluokkainen esityspaperi 120 g matta

Tämä paperi on painavaa, kaksipuolista mattapaperia, joka sopii täydellisesti esitelmien, ehdotusten, raporttien ja uutiskirjeiden luomiseen. Tämä raskas paperi näyttää ja tuntuu vaikuttavalta.

#### HP:n esitepaperi 180 g kiiltävä tai HP Professional -paperi 180 kiiltävä

Nämä paperit ovat kiiltäväpintaisia molemmilta puolilta, joten ne soveltuvat kaksipuoliseen tulostuskäyttöön. Tämä paperi soveltuu erinomaisesti lähes valokuvatasoisten tulosteiden, raporttien kansilehtien, esitysten, esitteiden, erilaisten kirjekuorien ja kalenterien tulostamiseen.

### HP:n esitepaperi 180 g matta tai HP Professional -paperi 180 matta

Nämä paperit ovat mattapintaisia molemmilta puolilta, joten ne soveltuvat kaksipuoliseen tulostuskäyttöön. Tämä paperi soveltuu erinomaisesti lähes valokuvatasoisten tulosteiden, raporttien kansilehtien, esitysten, esitteiden, erilaisten kirjekuorien ja kalenterien tulostamiseen.

#### Tavallinen tulostaminen

Kaikkien lueteltujen paperin valmistuksessa on käytetty ColorLok-tekniikkaa, joka vähentää tahraantumista, voimistaa mustia ja elävöittää värejä.

#### HP Bright White -mustesuihkupaperi

HP Bright White -mustesuihkupaperille tulostettavien asiakirjojen värikontrasti on hyvä ja teksti terävää. Paperi on riittävän läpikuultamaton, joten sen molemmille puolille voidaan tulostaa värillisiä tulostustöitä. Tämän vuoksi paperi soveltuu hyvin tiedotteiden, raporttien ja mainoslehtisten tekemiseen.

#### • HP:n tulostuspaperi

HP:n tulostuspaperi on laadukas monitoimipaperi. Sille tulostetut asiakirjat näyttävät ja tuntuvat vakuuttavammilta kuin tavalliselle yleispaperille tai kopiopaperille tulostetut asiakirjat. Hapottomuus pidentää asiakirjojen säilymisaikaa.

#### HP-toimistopaperi

HP-toimistopaperi on laadukas monitoimipaperi. Se sopii kopioihin, luonnoksiin, muistioihin ja muihin arkipäiväisiin asiakirjoihin. Hapottomuus pidentää asiakirjojen säilymisaikaa.

#### HP-uusiotoimistopaperi

HP-uusiotoimistopaperi on laadukas monitoimipaperi, joka on valmistettu 30-prosenttisesti kierrätetystä kuidusta.

### HP-paperitarvikkeiden tilaaminen

Tulostin on suunniteltu toimimaan useimpien toimistopapereiden kanssa. Paras mahdollinen tulostuslaatu saadaan käyttämällä HP-papereita.

Saat lisätietoja HP:n paperien ja muiden tarvikkeiden tilaamisesta valitsemalla linkin <u>www.hp.com</u> . HP:n verkkosivuston jotkin osat ovat tällä hetkellä käytettävissä vain englanninkielisenä.

HP suosittelee jokapäiväisten asiakirjojen tulostukseen ja kopiointiin tavallisia papereita, joissa on ColorLoklogo. Kaikki ColorLok-logolla varustetut paperit on testattu riippumattomassa testauslaitoksessa luotettavuuden ja tulostuslaadun korkeiden standardien täyttämiseksi. ColorLok-paperit tarjoavat terävät, voimakkaat värit, tummemmat mustan sävyt. Lisäksi ne kuivuvat nopeammin kuin tavalliset paperit. Kaikki suurimmat paperinvalmistajat valmistavat ColorLok-logolla varustettuja papereita eripainoisina ja kokoisina versioina.

### Vinkkejä paperin valintaan ja käyttöön

Noudattamalla seuraavia ohjeita tulostuksen laatu on paras mahdollinen.

- Lataa paperi- tai valokuvalokeroon vain yhtä paperityyppiä kerrallaan.
- Kun lisäät paperia lokeroon, varmista, että paperi on oikein asetettu.
- Älä täytä lokeroa liian täyteen.
- Seuraavat paperit saattavat aiheuttaa tukoksia, heikkolaatuista tulostusjälkeä tai muita tulostusongelmia, joten niitä ei tule käyttää lokerossa:
  - Moniosaiset lomakkeet
  - Vahingoittunut, käpristynyt tai ryppyinen tulostusmateriaali
  - Aukkoja tai reikiä sisältävä tulostusmateriaali
  - Voimakkaasti kuvioitu, kohokuvioitu tai mustetta huonosti imevä tulostusmateriaali
  - Liian kevyt tai helposti venyvä tulostusmateriaali
  - Niittejä tai paperinliittimiä sisältävä tulostusmateriaali

Oppaan ohjeiden avulla voit tulostaa valokuvia HP Photo Paper -valokuvapaperille. Napsauttamalla tätä voit siirtyä verkkoon hakemaan lisätietoja.

Lue lisää mukautetuista paperikoista, joita tulostin tukee. Napsauttamalla tätä voit siirtyä verkkoon hakemaan lisätietoja.

### Lisää tulostusmateriaali

Jatka valitsemalla paperin koko.

### Pienikokoisen paperin lataaminen

1. Vedä valokuvalokero ulos.

Jos valokuvalokero ei ole näkyvissä, irrota tulostelokero tulostimesta.

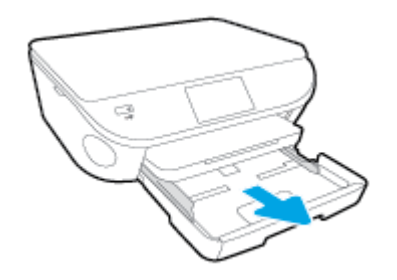

- 2. Lisää paperia.
  - Aseta valokuvapaperipino lokeroon tulostuspuoli alaspäin.

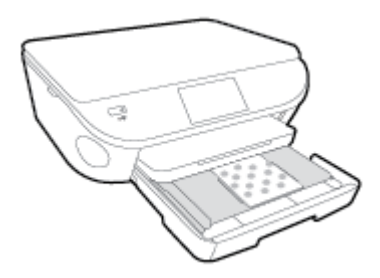

- Työnnä valokuvapaperia eteenpäin niin pitkälle kuin se menee.
- Siirrä paperin leveysohjaimia sisäänpäin, kunnes ne ovat paperipinon reunoja vasten.
- 3. Työnnä valokuvalokero takaisin paikalleen.
- 4. Vaihda tai säilytä tulostimen näytössä näkyvä paperiasetus.

### Täysikokoisen paperin lisääminen

1. Vedä paperilokero ulos, liu'uta paperin leveysohjaimia ulospäin ja poista aiemmin lisätty tulostusmateriaali.

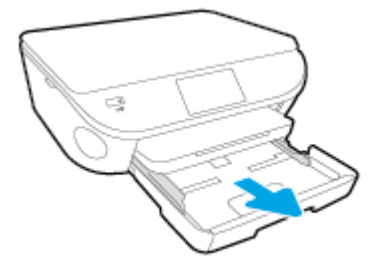

- 2. Lisää paperia.
  - Aseta paperipino paperilokeroon siten, että pinon lyhyt reuna osoittaa eteenpäin ja arkkien tulostuspuolet ovat alaspäin.
  - Työnnä paperia eteenpäin niin pitkälle kuin se menee.
  - Siirrä paperin leveysohjaimia sisäänpäin, kunnes ne ovat paperipinon reunoja vasten.

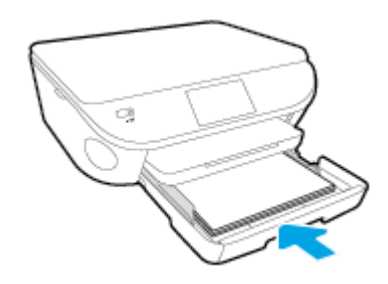

- 3. Työnnä paperilokero takaisin paikalleen.
- 4. Vaihda tai säilytä tulostimen näytössä näkyvä paperiasetus.

### Legal-paperin lisääminen

1. Vedä paperilokero ulos, liu'uta paperin leveysohjaimia ulospäin ja poista aiemmin lisätty tulostusmateriaali.

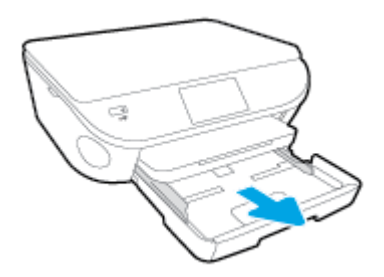

2. Vapauta paperilokeron etuosan lukitus ja avaa lokero.

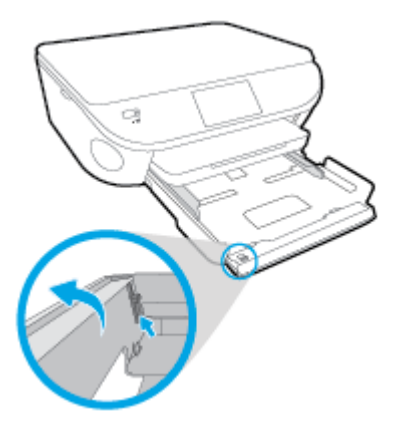

- 3. Lisää paperia.
  - Aseta paperipino paperilokeroon siten, että pinon lyhyt reuna osoittaa eteenpäin ja arkkien tulostuspuolet ovat alaspäin.
  - Työnnä paperia eteenpäin niin pitkälle kuin se menee.

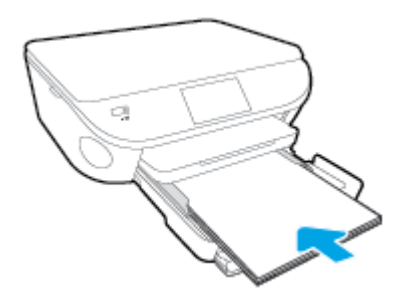

• Siirrä paperin leveysohjaimia sisäänpäin, kunnes ne ovat paperipinon reunoja vasten.

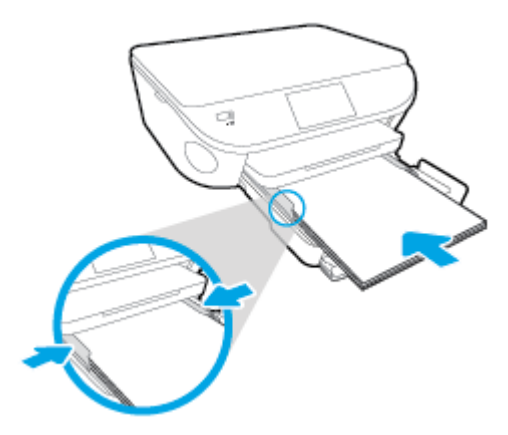

- 4. Työnnä paperilokero takaisin paikalleen.
- 5. Vaihda tai säilytä tulostimen näytössä näkyvä paperiasetus.

### Kirjekuorien lataaminen syöttölokeroon

1. Vedä paperilokero ulos, liu'uta paperin leveysohjaimia ulospäin ja poista aiemmin lisätty tulostusmateriaali.

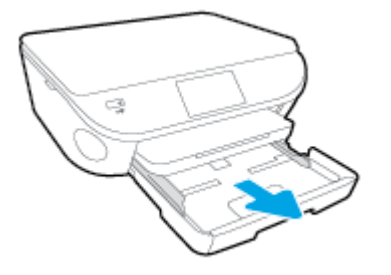

- 2. Kirjekuorien asettaminen
  - Aseta vähintään yksi kirjekuori paperilokeron keskelle. Tulostuspuolen on oltava alaspäin. Taitteen on oltava vasemmalla puolella ja osoitettava ylöspäin.
  - Työnnä kirjekuoripino lokeroon niin pitkälle sisään, kuin se menee.

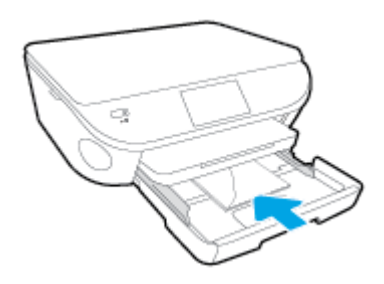

- Siirrä paperin leveysohjaimia sisäänpäin, kunnes ne ovat kirjekuoripinon reunoja vasten.
- 3. Työnnä paperilokero takaisin paikalleen.
- 4. Vaihda tai säilytä tulostimen näytössä näkyvä paperiasetus.

### Alkuperäiskappaleen lisääminen

### Alkuperäiskappaleen asettaminen skannerin lasille

1. Nosta skannerin kansi.

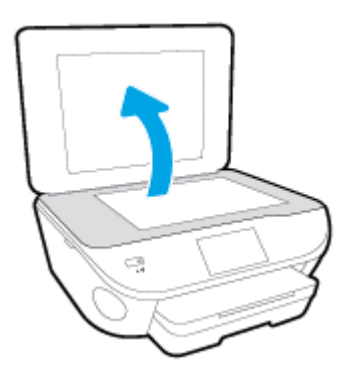

2. Aseta alkuperäiskappale tulostettava puoli alaspäin laitteen lasin oikeaan etukulmaan.

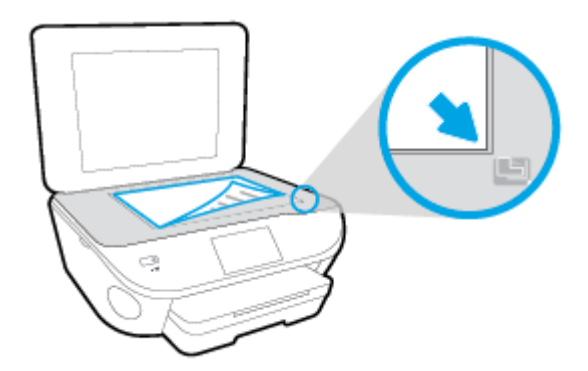

**3.** Sulje skannerin kansi.

### **HP-tulostinohjelmiston avaaminen (Windows)**

Kun HP-tulostinohjelmisto on asennettu, toimi oman käyttöjärjestelmäsi ohjeiden mukaisesti:

- Windows 8.1: Valitse aloitusnäytön vasemmasta alakulmasta nuoli alaspäin ja valitse tulostimen nimi.
- Windows 8: Napsauta hiiren kakkospainikkeella aloitusnäytöstä mitä tahansa tyhjää kohtaa, valitse sovellusriviltä Kaikki sovellukset ja valitse sitten tulostimen nimi.
- Windows 7, Windows Vista ja Windows XP: Valitse tietokoneen työpöydältä Käynnistä ja valitse Kaikki ohjelmat. Valitse HP ja napsauta tulostimen kansiota. Valitse kuvake, jossa on tulostimen nimi.

### Lepotila

- Virtaa kuluu tavallista vähemmän, kun laite on lepotilassa.
- Tulostimen alkumäärityksen jälkeen tulostin siirtyy lepotilaan, jos laitetta ei käytetä viiteen minuuttiin.
- Lepotilan aikarajaa voi muuttaa ohjauspaneelista.

### Lepotilan aikarajan asettaminen

- 1. Kosketa aloitusnäytöstä (Asetukset).
- 2. Valitse Asetukset .
- 3. Selaa vaihtoehtoja ja valitse sitten Lepotila.
- 4. Kosketa 5 minuutin jälkeen, 10 minuutin jälkeen tai 15 minuutin jälkeen.

### **Automaattinen sammutus**

Automaattinen sammutus on oletusarvoisesti käytössä, kun tulostimeen kytketään virta. Kun Automaattinen sammutus on käytössä, tulostimen virta katkeaa energian säästämiseksi automaattisesti, kun laitetta ei ole käytetty kahteen tuntiin. **Automaattinen sammutus katkaisee tulostimen virran täysin, joten virta on kytkettävä uudelleen Käytössä -painikkeen avulla.** Vaikka Automaattinen sammutus poistetaan käytöstä, tulostin siirtyy energiansäästöä varten lepotilaan sen jälkeen, kun laitetta ei ole käytetty viiteen minuuttiin.

Automaattinen sammutus -asetusta voi muuttaa ohjauspaneelista.

### Automaattinen sammutus -asetuksen muuttaminen

1. Valitse tulostimen näytön Aloitus-näytöstä Asetukset .

**HUOMAUTUS:** Jos Aloitus-näyttö ei ole näkyvissä, paina **Aloitus**-painiketta.

- 2. Valitse Asetukset -valikosta Automaattinen sammutus.
- Valitse Automaattinen sammutus -valikosta Käytöstä tai Ei käytössä ja vahvista asetus painamalla OK.

Kun asetusta muutetaan, tulostin säilyttää valitun asetuksen.

# 3 **Tulostaminen**

Ohjelmisto käsittelee automaattisesti useimmat tulostusasetukset. Asetuksia voi vaihtaa manuaalisesti vain silloin, kun haluat muuttaa tulostuslaatua, tulostaa erikoisille paperityypeille tai käyttää erityistoimintoja.

Tässä osassa käsitellään seuraavia aiheita:

- Valokuvien tulostaminen
- <u>Asiakirjojen tulostaminen</u>
- <u>Tulostaminen arkin molemmille puolille (kaksipuolinen tulostus)</u>
- <u>Tulostus AirPrint-toiminnolla</u>
- <u>Tulostusvihjeitä</u>

### Valokuvien tulostaminen

Varmista, että valokuvapaperi on valokuvalokerossa.

### Valokuvien tulostaminen muistilaitteelta

1. Aseta muistilaite paikkaansa.

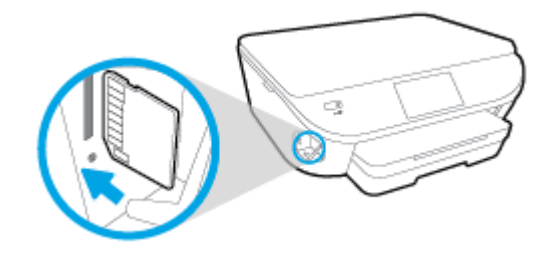

- 2. Valitse tulostimen näytöstä haluamasi valokuva ja kosketa Jatka.
- 3. Määritä tulostettava kuvamäärä.
- 4. Valitse 🗹 (Muokkaa), jos haluat säätää kirkkautta tai rajata tai kiertää kuvaa, tai kosketa 🔯 (Tulostusasetukset), jos haluat käyttää Punasilmäisyyden poisto- tai Kuvankorjaus-toimintoa.
- 5. Valitse Jatka ja esikatsele valokuvaa.
- 6. Aloita tulostaminen valitsemalla **Tulosta**.

### Valokuvan tulostaminen tulostinohjelmistosta

- 1. Valitse ohjelmassa Tulosta.
- 2. Varmista, että tulostin on valittuna.
- 3. Napsauta painiketta, joka avaa **Ominaisuudet**-valintaikkunan.

Painikkeen nimi voi olla eri sovelluksissa erilainen, esimerkiksi Ominaisuudet, Asetukset, Tulostinasetukset, Tulostimen ominaisuudet, Tulostin tai Määritykset.

- 4. Valitse sopivat asetukset.
  - Valitse Asettelu-välilehdessä suunnaksi Pysty tai Vaaka.
  - Valitse **Paperi/Laatu**-välilehden **Lokeron valinta**-kohdan avattavasta **Tulostusmateriaali**luettelosta oikea paperityyppi ja valitse sitten **Laatuasetukset**-kohdasta oikea tulostuslaatu.
  - Napsauta Lisäasetukset-painiketta ja valitse sopiva paperikoko avattavasta Paperikokoluettelosta.
- 5. Palaa Ominaisuudet-valintaikkunaan valitsemalla OK.
- 6. Valitse OK ja valitse sitten Tulosta-valintaikkunasta Tulosta tai OK.

**HUOMAUTUS:** Kun tulostus on valmis, poista käyttämättömät valokuvapaperit valokuvalokerosta. Säilytä valokuvapaperia niin, että se ei ala käpristyä, sillä tämä voi heikentää tulostuslaatua.

### Valokuvien tulostaminen tietokoneelta: (OS X)

- 1. Aseta syöttölokeroon paperia. Lisätietoja on kohdassa Lisää tulostusmateriaali sivulla 11.
- 2. Valitse ohjelman Tiedosto-valikosta Tulosta.
- 3. Varmista, että oikea tulostin on valittuna.
- 4. Määritä tulostusasetukset.

Jos vaihtoehtoa ei näy Print (Tulosta) -valintaikkunassa, valtse Show Details (Näytä tiedot).

**HUOMAUTUS:** USB-yhteydellä liitetylle tulostimelle on käytettävissä seuraavat vaihtoehdot. Valintojen sijainti saattaa vaihdella eri sovelluksissa.

- **a.** Valitse **Paper Size** (Paperikoko) -ponnahdusvalikosta sopiva paperikoko.
  - **HUOMAUTUS:** Jos muutat **paperikokoa**, tarkista, että tulostimeen on lisätty oikean kokoista paperia ja aseta tulostimen ohjauspaneelin paperiasetus kokoa vastaavaksi.
- b. Valitse Suunta.
- c. Valitse avautuvasta valikosta Paperityyppi/laatu ja valitse sitten seuraavat asetukset:
  - **Paperityyppi**: Tulostustyölle soveltuva valokuvapaperityyppi
  - Laatu: Paras tai Suurin mahdollinen dpi
  - Valitse Väriasetukset -kolmio ja sitten asianmukainen Valokuvankorjaus-vaihtoehto.
    - **Ei käytössä:** kuvaan ei tehdä mitään säätöjä.
    - **Perusasetus:** tarkentaa kuvan automaattisesti, säätää kuvan terävyyttä hillitysti.
- 5. Valitse muut tarvittavat tulostusasetukset ja napsauta sitten **Tulosta**.

Oppaan ohjeiden avulla voit tulostaa valokuvia HP Photo Paper -valokuvapaperille. Napsauttamalla tätä voit siirtyä verkkoon hakemaan lisätietoja.

### Asiakirjojen tulostaminen

Varmista, että paperi on paperilokerossa.

### Asiakirjan tulostaminen

- 1. Valitse ohjelmassa **Tulosta**.
- 2. Varmista, että tulostin on valittuna.
- 3. Napsauta painiketta, joka avaa **Ominaisuudet**-valintaikkunan.

Painikkeen nimi voi olla eri sovelluksissa erilainen, esimerkiksi **Ominaisuudet**, **Asetukset**, **Tulostinasetukset**, **Tulostimen ominaisuudet**, **Tulostin** tai **Määritykset**.

- 4. Valitse sopivat asetukset.
  - Valitse Asettelu-välilehdessä suunnaksi Pysty tai Vaaka.
  - Valitse **Paperi/Laatu**-välilehden **Lokeron valinta**-kohdan avattavasta **Tulostusmateriaali**luettelosta oikea paperityyppi ja valitse sitten **Laatuasetukset**-kohdasta oikea tulostuslaatu.
  - Napsauta Lisäasetukset-painiketta ja valitse sopiva paperikoko avattavasta Paperikokoluettelosta.
- 5. Sulje Ominaisuudet-valintaikkuna valitsemalla OK.
- 6. Aloita tulostus valitsemalla **Tulosta** tai **OK**.

### Asiakirjojen tulostaminen: (OS X)

- 1. Aseta syöttölokeroon paperia. Lisätietoja on kohdassa Lisää tulostusmateriaali sivulla 11.
- 2. Valitse ohjelman Tiedosto-valikosta Tulosta.
- 3. Varmista, että oikea tulostin on valittuna.
- 4. Määritä sivun ominaisuudet.

Jos vaihtoehtoa ei näy Print (Tulosta) -valintaikkunassa, valtse Show Details (Näytä tiedot).

- **HUOMAUTUS:** USB-yhteydellä liitetylle tulostimelle on käytettävissä seuraavat vaihtoehdot. Valintojen sijainti saattaa vaihdella eri sovelluksissa.
  - Valitse paperikoko.
  - **HUOMAUTUS:** Jos muutat **paperikokoa**, tarkista, että tulostimeen on lisätty oikean kokoista paperia ja aseta tulostimen ohjauspaneelin paperiasetus kokoa vastaavaksi.
  - Valitse suunta.
  - Anna skaalausprosentti.
- Valitse Tulosta.

**HUOMAUTUS:** Jos tulostettuja asiakirjoja ei ole tasattu paperin reunojen kanssa, varmista, että olet valinnut oikean kieli- ja alueasetuksen. Valitse tulostimen näytöltä **Asetukset** ja valitse **Asetukset**. Valitse haluamasi kieli ja alue annetuista vaihtoehdoista. Oikeat kieli- ja alueasetukset takaavat, että tulostin käyttää paperin oikeita oletusasetuksia.

# Tulostaminen arkin molemmille puolille (kaksipuolinen tulostus)

### Tulostaminen arkin molemmille puolille

Tulostimella voi tulostaa automaattisesti paperin kummallekin puolelle, jos käytössä on automaattinen kaksipuolinen tulostusmekanismi (kaksipuolisen tulostuksen yksikkö).

- 1. Valitse ohjelmistossa **Tulosta**.
- 2. Varmista, että tulostin on valittuna.
- 3. Napsauta painiketta, joka avaa Ominaisuudet-valintaikkunan.

Painikkeen nimi voi olla eri sovelluksissa erilainen, esimerkiksi **Ominaisuudet**, **Asetukset**, **Tulostinasetukset**, **Tulostinominaisuudet**, **Tulostin** tai **Määritykset**.

- 4. Valitse sopivat asetukset.
  - Valitse Asettelu-välilehden Tulosta molemmille puolille -pudotusvalikosta pysty- tai vaakasuunta ja Kääntö pitkän sivun ympäri tai Kääntö lyhyen sivun ympäri.
  - Valitse **Paperi/Laatu**-välilehden **Lokeron valinta**-kohdan avattavasta **Tulostusmateriaali**luettelosta oikea paperityyppi ja valitse sitten **Laatuasetukset**-kohdasta oikea tulostuslaatu.
  - Napsauta Lisäasetukset -painiketta Paperi/Tuloste -alueella, valitse sopiva paperikoko Paperin koko -valikosta.
  - **HUOMAUTUS:** Jos muutat **Paperikokoa**, tarkista, että tulostimeen on lisätty oikean kokoista paperia ja aseta tulostimen ohjauspaneelin paperiasetus kokoa vastaavaksi.
- 5. Tulosta valitsemalla OK.
  - **HUOMAUTUS:** Kun asiakirjasta on tulostettu yksi sivu, odota, että tulostin lataa paperin automaattisesti uudelleen, jotta sen toiselle puolelle voidaan tulostaa. Sinun ei tarvitse tehdä mitään.

#### Tulostaminen arkin molemmille puolille: (OS X)

- 1. Valitse ohjelman Tiedosto-valikosta Tulosta.
- 2. Valitse Tulostus-ikkunassa ponnahdusvalikosta Asettelu.
- 3. Valitse haluamasi sidontamalli kaksipuolisille sivuille ja napsauta sitten Tulosta.

### **Tulostus AirPrint-toiminnolla**

Tulostamista Applen AirPrint-ohjelman avulla tuetaan iOS 4.2- ja Mac OS X 10.7 -käyttöjärjestelmissä ja niitä uudemmissa versioissa. AirPrintin avulla voit lähettää tietoja tulostimeen langattomasti iPad (iOS 4.2)-, iPhone (3GS tai uudempi)- tai iPod touch (vähintään 3. sukupolvi) -laitteesta seuraavissa mobiilisovelluksissa:

- posti
- valokuvat
- Safari
- tuetut muun valmistajan ohjelmat, kuten Evernote.

Jos haluat käyttää AirPrintiä, huomioi seuraavat seikat:

- Tulostimen ja Apple-laitteen on oltava yhteydessä samaan verkkoon kuin AirPrintiä käyttävä laite. Kohdasta <u>www.hp.com/go/mobileprinting</u> saat lisätietoja AirPrintin käyttämisestä ja siitä, mitkä HPtuotteet ovat yhteensopivia AirPrintin kanssa.
- Lisää tulostimen paperiasetuksia vastaavaa paperia.

### Tulostus käyttämällä Suurin mahdollinen dpi -asetusta

Käytä suurinta tulostustarkkuutta, jos haluat tulostaa hyvälaatuisia, teräviä kuvia valokuvapaperille.

Suurin dpi -tilassa tulostaminen kestää kauemmin kuin muilla asetuksilla tulostaminen. Se vaatii myös paljon levytilaa.

#### Tulostaminen Suurin mahdollinen dpi -tilassa

- 1. Valitse ohjelmistossa Tulosta.
- 2. Varmista, että tulostin on valittuna.
- 3. Napsauta painiketta, joka avaa Ominaisuudet-valintaikkunan.

Painikkeen nimi voi olla eri sovelluksissa erilainen, esimerkiksi **Ominaisuudet**, **Asetukset**, **Tulostinasetukset**, **Tulostimen ominaisuudet**, **Tulostin** tai **Määritykset**.

- 4. Napsauta Paperi/Laatu-välilehteä.
- 5. Valitse oikea paperityyppi ja tulostuslaatu Tulostusmateriaali-valikosta.
- 6. Napsauta Lisäasetukset-painiketta.
- 7. Valitse Tulostimen ominaisuudet -kentän avattavasta Tulosta suurimmalla tarkkuudella -luettelosta Kyllä.
- 8. Valitse sopiva paperikoko Paperikoko-valikosta.
- 9. Sulje lisäasetukset valitsemalla **OK**.
- 10. Vahvista Tulostussuunta Asettelu-välilehdessä ja aloita tulostus valitsemalla OK.

#### Tulostaminen käyttämällä suurinta dpi-tarkkuutta: (OS X)

- 1. Valitse ohjelman Tiedosto-valikosta Tulosta.
- 2. Varmista, että oikea tulostin on valittuna.
- 3. Määritä tulostusasetukset.

Jos vaihtoehtoa ei näy Print (Tulosta) -valintaikkunassa, valtse Show Details (Näytä tiedot).

- **HUOMAUTUS:** USB-yhteydellä liitetylle tulostimelle on käytettävissä seuraavat vaihtoehdot. Valintojen sijainti saattaa vaihdella eri sovelluksissa.
  - a. Valitse Paper Size (Paperikoko) -ponnahdusvalikosta sopiva paperikoko.
  - **HUOMAUTUS:** Jos muutat **paperikokoa**, tarkista, että tulostimeen on lisätty oikean kokoista paperia ja aseta tulostimen ohjauspaneelin paperiasetus kokoa vastaavaksi.
  - b. Valitse avautuvasta valikosta Paperityyppi/laatu ja valitse sitten seuraavat asetukset:
    - Paperityyppi: Sopiiva paperityyppi
    - Laatu: Suurin mahdollinen dpi
- 4. Valitse muut haluamasi tulostusasetukset ja napsauta sitten **Tulosta**.

### Tulostusvihjeitä

Seuraavien vihjeiden avulla tulosteesi onnistuvat.

### Tietokoneesta tulostamisen vihjeitä

Jos tarvitset lisätietoja asiakirjojen, valokuvien tai kirjekuorien tulostamiseen tietokoneesta, käytä seuraavia, käyttöjärjestelmäkohtaisia linkkejä.

- Noudata ohjeita ja tulosta tietokoneelle tallennettuja valokuvia. <u>Napsauttamalla tätä voit siirtyä</u> verkkoon hakemaan lisätietoja.
- Noudata ohjeita ja tulosta kirjekuoria tietokoneesta. <u>Napsauttamalla tätä voit siirtyä verkkoon</u> <u>hakemaan lisätietoja</u>.

### Muste- ja paperivihjeitä

- Käytä alkuperäisiä HP:n kasetteja. Alkuperäiset HP:n kasetit on suunniteltu ja testattu yhdessä HP:n tulostimien kanssa, ja niiden avulla pystyt tuottamaan laadukkaita tulosteita kerrasta toiseen.
- Tarkista, että kaseteissa on riittävästi mustetta. Voit tarkistaa mustetasoarviot koskettamalla aloitusnäytön 🛔 (Muste) -kuvaketta.

Lisätietoja tulostuskasettien käytöstä on kohdassa <u>Mustekasettien käyttöä koskevia vihjeitä</u> sivulla 56.

- Lataa paperipino, älä vain yhtä sivua. Käytä puhdasta ja sileää paperia ja samankokoisia arkkeja. Varmista, että lokerossa on vain yhdentyyppistä paperia kerrallaan.
- Työnnä paperilokeron paperin leveysohjaimet tiiviisti paperipinon reunoja vasten. Varmista, että paperin leveysohjaimet eivät taivuta paperilokerossa olevia papereita.
- Aseta tulostuslaadun ja paperikoon asetukset paperilokerossa olevan paperin tyypin ja koon mukaan.

#### Tulostimen asetuksia koskevia vihjeitä

- Valitse **Paperi/Laatu**-välilehden **Lokeron valinta**-kohdan avattavasta **Tulostusmateriaali**-luettelosta oikea paperityyppi ja valitse sitten **Laatuasetukset**-kohdasta oikea tulostuslaatu.
- Valitse sopiva paperikoko Lisäasetukset -valintaikkunan avattavasta Paperikoko-luettelosta. Voit avata Lisäasetukset -ikkunan napsauttamalla Lisäasetukset-painiketta Asettelu- tai Paperi/Laatuvälilehdeltä.
- Voit muuttaa tulostuksen oletusasetuksia napsauttamalla Tulosta & Skannaa ja sitten Määritä asetukset tulostinohjelmistossa.

Avaa tulostusohjelmisto tietokoneen käyttöjärjestelmän mukaan jollakin seuraavista tavoista:

- **Windows 8.1**: Valitse aloitusnäytön vasemmasta alakulmasta nuoli alaspäin ja valitse tulostimen nimi.
- Windows 8: Napsauta hiiren kakkospainikkeella Aloitus-näytön tyhjää aluetta, napsauta Kaikki sovellukset sovelluspalkissa ja sitten kuvaketta, jossa on tulostimen nimi.
- Windows 7, Windows Vista ja Windows XP: Napsauta tietokoneen työpöydältä Käynnistä, valitse Kaikki ohjelmat, napsauta HP, HP DeskJet Ink Advantage 5640 series, ja sitten HP DeskJet Ink Advantage 5640 series.
- Jos haluat tulostaa mustavalkoisen asiakirjan käyttämällä ainoastaan mustaa mustetta, napsauta Lisäasetukset-painiketta. Valitse avattavasta Tulosta harmaasävyllä -valikosta Vain mustaa mustetta ja napsauta sitten OK-painiketta.

### Tulostimen asetuksia koskevia vihjeitä

- Valitse Tulostus-ikkunassa tulostimeen lisätyn paperin koko avattavasta **Paperikoko**-valikosta.
- Valitse Tulostus-ikkunan Paperityyppi/laatu-ponnahdusvalikko ja valitse oikea paperityyppi ja paperin laatu.
- Jos haluat tulostaa mustavalkoisen asiakirjan käyttämällä vain mustaa mustetta, valitse ponnahdusvalikosta Paperityyppi/laatu ja valitse Väri-ponnahdusvalikosta Harmaasävy.

### Huomautuksia

- Alkuperäiset HP:n mustekasetit on suunniteltu ja testattu HP:n tulostimia ja papereita varten, ja niiden avulla pystyt tulostamaan helposti laadukkaita tuloksia kerrasta toiseen.
- **HUOMAUTUS:** HP ei voi taata muiden valmistajien tarvikkeiden laatua tai luotettavuutta. Muiden kuin HP:n valmistamien tarvikkeiden käyttämisestä aiheutuvat huolto- tai korjaustoimet eivät kuulu laitteen takuun piiriin.

Jos olet mielestäsi hankkinut aidon HP-mustekasetin, käy osoitteessa

www.hp.com/go/anticounterfeit

- Mustetason varoitukset ja ilmaisimet antavat vain arvioita suunnittelua varten.
- **HUOMAUTUS:** Kun tuote ilmoittaa musteen olevan vähissä, uusi tulostuskasetti kannattaa pitää saatavilla, jotta mahdolliset tulostusviiveet voidaan välttää. Mustekasetteja ei tarvitse vaihtaa uusiin, ennen kuin tulostuslaadun heikkeneminen sitä edellyttää.
- Tulostimen ohjaimessa valittuja ohjelmistoasetuksia käytetään vain tulostettaessa, niitä ei käytetä kopioitaessa tai skannattaessa.
- Voit tulostaa paperin molemmille puolille.

# 4 Web-palvelujen käyttäminen

- <u>Mitä Web-palvelut ovat?</u>
- Verkkopalveluiden aloittaminen
- <u>Tulostaminen HP HP ePrint -toiminnolla</u>
- <u>HP-tulosteet-palvelun käyttäminen</u>
- <u>Käytä HP Connected -sivustoa</u>
- Verkkopalveluiden poistaminen
- <u>Vihjeitä verkkopalveluiden käyttöön</u>

### Mitä Web-palvelut ovat?

### ePrint

• **ePrint** on HP:n maksuton palvelu, jonka avulla voi tulostaa HP ePrint -palvelua käyttävällä tulostimella milloin ja mistä tahansa. Palvelun käyttö on helppoa: lähetä vain sähköposti tulostimelle määritettyyn sähköpostiosoitteeseen (tulostimen Verkkopalvelut-ominaisuuden on oltava käytössä). Palvelun käyttö ei edellytä lisäohjaimia tai -ohjelmistoja. Jos voit lähettää sähköpostia, voit myös tulostaa **ePrint** -palvelun avulla.

Kun olet rekisteröinyt HP Connected -käyttäjätilin (<u>www.hpconnected.com</u>), voit kirjautua sisään ja tarkastella **ePrint** -tulostustöiden tilaa, hallita **ePrint** -tulostusjonoa, määrittää käyttäjät tulostimen **ePrint** -sähköpostiosoitteelle sekä saada tukea **ePrint** -palvelun käyttöä varten.

### **HP-tulosteet**

• HP-tulosteet auttavat löytämään esimuokattua verkkosisältöä ja tulostamaan sitä helposti ja suoraan tulostimestasi. Voit myös skannata ja tallentaa asiakirjoja digitaalisesti verkkoon.

HP-tulosteet tarjoavat kattavan laajan valikoiman sisältöä aina kauppojen alennuskupongeista perhetoimintaan, uutisiin, matkustamiseen, urheiluun, ruoanlaittoon, valokuviin ja moneen muuhun. Voit jopa tarkastella ja tulostaa verkossa olevia kuviasi suosituilta kuvasivustoilta.

Tietyt HP-tulosteet tarjoavat myös mahdollisuuden ajastaa sovellussisältöä tulostimeesi.

Erityisesti tulostimellesi tarkoitettu esimuokattu sisältö tarkoittaa sitä, etteivät tekstit tai valokuvat näy vain osittain ja ettei ylimääräisiä, vain yhden tekstirivin sisältäviä sivuja tulostu. Joissakin tulostimissa voit myös valita paperin ja tulostuslaadun asetukset tulostuksen esikatselunäytöltä.

### Verkkopalveluiden aloittaminen

Varmista ennen verkkopalveluiden aloittamista, että käytössäsi on langaton internet-yhteys.

Asenna verkkopalvelut jollakin seuraavista tavoista:

### Verkkopalveluiden asentaminen tulostimen ohjauspaneelista

- 1. Valitse tulostimen ohjauspaneelissa Asetukset .
- 2. Valitse Verkkopalveluiden määritys.
- 3. Hyväksy verkkopalvelujen käyttöehdot ja ota verkkopalvelut käyttöön valitsemalla Hyväksy .
- Kosketa Automaattinen päivitys -näytöllä Kyllä, jos haluat määrittää tulostimen hakemaan ja asentamaan päivitykset automaattisesti.
  - **HUOMAUTUS:** Jos tulostinpäivitys on saatavilla, tulostin lataa ja asentaa päivityksen ja käynnistyy sen jälkeen uudelleen. **ePrint** -palvelun käyttöönottoa varten vaiheet on toistettava vaiheesta 1 alkaen.
- **HUOMAUTUS:** Jos välityspalvelinasetukset pyydetään määrittämään ja jos verkossa käytetään välityspalvelinasetuksia, määritä asetukset noudattamalla näytöllä näkyviä ohjeita. Jos välityspalvelimen tietoja ei ole saatavilla, ota yhteyttä verkon järjestelmänvalvojaan tai henkilöön, joka asensi verkon.
- 5. Kun tulostimesta on muodostettu yhteys palvelimeen, tulostin tulostaa tietosivun. Viimeistele käyttöönotto noudattamalla tietosivulla annettuja ohjeita.

#### Verkkopalveluiden asentaminen sisäisen verkkopalvelimen avulla

- 1. Avaa sisäinen verkkopalvelin. Lisätietoja on kohdassa <u>Sulautetun Web-palvelimen avaaminen</u> sivulla 64.
- 2. Napsauta Verkkopalvelut -välilehteä.
- Napsauta Verkkopalveluiden asetukset -osassa Asetukset , napsauta Jatka ja hyväksy käyttöehdot noudattamalla näytössä annettuja ohjeita.
- 4. Salli tulostimen tarkistaa ja asentaa tulostinpäivitykset kehotettaessa.
  - **HUOMAUTUS:** Jos tulostinpäivitys on saatavilla, tulostin lataa ja asentaa päivityksen ja käynnistyy sen jälkeen uudelleen. Asenna **ePrint** noudattamalla ohjeita vaiheesta 1 alkaen.
  - **HUOMAUTUS:** Jos välityspalvelinasetukset pyydetään määrittämään ja jos verkossa käytetään välityspalvelinasetuksia, määritä asetukset noudattamalla näytöllä näkyviä ohjeita. Jos välityspalvelimen tietoja ei ole saatavilla, ota yhteyttä verkon järjestelmänvalvojaan tai henkilöön, joka asensi verkon.
- 5. Kun tulostimesta on muodostettu yhteys palvelimeen, tulostin tulostaa tietosivun. Viimeistele käyttöönotto noudattamalla tietosivulla annettuja ohjeita.

#### Verkkopalveluiden asentaminen HP-tulostinohjelmiston avulla: (Windows)

- 1. Avaa HP-tulostinohjelmisto. Lisätietoja on kohdassa <u>HP-tulostinohjelmiston avaaminen (Windows)</u> <u>sivulla 16</u>.
- 2. Kaksoisnapsauta avautuvassa ikkunassa kohtaa **Tulosta & Skannaa** ja valitse sitten Tulosta-kohdasta **Tulostimen yhdistäminen internetiin**. Tulostimen kotisivu (eli sisäinen verkkopalvelin) avautuu.
- 3. Napsauta Verkkopalvelut -välilehteä.
- 4. Napsauta Verkkopalveluiden asetukset -osassa Asetukset , napsauta Jatka ja hyväksy käyttöehdot noudattamalla näytössä annettuja ohjeita.
- 5. Salli tulostimen tarkistaa ja asentaa tulostinpäivitykset kehotettaessa.
  - **HUOMAUTUS:** Jos tulostinpäivitys on saatavilla, tulostin lataa ja asentaa päivityksen ja käynnistyy sen jälkeen uudelleen. **ePrint** -palvelun käyttöönottoa varten vaiheet on toistettava vaiheesta 1 alkaen.
- **HUOMAUTUS:** Jos välityspalvelinasetukset pyydetään määrittämään ja jos verkossa käytetään välityspalvelinasetuksia, määritä asetukset noudattamalla näytöllä näkyviä ohjeita. Jos tietoja ei ole saatavilla, ota yhteyttä verkon järjestelmänvalvojaan tai henkilöön, joka asensi verkon.
- 6. Kun tulostimesta on muodostettu yhteys palvelimeen, tulostin tulostaa tietosivun. Viimeistele käyttöönotto noudattamalla tietosivulla annettuja ohjeita.

# **Tulostaminen HP HP ePrint -toiminnolla**

HP ePrint on HP:n maksuton palvelu, jonka avulla voi tulostaa HP ePrint -palvelua käyttävällä tulostimella mistä tahansa, kunhan sähköposti on käytettävissä. Palvelun käyttö on vaivatonta: asiakirjat ja valokuvat lähetetään sähköpostiosoitteeseen, joka määritettiin tulostimelle Verkkopalveluiden käyttöönoton yhteydessä. Palvelun käyttö ei edellytä lisäohjaimia tai -ohjelmistoja.

- Tulostimessa on oltava langaton Internet-yhteys. HP ePrint -toimintoa ei voi käyttää tietokoneen USBliitännän kautta.
- Tulostetut liitteet saattavat näyttää erilaisilta kuin niiden luomiseen käytetyissä ohjelmissa. Tähän vaikuttavat käytetyt alkuperäiset fontit ja asettelun asetukset.
- Maksuttomat tuotepäivitykset kuuluvat HP ePrint-palveluun. Joidenkin toimintojen käyttäminen saattaa edellyttää tiettyjen päivitysten asentamista.

Kun olet rekisteröinyt tilin HP Connected -palvelussa (<u>www.hpconnected.com</u>), voit kirjautua sisään ja tarkastella ePrint-työn tilaa, hallita ePrint-tulostusjonoa, määrittää, ketkä voivat käyttää tulostimen ePrint-sähköpostiosoitetta tulostamiseen, ja pyytää ePrintiin liittyvää apua.

Huolehdi seuraavista seikoista ennen ePrint-palvelun käyttämistä:

- Tulostin on kytketty toimivaan verkkoon, jossa on internet-yhteys.
- Verkkopalvelut ovat käytössä. Jos palvelut eivät ole käytössä, ne kehotetaan ottamaan käyttöön.

#### Asiakirjan tulostaminen ePrint-toiminnolla mistä tahansa

- 1. Ota verkkopalvelut käyttöön.
  - a. Kosketa aloitusnäytön 🔂 ( ePrint ) -kuvaketta.
  - **b.** Hyväksy käyttöehdot ja ota verkkopalvelut käyttöön noudattamalla näyttöön tulevia ohjeita.
  - c. Tulosta ePrint-tietosivu ja rekisteröi ePrint-tili noudattamalla sivulla olevia ohjeita.
- 2. Etsi ePrint-sähköpostiosoite.
  - Kosketa Aloitus-näytön kohtaa ePrint . Tulostimen näyttöön avautuu Verkkopalv. asetukset valikko.
  - b. Tulostimen sähköpostiosoite näkyy Web-palvelujen asetukset -valikossa.
- 3. Lähetä asiakirja tulostimeen tulostettavaksi.
  - a. Luo uusi sähköpostiviesti ja lisää tulostettava asiakirja liitteeksi.
  - **b.** Lähetä viesti tulostimen sähköpostiosoitteeseen.

Tulostin tulostaa liitetyn asiakirjan.

**HUOMAUTUS:** ePrint -palvelin ei hyväksy sähköpostiviestien tulostustöitä, jos vastaanottaja- ja piilotettu vastaanottaja -kentissä on useita osoitteita. Lisää HP ePrint -sähköpostiosoite vain Vastaanottaja-kenttään. Älä lisää muita sähköpostiosoitteita muihin kenttiin.

**HUOMAUTUS:** Sähköpostiviesti tulostetaan heti, kun se on vastaanotettu. Kuten kaiken sähköpostin kanssa, ei ole mitään takuita siitä, tulevatko viestit perille tai milloin ne tulevat. Näet tulostuksen tilan HP Connected -palvelusta (<u>www.hpconnected.com</u>).

**HUOMAUTUS:** ePrint -toiminnon avulla tulostetut asiakirjat voivat ulkoasultaan poiketa alkuperäisestä. Ne voivat olla tyyliltään, muotoilultaan ja tekstiasettelultaan erilaisia kuin alkuperäinen asiakirja. Kun haluat tulostaa erittäin hyvää laatua edellyttäviä asiakirjoja (kuten lakiasiakirjoja), on suositeltavaa tulostaa käyttämällä tietokoneessa olevaa ohjelmistosovellusta, jota käyttäessäsi voit enemmän vaikuttaa tulosteen ulkoasuun.

Mapsauttamalla tätä voit siirtyä verkkoon hakemaan lisätietoja.

# HP-tulosteet-palvelun käyttäminen

Voit tulostaa sivuja verkosta käyttämättä tietokonetta määrittämällä HP:n maksuttoman HP-tulosteet palvelun. Voit tulostaa muun muassa värityssivuja, kalentereita, palapelejä, reseptejä ja karttoja. Saatavilla olevat sovellukset riippuvat maasta/alueesta.

Lisätietoja ja tarkat käyttöehdot ovat HP Connected -sivustossa osoitteessa <u>www.hpconnected.com</u>.

# Käytä HP Connected -sivustoa

Kirjaudu HP:n ilmaiseen HP Connected -sivustoon, jotta saat HP ePrint -toiminnosta entistäkin turvallisemman. Voit myös määrittää sähköpostiosoitteet, joiden sallitaan lähettää sähköpostia tulostimeen. Voit myös hakea tuotepäivityksiä, uusia sovelluksia ja muita maksuttomia palveluja.

Lisätietoja ja tarkat käyttöehdot ovat HP Connected -sivustossa osoitteessa <u>www.hpconnected.com</u>.

# Verkkopalveluiden poistaminen

#### Verkkopalveluiden poistaminen

- Valitse tulostimen ohjauspaneelista (ePrint) > (Verkkopalveluasetukset).
- 2. Valitse Poista verkkopalvelut käytöstä.

# Vihjeitä verkkopalveluiden käyttöön

Noudata seuraavia tulostussovelluksia koskevia vinkkejä ja käytä HP ePrint-palvelua.

#### Vihjeitä tulostussovellusten ja HP ePrint-palvelun käyttämiseen

- Tietoja valokuvien jakamisesta verkossa ja tulosteiden tilaamisesta. <u>Napsauttamalla tätä voit siirtyä</u> verkkoon hakemaan lisätietoja.
- Tietoja Apps-sovelluksista, joiden avulla voit tulostaa reseptejä, kuponkeja ja muuta verkkosisältöä helposti ja nopeasti. <u>Napsauttamalla tätä voit siirtyä verkkoon hakemaan lisätietoja</u>.

# 5 Kopioiminen ja skannaaminen

- Asiakirjojen kopioiminen
- <u>Skannaaminen</u>
- Kopiointi- ja skannausvihjeitä

# Asiakirjojen kopioiminen

Tulostimen **Kopioi**-valikon avulla voit helposti valita kopioiden määrän ja värillisen tai mustavalkoisen tulostuksen, kun tulostetaan tavalliselle paperille. Pääset helposti myös lisäasetuksiin, joilla voit muuttaa paperin kokoa ja tyyppiä sekä säädellä tulosteen tummuutta ja kokoa.

#### Yksipuolisen kopion tekeminen

- 1. Aseta alkuperäiskappale tulostettava puoli alaspäin skannerilasin oikeaan etukulmaan.
- 2. Määritä asetukset ja kopioiden määrä.
  - Valitse aloitusnäytöstä **Kopioiminen**. Tätä näpäyttämällä voit määrittää tarvittavan kopioiden määrän.
  - Jos Kaksipuolinen-arvona on 1:2, valitse 1:1 kosketuksella.
  - Voit määrittää paperikoon, paperin tyypin, laadun ja muita asetuksia koskettamalla (Asetukset)
  - Voit palata kopiointinäkymään koskettamalla 🕁 (Takaisin).
- 3. Aloita kopiointi koskettamalla Musta tai Väri.

#### Kaksipuolisen kopion tekeminen

- 1. Aseta alkuperäiskappale tulostettava puoli alaspäin skannerilasin oikeaan etukulmaan.
- 2. Määritä asetukset ja kopioiden määrä.
  - Valitse aloitusnäytöstä **Kopioiminen**. Tätä näpäyttämällä voit määrittää tarvittavan kopioiden määrän.
  - Jos Kaksipuolinen-arvona on 1:1, valitse 1:2 kosketuksella.
  - Valitse (Asetukset), selaa vaihtoehtoja, valitse Muuta kokoa ja tarkista, että Todellinen on valittu.
  - **HUOMAUTUS:** Kaksipuolinen tulostus ei toimi, jos **Sovita sivulle** -asetus on valittu.
  - Voit määrittää paperikoon, paperin tyypin, laadun ja muita asetuksia Asetuksista.
  - Voit palata kopiointinäkymään koskettamalla 🕁 (Takaisin).
- 3. Aloita kopiointi koskettamalla Musta tai Väri.
- 4. Lisää toinen alkuperäiskappale pyydettäessä ja valitse **OK**.

### Skannaaminen

Voit skannata esimerkiksi asiakirjoja ja valokuvia ja lähettää ne eri kohteisiin, kuten sähköpostiin tai tietokoneella sijaitsevaan kansioon.

Kun skannaat asiakirjoja käyttämällä HP-tulostinohjelmistoa, voit skannata sellaiseen muotoon, että tiedostosta voidaan suorittaa hakuja ja sitä voidaan muokata.

BY HUOMAUTUS: Jotkin skannaustoiminnot ovat käytettävissä vasta HP-tulostinohjelmiston asennuksen jälkeen.

- <u>Tietokoneeseen skannaaminen</u>
- <u>Skannaaminen muistilaitteeseen</u>
- Skannaa sähköpostiin
- Skannaus Webscan-toimintoa käyttämällä
- Skannausasetusten muuttaminen (Windows)
- <u>Uuden skannauksen pikavalinnan luominen (Windows)</u>

### Tietokoneeseen skannaaminen

Asenna HP:n suosittama tulostinohjelmisto ennen tietokoneelle skannaamista. Tulostimen ja tietokoneen tulee olla liitettyinä ja käynnissä.

Lisäksi Windows-tietokoneissa tulostinohjelmiston on oltava käynnissä ennen skannausta.

#### Skannaus tietokoneelle -toiminnon ottaminen käyttöön: (Windows)

Skannaus tietokoneelle -toiminto on oletusarvoisesti käytössä. Jos toiminto on poistettu käytöstä, voit palauttaa sen käyttöön noudattamalla näitä ohjeita.

- 1. Avaa HP-tulostinohjelmisto.
- 2. Siirry osioon Skannaaminen .
- 3. Valitse Hallitse tietokoneelle skannausta.
- 4. Valitse Ota käyttöön.

#### Skannaus tietokoneelle -toiminnon ottaminen käyttöön: (OS X)

Skannaus tietokoneelle -toiminto on oletusarvoisesti käytössä. Jos toiminto on poistettu käytöstä, voit palauttaa sen käyttöön noudattamalla näitä ohjeita.

- 1. Käynnistä HP Utility -apuohjelma.
- 2. Valitse Skannausasetukset-kohdasta Skannaa tietokoneelle.
- 3. Tarkista, että Ota käyttöön skannaus tietokoneelle on valittuna.

#### Alkuperäiskappaleen skannaaminen tulostimen ohjauspaneelista

- 1. Aseta alkuperäiskappale tulostettava puoli alaspäin skannerilasin oikeaan etukulmaan.
- 2. Kosketa Skannaaminen ja valitse sitten Tietokone.

- 3. Valitse koskettamalla tietokone, jolle haluat skannata.
- 4. Valitse haluamasi skannausoikopolkutyyppi.
- 5. Kosketa Al. skannaus .

#### Alkuperäiskappaleen skannaaminen HP-tulostinohjelmistosta (Windows)

- 1. Aseta alkuperäiskappale tulostettava puoli alaspäin skannerilasin oikeaan etukulmaan.
- 2. Valitse Tulosta & Skannaa -välilehti.
- 3. Valitse Skannaus-alueelta Skannaa asiakirja tai valokuva.
- 4. Valitse skannauksen tyyppi pikavalikosta ja valitse sitten **Scan** (Skannaa).
- BY HUOMAUTUS: Jos Skannauksen esikatselu on valittu, voit muokata skannattua kuvaa esikatselunäytössä.
- 5. Jos haluat skannata toisen kuvan sulkematta ohjelmaa, valitse **Save** (Tallenna). Voit sulkea ohjelman valitsemalla **Done** (Valmis).
- 6. Valitse Skannaaminen .

Kun skannaustyö on tallennettu, tallennuspaikka avautuu Resurssienhallintaan.

#### Alkuperäiskappaleen skannaaminen HP-tulostinohjelmistosta (OS X)

1. Avaa HP Scan -ohjelma.

HP Scan löytyy kiintolevyn ylätason Sovellukset/Hewlett-Packard-kansiosta.

2. Valitse haluamasi skannausprofiilin tyyppi ja noudata näytön ohjeita.

<u>Lue verkosta lisää HP Scan Software -skannausohjelmiston käyttämisestä</u>. Oppaan ohjeiden avulla voit suorittaa seuraavat tehtävät:

- skannausasetusten, esimerkiksi kuvatiedostotyypin, skannaustarkkuuden ja kontrastitasojen, määrittäminen
- verkkokansioihin ja pilvipalveluun skannaaminen
- kuvien esikatselu ja säätäminen ennen skannausta.

### Skannaaminen muistilaitteeseen

Voit skannata tulostimen ohjauspaneelista suoraan muistikortille tai USB-muistitikulle ilman tietokonetta tai tulostimen mukana toimitettua HP-tulostinohjelmistoa.

#### Alkuperäisen skannaaminen tulostimen ohjauspaneelista muistilaitteelle

**1.** Aseta alkuperäiskappale tulostettava puoli alaspäin skannerilasin oikeaan etukulmaan.

2. Aseta muistilaite paikalleen.

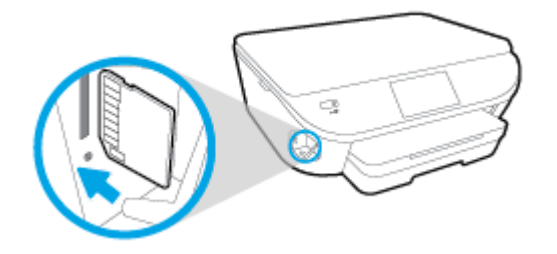

- 3. Kosketa Skannaaminen ja valitse sitten Muistilaite.
- 4. Tee tarvittaessa muutoksia skannausasetuksiin.
- 5. Kosketa Al. skannaus .

### Skannaa sähköpostiin

Skannaus sähköpostiin -sovelluksen avulla voit nopeasti skannata valokuvia ja asiakirjoja ja lähettää ne valitsemillesi vastaanottajille suoraan HP All-in-One -tulostimesta. Voit määrittää sähköpostiosoitteesi, kirjautua tileillesi PIN-koodeilla ja skannata sitten asiakirjasi ja lähettää ne sähköpostitse.

Tässä osassa käsitellään seuraavia aiheita:

- <u>Skannaa sähköpostiin -toiminnon käyttöönotto</u>
- Skannaaminen sähköpostiin
- <u>Tiliasetusten muuttaminen</u>

### Skannaa sähköpostiin -toiminnon käyttöönotto

#### Skannaa sähköpostiin -toiminnon käyttöönotto

- 1. Valitse koskettamalla Skannaa ja sitten Sähköposti.
- 2. Valitse Tervetuloa-näytöstä Jatka.
- 3. Valitse Sähköposti:-kenttä, anna sähköpostiosoitteesi ja valitse Valmis.
- 4. Valitse Jatka.
- 5. Antamaasi sähköpostiosoitteeseen lähetetään PIN-koodi. Valitse Jatka.
- 6. Valitse PIN, anna PIN-koodisi ja valitse Valmis.
- 7. Valitse Tallenna sähköposti tai Automaattinen kirjautuminen sen mukaan, haluatko tulostimen tallentavan kirjautumistietosi.
- 8. Valitse skannaustyyppi koskettamalla Valokuva tai Asiakirja.
- 9. Valokuvat: valitse skannausasetukset ja kosketa Jatka.

Asiakirjat: jatka seuraavaan vaiheeseen.

10. Tarkista sähköpostitiedot ja valitse Jatka.

- **11.** Kosketa **Skannaa sähköpostiin**.
- 12. Kun skannaus on suoritettu, valitse **OK**. Jos haluat lähettää toisen sähköpostiviestin, valitse **Kyllä**, tai lopeta valitsemalla **Ei**.

#### Skannaaminen sähköpostiin

#### Skannaaminen sähköpostiin

- **1.** Aseta alkuperäiskappale tulostettava puoli alaspäin skannerilasin oikeaan etukulmaan.
- 2. Valitse koskettamalla Skannaa ja sitten Sähköposti.
- 3. Valitse ohjauspaneelista haluamasi tili ja kosketa Jatka.
- **HUOMAUTUS:** Jos sinulla ei ole tiliä, valitse **Tiliäni ei ole luettelossa**. Saat pyynnön antaa sähköpostiosoitteesi PIN-koodin lähettämistä varten.
- 4. Anna tarvittaessa PIN-koodi.
- 5. Valitse skannaustyyppi koskettamalla Valokuva tai Asiakirja.
- 6. Valokuvat: valitse skannausasetukset ja kosketa Jatka.

Asiakirjat: jatka seuraavaan vaiheeseen.

- 7. Jos haluat lisätä tai poistaa vastaanottajia, valitse Muokkaa vastaanottajia ja valitse lopuksi Valmis.
- 8. Tarkista sähköpostitiedot ja valitse Jatka.
- 9. Kosketa Skannaa sähköpostiin.
- 10. Kun skannaus on suoritettu, valitse **OK**. Jos haluat lähettää toisen sähköpostiviestin, valitse **Kyllä**, tai lopeta valitsemalla **Ei**.

#### Tiliasetusten muuttaminen

#### **Tiliasetusten muuttaminen**

- 1. Valitse koskettamalla Skannaa ja sitten Sähköposti.
- 2. Valitse ohjauspaneelista tili, jota haluat muuttaa, ja kosketa **Muuta**.
- 3. Valitse muutettava asetus ja noudata näyttöön tulevia ohjeita.
  - Automaattinen sisäänkirjautuminen
  - Sähköpostin tallentaminen
  - Poistaminen luettelosta
  - PIN-koodin vaihtaminen
  - Tilin poistaminen

### Skannaus Webscan-toimintoa käyttämällä

Verkkoskannaus on sisäisen verkkopalvelimen toiminto, jonka avulla voi skannata valokuvia ja asiakirjoja tulostimesta tietokoneelle verkkoselaimen kautta.

Toiminto on käytettävissä, vaikka et olisi asentanut tulostinohjelmistoa tietokoneeseen.

BY HUOMAUTUS: Verkkoskannaus on oletusarvoisesti poissa käytöstä. Toiminnon voi ottaa käyttöön sisäisestä verkkopalvelimesta.

Jos et pysty avaamaan Verkkoskannausta sisäisessä verkkopalvelimessa, verkkosi järjestelmänvalvoja on saattanut poistaa sen käytöstä. Saat lisätietoja verkonvalvojalta tai verkon määrittäneeltä henkilöltä.

#### Verkkoskannaus-toiminnon ottaminen käyttöön

- 1. Avaa sisäinen verkkopalvelin. Lisätietoja on kohdassa <u>Sulautetun Web-palvelimen avaaminen</u> sivulla 64.
- 2. Valitse Asetukset -välilehti.
- 3. Valitse Suojaus-osiossa Järjestelmänvalvojan asetukset.
- 4. Ota Verkkoskannaus käyttöön valitsemalla Verkkoskannaus.
- 5. Valitse Käytä ja sitten OK .

#### Skannaus Webscan-toiminnon avulla

Verkkoskannaus-toiminnossa voi käsitellä skannauksen perusasetuksia. Jos haluat käyttää skannauksen lisäominaisuuksia tai -toiminnallisuuksia, skannaus on tehtävä HP-tulostinohjelmiston kautta.

- 1. Aseta alkuperäiskappale tulostettava puoli alaspäin skannerilasin oikeaan etukulmaan.
- 2. Avaa sisäinen verkkopalvelin. Lisätietoja on kohdassa <u>Sulautetun Web-palvelimen avaaminen sivulla 64</u>.
- 3. Valitse Skannaaminen -välilehti.
- Valitse vasemmasta paneelista Verkkoskannaus, muuta haluamiasi asetuksia ja valitse sitten Al. skannaus.

### Skannausasetusten muuttaminen (Windows)

Voit muuttaa skannausasetuksia joko kertaluonteisesti tai tallentaa muutokset ja käyttää niitä pysyvästi. Skannausasetuksia ovat esimerkiksi sivukoko ja sivun suunta, skannaustarkkuus, kontrasti ja tallennettujen skannausten kansion sijainti.

- 1. Aseta alkuperäiskappale tulostettava puoli alaspäin skannerilasin oikeaan etukulmaan.
- Käynnistä tulostinohjelmisto kaksoisnapsauttamalla tulostimen kuvaketta työpöydällä tai tekemällä jokin seuraavista toimista:
  - **Windows 8.1**: Valitse aloitusnäytön vasemmasta alakulmasta nuoli alaspäin ja valitse tulostimen nimi.
  - **Windows 8**: Napsauta hiiren kakkospainikkeella aloitusnäytöstä mitä tahansa tyhjää kohtaa, valitse sovellusriviltä **Kaikki sovellukset** ja valitse sitten tulostimen nimi.
  - Windows 7, Windows Vista ja Windows XP: Valitse tietokoneen työpöydältä Käynnistä ja valitse Kaikki ohjelmat. Valitse HP ja napsauta tulostimen kansiota. Valitse kuvake, jossa on tulostimen nimi.
- 3. Valitse tulostinohjelmistossa Skannaa asiakirja tai valokuva.

4. Napsauta HP Scan -valintaikkunan oikeasta yläkulmasta Lisää-linkkiä.

Yksityiskohtainen asetusvalikko tulee näkyviin oikealle. Vasemmassa sarakkeessa on yhteenveto kunkin osion nykyisistä asetuksista. Oikeassa sarakkeessa voit muuttaa korostetun osion asetuksia.

5. Jos haluat tarkastella osion asetuksia, napsauta yksityiskohtaisen asetusvalikon vasemmasta reunasta kutakin osiota.

Useimpia asetuksia on mahdollista tarkastella ja muuttaa pudotusvalikoissa.

Joissakin asetuksissa on enemmän joustavuutta, sillä ne näyttävät uuden valikon. Kyseisten asetusten oikealla puolella näkyy + (plusmerkki). Tässä valikossa tehdyt muutokset on hyväksyttävä tai peruutettava, jotta voit palata yksityiskohtaiseen asetusvalikkoon.

- 6. Kun olet lopettanut asetusten muokkaamisen, tee jokin seuraavista.
  - Valitse **Skannaaminen**. Pikavalintaan tehdyt muutokset pyydetään tallentamaan tai hylkäämään skannauksen päätyttyä.
  - Napsauta pikavalinnan oikealla puolella olevaa tallennuskuvaketta ja valitse sitten **Skannaaminen**.

<u>Lue verkosta lisää HP Scan Software -skannausohjelmiston käyttämisestä</u>. Oppaan ohjeiden avulla voit suorittaa seuraavat tehtävät:

- skannausasetusten, esimerkiksi kuvatiedostotyypin, skannaustarkkuuden ja kontrastitasojen, määrittäminen
- verkkokansioihin ja pilvipalveluun skannaaminen
- kuvien esikatselu ja säätäminen ennen skannausta.

### Uuden skannauksen pikavalinnan luominen (Windows)

Voit tehdä skannauksesta helpompaa luomalla oman skannauksen pikavalintasi. Saattaa olla, että haluat esimerkiksi skannata ja tallentaa valokuvia säännöllisesti PNG-muodossa JPEG-muodon sijaan.

- 1. Aseta alkuperäiskappale tulostettava puoli alaspäin skannerilasin oikeaan etukulmaan.
- 2. Käynnistä tulostinohjelmisto kaksoisnapsauttamalla tulostimen kuvaketta työpöydällä tai tekemällä jokin seuraavista toimista:
  - Windows 8.1: Valitse aloitusnäytön vasemmasta alakulmasta nuoli alaspäin ja valitse tulostimen nimi.
  - Windows 8: Napsauta hiiren kakkospainikkeella aloitusnäytöstä mitä tahansa tyhjää kohtaa, valitse sovellusriviltä Kaikki sovellukset ja valitse sitten tulostimen nimi.
  - Windows 7, Windows Vista ja Windows XP: Valitse tietokoneen työpöydältä Käynnistä ja valitse Kaikki ohjelmat. Valitse HP ja napsauta tulostimen kansiota. Valitse kuvake, jossa on tulostimen nimi.
- 3. Valitse tulostinohjelmistossa Skannaa asiakirja tai valokuva.
- 4. Valitse Luo uusi skannauksen pikavalinta.

5. Anna kuvaava nimi, valitse olemassa oleva pikavalinta, johon uusi pikavalinta perustuu, ja napsauta **Luo**.

Jos haluat esimerkiksi luoda uuden pikavalinnan valokuvia varten, valitse joko **Tallenna JPEG:nä** tai **Lähetä sähköpostitse JPEG:nä**. Tällöin saat käyttöösi vaihtoehdot, joka liittyvät kuvien kanssa työskentelyyn skannauksen aikana.

- 6. Muuta uuden pikavalinnan asetuksia tarpeidesi mukaan ja napsauta sitten pikavalinnan oikealta puolelta tallennuskuvaketta.
  - **HUOMAUTUS:** Jos haluat tarkistaa ja muokata skannausasetuksia, napsauta skannausvalintaikkunan oikeasta yläkulmasta **Lisää**-linkkiä.

Lisätietoja on kohdassa Skannausasetusten muuttaminen (Windows) sivulla 44.

# Kopiointi- ja skannausvihjeitä

Seuraavassa on vihjeitä, joiden avulla kopiointi ja skannaaminen onnistuvat:

- Noudata ohjeita ja skannaa sähköpostiin tulostimen näytöltä. <u>Napsauttamalla tätä voit siirtyä verkkoon</u> <u>hakemaan lisätietoja</u>.
- Pidä lasi ja asiakirjakannen tausta puhtaina. Skanneri tulkitsee kaiken lasin pinnalla havaitun osaksi kuvaa.
- Pane alkuperäiskappale tulostettava puoli alaspäin laitteen lasin oikeaan etukulmaan.
- Jos haluat tehdä pienestä alkuperäiskappaleesta suuren tulosteen, skannaa alkuperäiskappale tietokoneeseen, suurenna skannaustulosta skannausohjelmassa ja tulosta suurennettu kuva.
- Jos haluat säätää skannauksen kokoa, tyyppiä ja tarkkuutta tai tiedostotyyppiä, käynnistä skannaus tulostinohjelmistosta.
- Jotta tekstiä ei jäisi pois skannatessa ja teksti näkyisi oikein, varmista skannausohjelmassa, että kirkkaus on asetettu sopivaksi.
- Jos haluat skannata monisivuisen asiakirjan yhteen tiedostoon monen tiedoston sijaan, käynnistä skannaus tulostinohjelmisto -ohjelmalla sen sijaan, että valitsisit tulostimen näytöstä Skannaaminen toiminnon.

# 6 Värikasettien käyttö

- <u>Arvioitujen mustetasojen tarkastaminen</u>
- <u>Mustekasettien vaihtaminen</u>
- <u>Mustekasettien tilaaminen</u>
- Yhden tulostuskasetin tilan käyttäminen
- <u>Mustekasetin takuutiedot</u>
- <u>Nimetön käyttötietojen tallennus</u>
- <u>Mustekasettien käyttöä koskevia vihjeitä</u>

# Arvioitujen mustetasojen tarkastaminen

#### Arvioitujen mustetasojen tarkistaminen ohjauspaneelin avulla

▲ Kosketa aloitusnäytössä 📥 (Muste-kuvaketta) nähdäksesi mustetasoarviot.

#### Mustemäärien tarkastaminen tulostinohjelmistosta(Windows)

- 1. Avaa HP-tulostinohjelmisto.
- 2. Napsauta kohdassa tulostinohjelmisto**Arvioitu musteen määrä** -kuvaketta.

#### Mustetasojen tarkastaminen HP Utility -apuohjelma -ohjelman avulla

1. Avaa HP Utility -apuohjelma.

HP Utility -apuohjelma on Hewlett-Packard-kansiossa Ohjelmat-kansiossa kiintolevyn ylätasolla.

- 2. Valitse ikkunan vasemmalla puolella olevasta laiteluettelosta HP DeskJet Ink Advantage 5640 series.
- 3. Valitse Supplies Status (Tarvikkeiden tila).

Näkyviin tulevat arvioidut mustetasot.

- 4. Napsauta Kaikki asetukset ja palaa Tieto ja tuki -ruutuun.
- **HUOMAUTUS:** Jos olet asentanut laitteeseen uudelleentäytetyn tai -valmistetun tulostuskasetin tai jos tulostuskasettia on käytetty toisessa tuotteessa, mustemäärän ilmaisin ei ehkä toimi oikein tai se ei ole käytettävissä.
- **HUOMAUTUS:** Mustetason varoitukset ja ilmaisimet antavat vain arvioita suunnittelua varten. Kun tuote ilmoittaa musteen olevan vähissä, uusi tulostuskasetti kannattaa pitää saatavilla, jotta mahdolliset tulostusviiveet voidaan välttää. Tulostuskasettia ei tarvitse vaihtaa, ennen kuin tulostuslaatu heikkenee.
- **HUOMAUTUS:** Tulostuskasettien mustetta käytetään tulostustoimenpiteessä monilla eri tavoilla. Näihin sisältyy alustaminen, joka valmistelee laitteen ja tulostuskasetit tulostamista varten, ja tulostuspään huoltaminen, joka pitää tulostussuuttimet avoimina ja varmistaa musteen esteettömän virtauksen. Lisäksi käytettyihin mustekasetteihin jää hieman mustetta. Lisätietoja on osoitteessa <u>www.hp.com/go/inkusage</u>.

# Mustekasettien vaihtaminen

#### Mustekasettien vaihtaminen

- 1. Tarkista, että virta on päällä.
- 2. Poista vanha kasetti.
  - **a.** Avaa mustekasettien suojakansi.

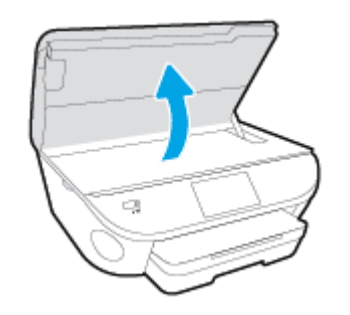

- **b.** Poista mustekasetti paikaltaan.
- 3. Aseta tilalle uusi mustekasetti.
  - a. Poista mustekasetti pakkauksestaan.

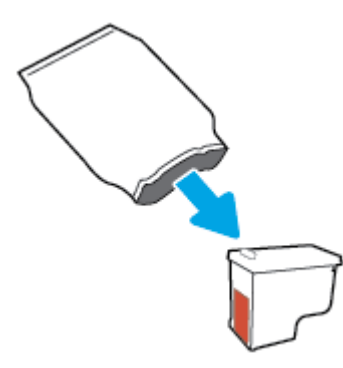

**b.** Poista teippi vetämällä repäisynauhasta.

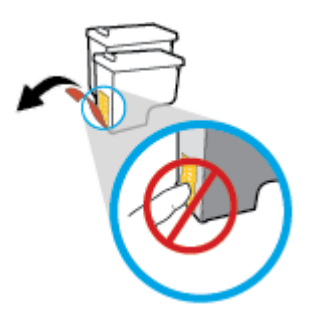

**c.** Liu'uta uusi kasetti paikalleen, kunnes se naksahtaa.

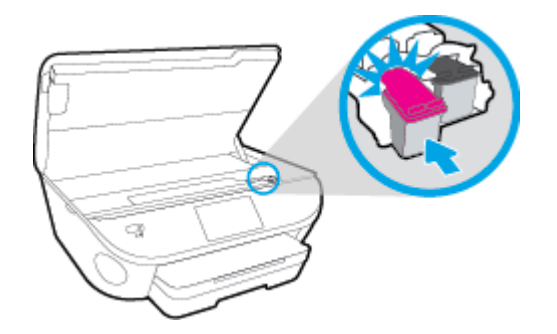

4. Sulje mustekasettipesän luukku.

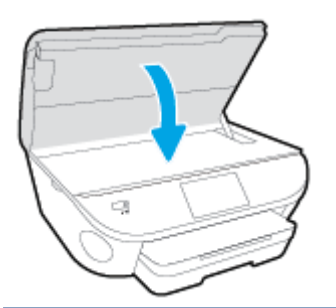

**HUOMAUTUS:** HP tulostinohjelmisto kehottaa sinua kohdistamaan mustekasetit, kun olet asentanut uuden kasetin ja tulostat asiakirjan.

## Mustekasettien tilaaminen

Ennen kuin tilaat kasetteja, etsi oikea kasetin numero.

#### Kasetin numeron etsiminen tulostimesta

Kasetin numero on kasettiluukun sisäpuolella.

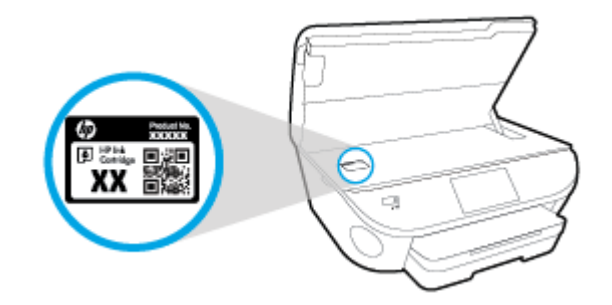

#### Kasetin numeron etsiminen kohteesta tulostinohjelmisto

- 1. Avaa tulostusohjelmisto tietokoneen käyttöjärjestelmän mukaan jollakin seuraavista tavoista:
  - Windows 8.1: Valitse aloitusnäytön vasemmasta alakulmasta nuoli alaspäin ja valitse tulostimen nimi.
  - Windows 8: Napsauta hiiren kakkospainikkeella aloitusnäytöstä mitä tahansa tyhjää kohtaa, valitse sovellusriviltä Kaikki sovellukset ja valitse sitten tulostimen nimi.
  - Windows 7, Windows Vista ja Windows XP: Valitse tietokoneen työpöydältä Käynnistä ja valitse Kaikki ohjelmat. Valitse HP ja napsauta tulostimen kansiota. Valitse kuvake, jossa on tulostimen nimi.
- 2. Saat oikean kasetin numeron tällä linkillä.

Napsauta tulostinohjelmisto-kohdassa Osta ja napsauta sitten Osta tarvikkeita verkossa.

#### Tulostuskasettien tilausnumeroiden etsiminen

- 1. Avaa HP Utility -apuohjelma.
- **HUOMAUTUS:** HP Utility -apuohjelma on **Hewlett-Packard**-kansiossa **Ohjelmat**-kansiossa kiintolevyn ylätasolla.
- 2. Valitse Supplies Info (Tarvikkeiden tiedot).

Tulostuskasettien tilausnumerot tulevat näyttöön.

3. Napsauta Kaikki asetukset ja palaa Tieto ja tuki -ruutuun.

Voit tilata aitoja HP-tulostustarvikkeita HP DeskJet Ink Advantage 5640 series -laitteeseen sivustosta <u>www.hp.com/buy/supplies</u>. Valitse kehotettaessa maa tai alue ja etsi sitten tulostimeen sopivat kasetit kehotteita noudattamalla.

**HUOMAUTUS:** Mustekasettien tilaaminen Web-sivuston kautta ei ole mahdollista kaikissa maissa tai kaikilla alueilla. Jos se ei ole mahdollista maassasi/alueellasi, voit silti tarkastella tarviketietoja ja tulostaa luettelon muistin tueksi paikallisen HP:n jälleenmyyjän luona vierailua varten.

# Yhden tulostuskasetin tilan käyttäminen

Yhden kasetin tilan ansiosta voit käyttää HP DeskJet Ink Advantage 5640 series -laitetta, vaikka käytettävissä olisi vain yksi mustekasetti. Yhden kasetin tila käynnistyy, kun mustekasetti poistetaan vaunusta. Yhden kasetin tilassa tulostin voi kopioida asiakirjoja ja valokuvia sekä tulostaa tulostustöitä tietokoneelta.

BUOMAUTUS: Tulostimen näyttöön tulee ilmoitus, kun HP DeskJet Ink Advantage 5640 series on yhden kasetin tilassa. Jos ilmoitus tulee näyttöön ja tulostimessa on kaksi kasettia, varmista, että suojamuoviteippi on poistettu kummastakin mustekasetista. Jos muoviteippi peittää mustekasetin kontaktipinnat, tulostin ei havaitse kasettia.

#### Poistuminen yhden tulostuskasetin tilasta

• Voit poistua yhden mustekasetin tilasta asentamalla HP DeskJet Ink Advantage 5640 series - tulostimeen kaksi mustekasettia.

## Mustekasetin takuutiedot

HP-kasetin takuu on voimassa silloin, kun kasettia käytetään HP-tulostuslaitteessa, johon se on tarkoitettu. Tämä takuu ei koske HP:n mustekasetteja, jotka on uudelleentäytetty tai uudelleenvalmistettu tai joita on käytetty väärin tai muokattu jollakin tavoin uudelleen.

Takuuaikana kasetin takuu on voimassa niin kauan kuin HP:n mustetta riittää, eikä takuun päättymispäivää ole saavutettu. Takuun päättymispäivä, VVVV-KK-muodossa, on merkitty kasettiin seuraavasti:

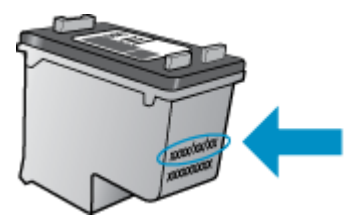

HP:n tulostimen rajoitettu takuu on määritetty laitteen mukana toimitetuissa ohjeissa.

# Nimetön käyttötietojen tallennus

Tässä tulostimessa käytettävissä HP-mustekaseteissa on muistipiiri, joka avustaa tulostimen käytössä. Lisäksi tähän piiriin tallennetaan rajatusti nimettömiä tulostimen käyttöä koskevia tietoja, joista esimerkkejä ovat seuraavat: mustekasetilla tulostettujen sivujen määrä, sivupeitto, tulostustiheys ja käytetyt tulostustavat.

HP suunnittelee näiden tietojen avulla tulevia tulostimiaan täyttääkseen asiakkaidensa tulostustarpeet. Kasetin muistipiiriltä kerättyjen tietojen avulla ei voida tunnistaa asiakasta, kasetin käyttäjää tai laitteita.

HP kerää tilastoja niistä kaseteista, jotka on palautettu HP:n ilmaisella palautus- ja kierrätysohjelmalla (HP Planet Partners: <u>www.hp.com/recycle</u>). HP lukee ja tutkii näin kerätyt muistipiirit parantaakseen tulostimiaan tulevaisuudessa. Ne HP:n kumppanit, jotka avustavat kasetin kierrätyksessä, saattavat myös saada nämä tiedot käyttöönsä.

Kuka tahansa kolmas osapuoli, jolla on kasetti hallussaan, voi päästä käyttämään muistipiirillä olevia nimettömiä tietoja. Jos et halua päästää muita käyttämään näitä tietoja, voit tehdä piiristä käyttökelvottoman. Kun olet tehnyt siitä käyttökelvottoman, kasettia ei voi enää käyttää HP-tulostimissa.

Jos et halua, että kasetin käytöstä kerätään näitä nimettömiä tietoja, voit estää muistipiiriä keräämästä tulostimen käyttötietoja.

#### Käyttötietojen keruutoiminnon käytöstä poistaminen

- 1. Valitse tulostimen ohjauspaneelista Asetukset .
- 2. Valitse Asetukset .
- 3. Siirry näpäytyksin luettelon loppuun ja poista Lähetä anonyymit tiedot automaatt. ja Tallenna nimettömät käyttötiedot käytöstä.
- **HUOMAUTUS:** Voit jatkaa kasetin käyttöä HP-tulostimessa, vaikka ottaisit muistipiirin käyttötietojen keruuominaisuuden pois käytöstä.

## Mustekasettien käyttöä koskevia vihjeitä

Seuraavassa on mustekasettien käyttöä koskevia vihjeitä:

- Jotta kasetit eivät kuivuisi, sammuta tulostin aina virtapainikkeella ja odota, kunnes virtapainikkeen merkkivalo sammuu.
- Älä avaa kasetteja tai poista teippejä ennen kuin olet valmis asentamaan ne. Teipit ehkäisevät musteen haihtumista.
- Aseta mustekasetit oikeisiin paikkoihin. Varmista, että kunkin kasetin väri ja kuvake vastaavat kasettipaikan väriä ja kuvaketta. Varmista, että kasetit napsahtavat paikalleen.
- Kohdistaminen tapahtuu automaattisesti, kun uusi kasetti on paikallaan. Kohdistaminen saattaa auttaa myös myöhemmin, jos tulosteissa näkyy sumeita tai epätasaisia viivoja. Lisätietoja on kohdassa <u>Tulostuslaatuongelmien ratkaiseminen sivulla 77</u>.
- Kun arvioitujen mustetasojen näyttö osoittaa, että yksi tai useampia kasetteja on vähissä, hanki vaihtokasetit valmiiksi, jotta vältyt viiveiltä tulostuksessa. Mustekasetteja ei tarvitse vaihtaa uusiin, ennen kuin tulostuslaadun heikkeneminen sitä edellyttää. Lisätietoja on kohdassa <u>Mustekasettien</u> vaihtaminen sivulla 50.
- Jos joudut poistamaan kasetin tulostimesta jostain syystä, pyri asettamaan se takaisin paikalleen mahdollisimman pian. Tulostimen ulkopuolella suojaamattomat kasetit kuivuvat nopeasti.

# 7 Tulostimen liittäminen

Muita lisäasetuksia on tulostimen kotisivulla (sisäisellä verkkopalvelimella) Lisätietoja on kohdassa <u>Sulautetun Web-palvelimen avaaminen sivulla 64</u>.

Tässä osassa käsitellään seuraavia aiheita:

- <u>Tulostimen asentaminen langatonta yhteyttä varten</u>
- Verkkoasetusten muuttaminen
- <u>Tulostimen hallintatyökalut (verkkotulostimille)</u>
- Verkkotulostimen asentamista ja käyttämistä koskevia vihjeitä

## Tulostimen asentaminen langatonta yhteyttä varten

- Ennen kuin aloitat
- <u>Tulostimen yhdistäminen langattomaan verkkoon</u>
- <u>Yhteystyypin muuttaminen</u>
- Langattoman yhteyden testaaminen
- Langattomien ominaisuuksien ottaminen käyttöön ja poistaminen käytöstä
- Langattoman yhteyden muodostaminen tulostimeen ilman reititintä

### **Ennen kuin aloitat**

Varmista, että seuraavat ehdot täyttyvät:

- Langaton verkko on määritetty ja se toimii oikein.
- Tulostin ja tulostinta käyttävät tietokoneet ovat samassa verkossa (tai aliverkossa).

Tulostinta yhdistettäessä sinua voidaan pyytää antamaan langattoman verkon nimi (SSID) ja langattoman verkon salasana.

- Anna langattoman verkon nimi -kohtaan langattoman verkkosi nimi.
- Langattoman verkon salasana estää muita käyttäjiä muodostamasta luvatonta yhteyttä langattomaan verkkoon. Langaton verkkoyhteys saattaa käyttää vaadittavan suojaustason mukaan joko WPAsalasanaa tai WEP-avainta.

Jos verkon nimeä tai suojauksen salasanaa ei ole vaihdettu langattoman verkon asennuksen jälkeen, nämä tiedot voi joissain tapauksissa löytää langattoman reitittimen taka- tai sivuosasta.

Jos et löydä verkon nimeä tai suojauksen salasanaa tai jos et muista näitä tietoja, katso lisätietoja tietokoneen tai langattoman reitittimen käyttöoppaasta. Jos tietoja ei vieläkään löydy, ota yhteyttä verkon järjestelmänvalvojaan tai henkilöön, joka asensi langattoman verkon.

### Tulostimen yhdistäminen langattomaan verkkoon

Määritä langaton yhteys tulostimen ohjauspaneelista käyttämällä Langattoman asennustoimintoa.

**HUOMAUTUS:** Tutustu kohdassa <u>Ennen kuin aloitat sivulla 58</u> olevaan luetteloon, ennen kuin jatkat.

- 1. Valitse tulostimen ohjauspaneelista (1) (Langaton yhteys).
- Kosketa O (Asetukset .
- 3. Valitse Langattoman yhteyden asetukset.
- 4. Valitse Langaton asennustoiminto.
- 5. Noudata näyttöön tulevia ohjeita ja suorita asennus loppuun.

### Yhteystyypin muuttaminen

Kun olet asentanut HP-tulostinohjelmiston ja yhdistänyt tulostimen tietokoneeseen tai verkkoon, voit vaihtaa yhteystyypin (esimerkiksi USB-yhteyden langattomaksi yhteydeksi) ohjelmiston avulla.

# **HUOMAUTUS:** Ethernet-johdon kytkeminen poistaa tulostimen langattoman yhteyden ominaisuudet käytöstä.

#### USB-yhteyden vaihtaminen langattomaan yhteyteen: (Windows)

Tutustu kohdassa <u>Ennen kuin aloitat sivulla 58</u> olevaan luetteloon, ennen kuin jatkat.

- 1. Valitse tietokoneen käyttöjärjestelmän mukaan jokin seuraavista vaihtoehdoista:
  - Windows 8.1: Valitse aloitusnäytön vasemmasta alakulmasta nuoli alaspäin, valitse tulostimen nimi ja valitse Apuohjelmat.
  - Windows 8: Napsauta hiiren kakkospainikkeella aloitusnäytöstä mitä tahansa tyhjää kohtaa, valitse sovellusriviltä Kaikki sovellukset ja valitse sitten Apuohjelmat.
  - Windows 7, Windows Vista ja Windows XP: Valitse tietokoneen työpöydältä Käynnistä, Kaikki ohjelmat ja HP. Napsauta tulostimen kansiota.
- 2. Valitse Tulostimen asennus ja ohjelmisto.
- 3. Valitse Muuta USB-tulostinyhteys langattomaksi yhteydeksi. Noudata näytön ohjeita.

 Lue lisää USB-yhteyden vaihtamisesta langattomaan yhteyteen. <u>Napsauttamalla tätä voit siirtyä</u> verkkoon hakemaan lisätietoja. Toistaiseksi verkkosivusto ei välttämättä ole saatavilla kaikilla kielillä.

### Langattoman yhteyden testaaminen

Saat tietoja tulostimen langattomasta yhteydestä tulostamalla langattoman yhteyden testiraportin. Langaton testiraportti antaa tietoja tulostimen tilasta MAC-osoitteesta ja IP-osoitteesta. Jos tulostin on yhteydessä verkkoon, testiraportti antaa tietoja verkon asetuksista.

Langattoman toiminnan testiraportin tulostaminen

- 1. Valitse tulostimen ohjauspaneelissa (1) (Langaton yhteys) ja sitten 🙋 ( Asetukset ).
- 2. Valitse Tulosta raportit.
- 3. Valitse Langatt. verkon testirap..

### Langattomien ominaisuuksien ottaminen käyttöön ja poistaminen käytöstä

Kun langattomat toiminnot ovat käytössä, tulostimen ohjauspaneelin sininen yhteysmerkkivalo palaa.

- 1. Valitse tulostimen ohjauspaneelista Asetukset > Verkon asennus.
- 2. Valitse Langattoman yhteyden asetukset.
- 3. Ota langaton yhteys käyttöön tai poista se käytöstä valitsemalla Langaton.

### Langattoman yhteyden muodostaminen tulostimeen ilman reititintä

Wi-Fi Direct -toiminnon avulla tietokoneesta, älypuhelimesta, taulutietokoneesta tai muusta langatonta yhteyttä käyttävästä laitteesta voidaan tulostaa langattomasti muodostamatta yhteyttä langattomaan verkkoon.

#### Wi-Fi Direct -yhteyden käyttöohjeet

• Varmista, että tietokoneessasi tai matkalaitteessasi on tarvittava ohjelmisto.

Jos käytät tietokonetta, varmista, että olet asentanut tulostimen mukana toimitetun tulostinohjelmiston.

- Jos HP:n tulostinohjelmistoa ei ole asennettu tietokoneelle, muodosta ensin Wi-Fi Direct -yhteys ja asenna sitten tulostinohjelmisto. Kun tulostinohjelmisto kysyy yhteystyyppiä, valitse **Langaton**.
- Jos käytät matkalaitetta, varmista, että olet asentanut yhteensopivan tulostussovelluksen. Lisää tietoja matkatulostuksesta saat vierailemalla osoitteessa <u>www.hp.com/global/us/en/eprint/</u> <u>mobile\_printing\_apps.html</u>.
- Varmista, että Wi-Fi Direct on käytössä tulostimessa ja että suojaus on tarvittaessa käytössä.
- Enintään viisi tietokonetta ja mobiililaitetta voi käyttää samaa Wi-Fi Direct -yhteyttä.
- Wi-Fi Direct -toimintoa voi käyttää, kun tulostin on liitetty myös joko USB-johdolla tietokoneeseen tai langattomasti verkkoon.
- Wi-Fi Direct -toimintoa ei voi käyttää tietokoneen, mobiililaitteen tai tulostimen yhdistämiseksi internetiin.

#### Tulostus langatonta yhteyttä käyttävästä mobiililaitteesta

Varmista, että olet ottanut käyttöön yhteensopivan tulostussovelluksen matkalaitteessa. Lisätietoja on osoitteessa <u>www.hp.com/global/us/en/eprint/mobile\_printing\_apps.html</u>.

- 1. Varmista, että olet ottanut tulostimen Wi-Fi Direct -toiminnon käyttöön.
- Ota käyttöön langaton yhteys matkalaitteessa. Lisätietoja on matkalaitteen mukana toimitetuissa ohjeissa.

**HUOMAUTUS:** Jos mobiililaitteesi ei tue langatonta yhteyttä, et voi käyttää Wi-Fi Direct -toimintoa.

3. Muodosta matkalaitteesta yhteys uuteen verkkoon. Käytä samaa menetelmää, jota tavallisesti käytät muodostaaksesi yhteyden uuteen langattomaan verkkoon tai yhteyspisteeseen. Valitse Wi-Fi Direct - nimi havaittujen langattomien verkkojen luettelosta. Nimi voi olla esimerkiksi DIRECT-\*\*- DeskJet IA 5640 (jossa \*\* ovat tulostimen yksilöiviä merkkejä).

Anna pyydettäessä Wi-Fi Direct -salasana.

4. Tulosta asiakirja.

#### Tulostus langattomaan yhteyteen kykenevältä tietokoneelta (Windows)

- 1. Varmista, että olet ottanut tulostimen Wi-Fi Direct -toiminnon käyttöön.
- 2. Ota tietokoneen langaton yhteys käyttöön. Lisätietoja on tietokoneen mukana toimitetuissa ohjeissa.

🕱 HUOMAUTUS: Jos tietokoneesi ei tue langatonta yhteyttä, et voi käyttää Wi-Fi Direct -toimintoa.

3. Muodosta tietokoneesta yhteys uuteen verkkoon. Käytä samaa menetelmää, jota tavallisesti käytät muodostaaksesi yhteyden uuteen langattomaan verkkoon tai yhteyspisteeseen. Valitse langattomien verkkojen luettelosta Wi-Fi Direct, esimerkiksi DIRECT-\*\*- DeskJet IA 5640 (jossa \*\* kuvaa tulostimen yksilöiviä merkkejä ja XXXX tulostimeen merkittyä tulostimen mallia).

Anna pyydettäessä Wi-Fi Direct -salasana.

- 4. Jatka vaiheeseen 5, jos tulostin on asennettu ja kytketty tietokoneeseen langattoman verkon kautta. Jos tulostin on asennettu ja kytketty tietokoneeseen USB-kaapelilla, asenna tulostinohjelmisto HP:n Wi-Fi Direct -yhteyttä käyttäen noudattamalla seuraavia vaiheita.
  - **a.** Valitse tietokoneen käyttöjärjestelmän mukaan jokin seuraavista vaihtoehdoista:
    - Windows 8.1: Valitse aloitusnäytön vasemmasta alakulmasta nuoli alaspäin, valitse tulostimen nimi ja valitse Apuohjelmat.
    - Windows 8: Napsauta hiiren kakkospainikkeella aloitusnäytöstä mitä tahansa tyhjää kohtaa, valitse sovellusriviltä Kaikki sovellukset ja valitse sitten Apuohjelmat.
    - Windows 7, Windows Vista ja Windows XP: Valitse tietokoneen työpöydältä Käynnistä, Kaikki ohjelmat ja HP. Napsauta tulostimen kansiota.
  - b. Valitse Tulostimen asetukset ja ohjelmisto ja Yhdistä uusi tulostin.
  - c. Valitse näyttöön tulevasta Verkkoyhteysasetukset -ohjelmistonäytöstä Langaton.

Valitse tietokoneen tunnistamien tulostinten luettelosta HP:n tulostinohjelmisto.

- d. Noudata näytön ohjeita.
- 5. Tulosta asiakirja.

#### Tulostus langattomaan yhteyteen kykenevältä tietokoneelta (OS X)

- 1. Varmista, että olet ottanut tulostimen Wi-Fi Direct -toiminnon käyttöön.
- 2. Wi-Fi-yhteyden käynnistäminen tietokoneella

Lisätietoja on Applen toimittamissa ohjeissa.

3. Napsauta Wi-Fi-kuvaketta ja valitse Wi-Fi Direct -nimi (esimerkiksi DIRECT-\*\*- DeskJet IA 5640, jossa \*\* kuvaa tulostimen yksilöiviä merkkejä ja XXXX tulostimeen merkittyä tulostimen mallia).

Jos Wi-Fi Direct on otettu käyttöön suojattuna, anna salasana pyydettäessä.

- 4. Lisää tulostin.
  - a. Avaa Järjestelmäasetukset .
  - b. Valitse Hardware (Laitteisto) -osiosta käyttöjärjestelmän mukaan joko ERROR! Target for reference type variable.varref, ID was not found! ERROR!, Tulosta & Skannaa tai Tulostimet ja skannerit.
  - c. Napsauta + tulostinlistan alla vasemmalla.
  - **d.** Valitse tulostin löydettyjen tulostimien listasta (sana "Bonjour" on listan oikealla palstalla tulostimen nimen vieressä), ja napsauta **Lisää**.

<u>Napsauta tästä</u>, jos haluat suorittaa Wi-Fi Direct -vianmäärityksen verkossa tai tarvitset apua Wi-Fi Direct -yhteyden käyttöönotossa. Toistaiseksi verkkosivusto ei välttämättä ole saatavilla kaikilla kielillä.

## Verkkoasetusten muuttaminen

Tulostimen langattoman yhteyden asetukset voi määrittää ja niitä voi muokata tulostimen ohjauspaneelista. Ohjauspaneelista voi myös suorittaa erilaisia verkonhallintatehtäviä. Näitä ovat esimerkiksi verkon asetusten tarkastelu ja muuttaminen, verkon oletusasetusten palauttaminen sekä langattoman yhteyden avaaminen ja katkaiseminen.

**HUOMIO:** Verkkoasetuksilla voi määrittää tärkeitä asetuksia. Ellet ole kokenut käyttäjä, joitakin näistä asetuksista ei ole suositeltavaa muuttaa (esimerkiksi linkin nopeutta, IP-asetuksia, oletusyhdyskäytävää ja palomuuriasetuksia).

#### Verkon asetussivun tulostaminen

- 1. Valitse tulostimen ohjauspaneelista Asetukset .
- 2. Valitse Raportit > Verkkokokoonpanoraportti.

#### IP-asetusten muuttaminen

IP-oletusasetus on **Automaattinen**, jolloin IP-asetukset määritetään automaattisesti. Jos olet kokenut käyttäjä ja haluat käyttää muita asetuksia, voit muuttaa IP-osoitetta, aliverkon peitettä, oletusyhdyskäytävää tai muita asetuksia manuaalisesti.

HUOMIO: Ole huolellinen, kun määrität IP-osoitetta manuaalisesti. Jos annat asennuksen aikana virheellisen IP-osoitteen, verkon osat eivät voi muodostaa yhteyttä tulostimeen.

- 1. Valitse tulostimen ohjauspaneelista Asetukset > Verkon asennus.
- 2. Valitse Langattoman yhteyden asetukset.
- 3. Kosketa kohtaa Lisäasetukset.
- 4. Kosketa kohtaa IP-asetukset.
- Näyttöön tulee viesti, jossa varoitetaan, että IP-osoitteen muuttaminen poistaa tulostimen verkosta. Jatka valitsemalla OK.
- Oletusasetuksena on Automaattinen. Vaihda asetukset manuaalisesti valitsemalla Manuaali ja syöttämällä sitten seuraaviin asetuksiin sopivat tiedot:
  - IP-osoite
  - Aliverkon peite
  - Oletusyhdyskäytävä
  - DNS-osoite
- 7. Tee muutokset ja valitse sitten Valmis .
- 8. Valitse OK .

# Tulostimen hallintatyökalut (verkkotulostimille)

Joitakin asetuksia ei voi tarkastella eikä muuttaa ilman salasanaa.

**HUOMAUTUS:** Voit avata ja käyttää upotettua Web-palvelinta muodostamatta yhteyttä Internetiin. Jotkin toiminnot eivät kuitenkaan ole käytettävissä.

Tässä osassa käsitellään seuraavia aiheita:

- <u>Työkalut: (Windows)</u>
- <u>HP Utility -apuohjelma: (OS X)</u>
- Sulautetun Web-palvelimen avaaminen
- <u>Tietoja evästeistä</u>

### **Työkalut: (Windows)**

Työkaluryhmä antaa tulostinta koskevia ylläpitotietoja.

#### Työkalut-ohjelman käynnistäminen

- 1. Valitse tietokoneen käyttöjärjestelmän mukaan jokin seuraavista vaihtoehdoista:
  - Windows 8.1: Valitse aloitusnäytön vasemmasta alakulmasta nuoli alaspäin ja valitse tulostimen nimi.
  - Windows 8: Napsauta hiiren kakkospainikkeella aloitusnäytöstä mitä tahansa tyhjää kohtaa, valitse sovellusriviltä Kaikki sovellukset ja valitse sitten tulostimen nimi.
  - Windows 7, Windows Vista ja Windows XP: Valitse tietokoneen työpöydältä Käynnistä > Kaikki ohjelmat > HP, valitse tulostimen kansio ja valitse kuvake, jossa on tulostimen nimi.
- 2. Valitse Tulosta & Skannaa .
- 3. Valitse Tulostimen ylläpito.

### HP Utility -apuohjelma: (OS X)

HP Utility -apuohjelma sisältää työkaluja, joiden avulla voi määrittää tulostusasetukset, kalibroida tulostimen, tilata tarvikkeita verkon kautta ja etsiä tukitietoja verkkosivustoista.

**HUOMAUTUS:** HP Utility -apuohjelman ominaisuudet riippuvat valitusta tulostimesta.

Mustetason varoitukset ja ilmaisimet antavat vain arvioita suunnittelua varten. Kun laite ilmoittaa musteen olevan vähissä, uusi mustekasetti kannattaa pitää saatavilla, jotta mahdolliset tulostusviiveet voidaan välttää. Tulostuskasetteja ei tarvitse vaihtaa uusiin ennen kuin tulostuslaadun heikkeneminen sitä edellyttää.

Kaksoisosoita HP Utility -kuvaketta, joka löytyy kiintolevyaseman juuren **Hewlett-Packard**-kansion **Sovellukset** -kansiosta.

**HUOMAUTUS:** Työkaluryhmä voidaan asentaa HP-ohjelmiston CD-levyltä, jos tietokone täyttää järjestelmävaatimukset. Järjestelmävaatimukset kerrotaan Lueminut-tiedostossa, joka on tulostimen mukana tulleella HP-tulostinohjelmiston CD-levyllä.

### Sulautetun Web-palvelimen avaaminen

Voit käyttää sisäistä verkkopalvelinta verkon tai Wi-Fi Direct -yhteyden välityksellä.

#### Sisäisen verkkopalvelimen avaaminen verkon välityksellä

- **HUOMAUTUS:** Tulostimen on oltava verkossa ja tulostimella pitää olla IP-osoite. Voit tarkistaa tulostimen IP-osoitteen painamalla Langaton yhteys-kuvaketta tai tulostamalla verkon määrityssivun.
  - Kirjoita tulostimelle määritetty IP-osoite tai isäntänimi tietokoneeseen asennetun yhteensopivan selaimen osoiteriville.

Jos IP-osoite on esimerkiksi 192.168.0.12, kirjoita selaimeen seuraava osoite: http://192.168.0.12.

#### Sisäisen verkkopalvelimen avaaminen Wi-Fi Direct -yhteyden välityksellä

- 1. Valitse aloitusnäytöstä 📭 (Langaton) ja kosketa 🙆 (Asetukset).
- 2. Jos näytön mukaan Wi-Fi Direct on **Off** (sammutettu), valitse **Wi-Fi Direct** ja käynnistä toiminto.
- Voit hakea Wi-Fi Direct -tunnusta langattoman tietokoneen avulla ja muodostaa yhteyden siihen. Esimerkki: DIRECT-\*\*- DeskJet IA 5640 (jossa \*\* ovat tulostimen yksilöiviä merkkejä). Anna pyydettäessä Wi-Fi Direct -salasana.
- 4. Kirjoita tuettuun selaimeen seuraava osoite: http://192.168.0.12.

### Tietoja evästeistä

Upotettu web-palvelin (EWS) tallentaa pieniä tekstitiedostoja (evästeitä) kiintolevylle selaamisen aikana. Evästeiden avulla EWS-palvelin tunnistaa tietokoneen seuraavalla kerralla. Jos esimerkiksi olet määrittänyt EWS-palvelimen kielen, evästeen avulla palvelin muistaa kielivalinnan niin, että seuraavalla käyttökerralla sivut näkyvät valitulla kielellä. Osa evästeistä (kuten asiakaskohtaiset asetukset tallentava eväste) tallennetaan tietokoneelle, jolta ne voi poistaa manuaalisesti.

Voit määrittää selaimen hyväksymään kaikki evästeet tai määrittää, että kunkin evästeen käyttö sallitaan tai kielletään aina niiden esiintyessä. Voit myös poistaa tarpeettomat evästeet selaimen avulla.

**HUOMAUTUS:** Joissakin tulostimissa evästeiden poistaminen käytöstä poistaa käytöstä myös vähintään yhden seuraavista ominaisuuksista:

- Jatkaminen samasta paikasta, jossa olit sovelluksesta poistuessasi (hyödyllinen etenkin ohjattuja asennustoimintoja käytettäessä)
- Sulautetun web-palvelimen kieliasetuksen muistaminen
- EWS:n Aloitus-sivun mukauttaminen

Lisätietoja tietosuoja- ja evästeasetusten muuttamisesta sekä evästeiden tarkastelusta ja poistamisesta on verkkoselaimen käyttöohjeissa.

## Verkkotulostimen asentamista ja käyttämistä koskevia vihjeitä

Seuraavassa on verkkotulostimen asentamista ja käyttämistä koskevia vihjeitä:

- Kun asennat langatonta verkkotulostinta, varmista, että langattoman reitittimen virta on kytkettynä. Tulostin etsii langattomia reitittimiä ja tuo langattoman asennuksen aikana näyttöön luettelon verkkonimistä.
- **HUOMAUTUS:** Jos tulostinta ei ole asetettu käyttämään langatonta yhteyttä, valitse (1) (Langaton) ja kosketa tulostimen näytöstä () (Asetukset) käynnistääksesi langattoman asennustoiminnon.
- Tarkista tulostimen langaton yhteys Langaton yhteenveto -valikosta koskettamalla ohjauspaneelista
  (1) (Langaton) Jos näytössä lukee Langaton ei käytössä tai Ei yhteyttä, kosketa (Asetukset) ja
  valitse Langaton asennustoiminto. Asenna tulostimen langaton yhteys noudattamalla näytön ohjeita.
- Jos tietokone on liitetty VPN (Virtual Private Network) -verkkoon, yhteys VPN-verkkoon on katkaistava ennen yhteyden luomista mihinkään muuhun verkon laitteeseen, kuten tulostimeen.
- Lisätietoja verkon ja tulostimen määrittämisestä langatonta tulostamista varten. <u>Napsauttamalla tätä</u> voit siirtyä verkkoon hakemaan lisätietoja.
- Lisätietoja verkon suojausasetusten etsimisestä. <u>Napsauttamalla tätä voit siirtyä verkkoon hakemaan</u> <u>lisätietoja</u>.
- Lisätietoja Print and Scan Doctor -ohjelmasta (vain Windows) ja muita vianmääritysvihjeitä. <u>Napsauttamalla tätä voit siirtyä verkkoon hakemaan lisätietoja</u>.
- Lisätietoja USB-yhteyden vaihtamisesta langattomaan yhteyteen. <u>Napsauttamalla tätä voit siirtyä</u> verkkoon hakemaan lisätietoja.
- Lisätietoja palomuurin ja virustentorjuntaohjelmiston käytöstä tulostimen asennuksen aikana. <u>Napsauttamalla tätä voit siirtyä verkkoon hakemaan lisätietoja</u>.

# 8 Ongelmanratkaisu

Tässä osassa käsitellään seuraavia aiheita:

- <u>Tukokset ja paperinsyöttöongelmat</u>
- <u>Mustekasettiin liittyvät ongelmat</u>
- <u>Tulostusongelmat</u>
- Kopiointiongelmat
- <u>Skannausongelmat</u>
- Verkko- ja yhteysongelmat
- <u>Tulostimen laitteisto-ongelmat</u>
- <u>HP-tuki</u>
## Tukokset ja paperinsyöttöongelmat

Tehtävä

## Paperitukoksen poistaminen

| Ratkaise paperitukoksiin<br>liittuviä opgelmia | HP:n ohjatun verkkovianmäärityksen käyttäminen                                                                                                    |
|------------------------------------------------|----------------------------------------------------------------------------------------------------|
| <u>untryvia ongeunia.</u>                      | Saat ohjeita, joiden avulla voit purkaa tulostimessa tai syöttölaitteessa olevan tukoksen sekä<br>ratkaista paperiin ja paperinsyöttöön liittyviä ongelmia. |

**HUOMAUTUS:** HP:n ohjattu vianmääritys ei välttämättä ole saatavilla kaikilla kielillä.

### Tutustu ohjeen yleisiin, paperitukosten purkamiseen liittyviin ohjeisiin.

Paperitukoksia voi syntyä useissa tulostimen osissa.

**HUOMIO:** Poista paperitukos mahdollisimman nopeasti, jotta tulostuspää ei vaurioidu.

#### Tulostimen sisällä olevan paperitukoksen poistaminen

- **HUOMIO:** Älä yritä poistaa paperitukosta vetämällä sitä tulostimen etupuolelta. Noudata sen sijaan alla olevia ohjeita. Jos tukospaperia vedetään tulostimen etupuolelta, paperi saattaa revetä ja sen palasia saattaa jäädä tulostimen sisään, mikä saattaa puolestaan aiheuttaa uusia tukoksia.
  - 1. Sammuta tulostin painamalla () (virtapainiketta).
  - 2. Avaa mustekasettipesän luukku.

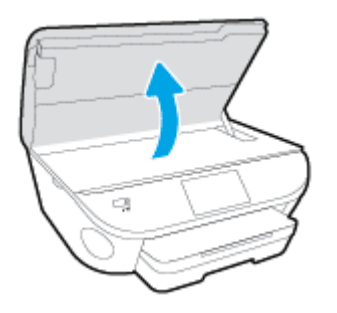

- 3. Tarkista paperipolku tulostimen sisällä.
  - **a.** Nosta paperipolun kannen kahvaa ja poista kansi.

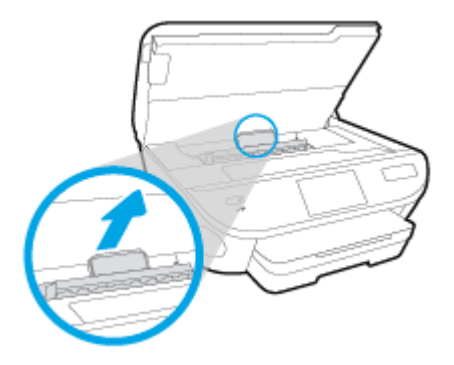

**b.** Etsi juuttunut paperi tulostimen sisältä, tartu siihen molemmilla käsillä ja vedä sitä itseäsi kohti.

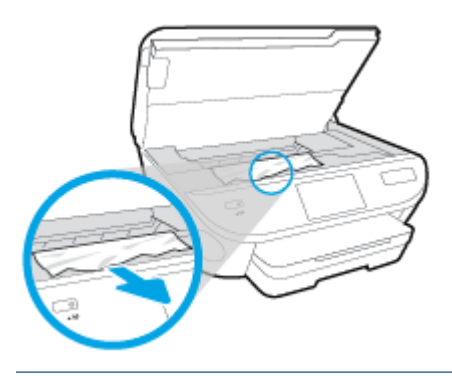

**HUOMIO:** Jos paperi repeytyy, kun vedät sitä ulos telojen välistä, poista tulostimeen mahdollisesti jääneet paperinpalat telojen ja rullien välistä.

Jos et poista kaikkia paperinpaloja tulostimesta, syntyy uusia paperitukoksia.

- c. Napsauta paperipolun kansi takaisin paikalleen.
- 4. Jos ongelma ei ratkea, tarkista tulostimen sisällä oleva tulostusvaunu.

**HUOMIO:** Vältä koskettamasta tulostusvaunun kaapelia.

- **a.** Jos näet tukkeutunutta paperia, siirrä tulostusvaunu tulostimen oikeaan reunaan, tartu paperiin molemmin käsin ja vedä sitä itseesi päin.
  - **HUOMIO:** Jos paperi repeytyy, kun vedät sitä ulos telojen välistä, poista tulostimeen mahdollisesti jääneet paperinpalat telojen ja rullien välistä.

Jos et poista kaikkia paperinpaloja tulostimesta, syntyy uusia paperitukoksia.

- **b.** Siirrä vaunu tulostimen vasempaan reunaan ja poista mahdolliset revenneet paperinpalaset toistamalla edellinen vaihe.
- 5. Sulje kasettipesän luukku.
- **6.** Jos ongelma ei ratkea, tarkista lokeroalue.
  - a. Vedä syöttölokero ulos.

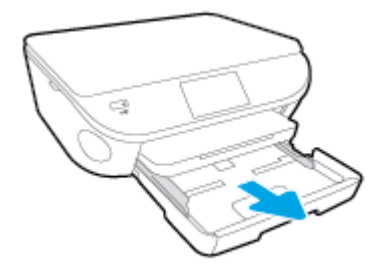

- b. Käännä tulostin varovasti kyljelleen, jotta näet tulostimen pohjan.
- c. Tarkista syöttölokeron paikka tulostimessa. Jos näet aukossa paperitukoksen, tartu siihen molemmilla käsillä ja vedä sitä itseäsi kohti.
  - **HUOMIO:** Jos paperi repeytyy, kun vedät sitä ulos telojen välistä, poista tulostimeen mahdollisesti jääneet paperinpalat telojen ja rullien välistä.

Jos kaikkia paperinpaloja ei poisteta tulostimesta, uusia paperitukoksia saattaa syntyä.

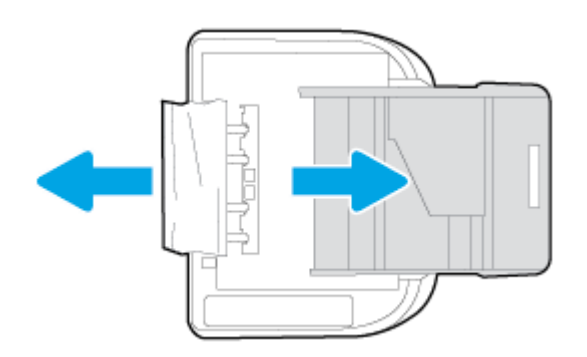

- d. Käännä tulostin takaisin pystyasentoon.
- e. Työnnä paperilokero takaisin paikalleen.
- 7. Käynnistä tulostin painamalla () (virtapainiketta) uudelleen.

## Tulostuskasettivaunun jumiutumisen ratkaiseminen

Ratkaise tulostuskasettivaunun jumiutuminen.

HP:n ohjatun verkkovianmäärityksen käyttäminen

Jos jokin estää tai haittaa kasettivaunun liikkumista, voit katsoa vaiheittaiset ohjeet.

**HUOMAUTUS:** HP:n ohjattu vianmääritys ei välttämättä ole saatavilla kaikilla kielillä.

#### Tutustu ohjeen yleisiin, kasettivaunun jumiutumiseen liittyviin ohjeisiin.

1. Poista tulostuskasettivaunun liikkumista estävät esineet, kuten paperit.

- **HUOMAUTUS:** Älä käytä paperitukoksien poistamiseen työkaluja tai muita välineitä. Poista tulostimen sisään juuttuneet paperit aina varovasti.
- 2. Saat ohjeita tulostimen näyttöön koskettamalla aloitusnäytön **Ohje**-vaihtoehtoa. Selaa ohjeen aiheita koskettamalla suuntapainiketta, valitse **Vianetsintä ja tuki** ja valitse sitten **Poista vaunun tukos**.

### Paperitukosten välttäminen

Voit ehkäistä paperitukoksia noudattamalla seuraavia ohjeita.

- Poista tulostuneet paperit tulostelokerosta riittävän usein.
- Varmista, ettei paperissa ole ryppyjä, taitoksia tai muita vikoja.
- Säilytä käyttämättömät paperiarkit tasaisella alustalla suljettavassa pakkauksessa, jotta ne eivät käpristy tai rypisty.
- Älä käytä paperia, joka on tulostimelle liian paksu tai ohut.
- Tarkista, että lokerot on asetettu oikein ja että ne eivät ole liian täysiä. Lisätietoja on kohdassa Lisää tulostusmateriaali sivulla 11.
- Varmista, että paperi on tasaisesti syöttölokerossa eivätkä paperin reunat ole taittuneet tai revenneet.
- Älä pane syöttölokeroon samanaikaisesti useita paperityyppejä ja -kokoja. Syöttölokerossa olevan paperipinon kaikkien arkkien on oltava samankokoisia ja -tyyppisiä.
- Liu'uta syöttölokeron paperinohjaimet tiiviisti paperipinon reunoja vasten. Varmista, että paperinleveysohjaimet eivät taivuta syöttölokerossa olevia papereita.
- Älä työnnä paperia liian pitkälle syöttölokeroon.
- Jos tulostat paperin molemmille puolille, älä tulosta paljon väriä vaativia kuvia ohuelle paperille.
- Käytä tulostimelle suositeltuja paperityyppejä. Lisätietoja on kohdassa <u>Perustietoja papereista</u> <u>sivulla 8</u>.
- Jos tulostimen paperi on loppumassa, anna paperin loppua ennen kuin lisäät paperia. Älä lisää paperia tulostuksen ollessa käynnissä.

## Paperin syöttöön liittyvien ongelmien ratkaiseminen

Millainen ongelmasi on?

- Laite ei ota paperia syöttölokerosta
  - Varmista, että lokerossa on paperia. Lisätietoja on kohdassa Lisää tulostusmateriaali sivulla 11.
     Ilmaa paperit ennen niiden asettamista lokeroon.
  - Tarkista, että lokeron paperiohjaimet on asetettu oikeisiin kohtiin paperikoon mukaisesti.
     Varmista lisäksi, että paperiohjaimet ovat tiiviisti paperipinoa vasten, mutta eivät purista paperia.
  - Tarkista, ettei paperi ole käpristynyt. Suorista paperi taivuttamalla käpristymää vastakkaiseen suuntaan.
- Sivut menevät vinoon

- Tarkista, että paperi on asetettu syöttölokeroon paperiohjainten mukaisesti. Vedä syöttölokero tarvittaessa ulos tulostimesta ja aseta paperi oikein paperiohjaimien mukaisesti.
- Aseta tulostimeen paperia vain silloin, kun tulostus ei ole käynnissä.

#### • Tulostin poimii kerralla useita sivuja

- Tarkista, että lokeron paperiohjaimet on asetettu oikeisiin kohtiin paperikoon mukaisesti.
   Varmista lisäksi, että paperiohjaimet ovat tiiviisti paperipinoa vasten, mutta eivät purista paperia.
- Varmista, että lokerossa ei ole liikaa paperia.
- Saat parhaan tuloksen ja tehokkuuden käyttämällä HP:n paperia.

## Mustekasettiin liittyvät ongelmat

Kokeile ensin poistaa mustekasetit ja asentaa ne sitten uudelleen. Varmista, että kasetit on asennettu oikeisiin paikkoihin. Jos ongelma ei ratkennut, puhdista kasettien liitinpinnat. Jos ongelma jatkuu edelleen, katso lisätietoja kohdasta <u>Mustekasettien vaihtaminen sivulla 50</u>.

#### Mustekasettien liitinpintojen puhdistaminen

**HUOMIO:** Puhdistaminen kestää vain muutaman minuutin. Varmista, että mustekasetit asennetaan takaisin laitteeseen mahdollisimman pian. Mustekasetteja ei tule poistaa laitteesta yli 30 minuutin ajaksi. Mustekasetit saattavat vahingoittua.

- 1. Tarkista, että virta on kytketty.
- 2. Avaa kasettipesän luukku.

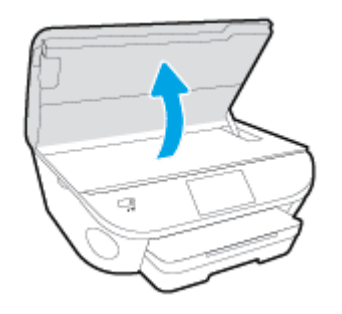

- 3. Poista virheilmoituksen mukainen kasetti.
- **4.** Pidä kiinni mustekasetin sivuista niin, että sen pohja on ylöspäin, ja etsi kasetin sähköiset liitinpinnat. Sähköiset liitinpinnat ovat kullanvärisiä pisteitä mustekasetissa.

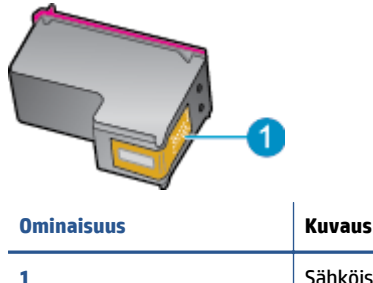

| 1 | Sähköiset liitinpinnat |
|---|------------------------|
|   |                        |

5. Pyyhi ainoastaan liitinpinnat kostealla nukkaamattomalla liinalla.

**HUOMIO:** Kosketa vain liitinpintoihin ja varo tahraamasta mustetta tai muuta likaa kasetin muihin osiin.

- 6. Etsi tulostimen sisällä olevat tulostuskelkan liitinpinnat. Liitinpinnat näyttävät kullanvärisiltä liitinnastoilta, jotka on sijoitettu siten, että ne koskettavat mustekasetin liitinpintoja.
- 7. Pyyhi liitinpinnat kuivalla vanupuikolla tai nukkaamattomalla kankaalla.
- 8. Asenna mustekasetti takaisin paikalleen.
- 9. Sulje mustekasettipesän luukku ja tarkista, onko virheilmoitus poistunut.
- **10.** Jos virheilmoitus näkyy edelleen, katkaise laitteesta virta ja kytke se sitten uudelleen.

**HUOMAUTUS:** Jos ongelmat johtuvat yhdestä kasetista, voit irrottaa sen ja käyttää HP DeskJet Ink Advantage 5640 series -laitetta yhden kasetin tilassa.

## Tulostusongelmat

Tehtävä

# Sivun tulostuksen epäonnistumiseen liittyvien ongelmien ratkaiseminen (tulostus ei onnistu)

| HP Print and Scan Doctor                 | HP Print and Scan Doctor -työkalu yrittää tunnistaa ja korjata vian automaattisesti.           |
|------------------------------------------|------------------------------------------------------------------------------------------------|
| Määritä vika tulostamisen                | HP:n ohjatun verkkovianmäärityksen käyttäminen                                                 |
| epaoninistumiseen uittyvissä ongelmissä. | Saat vaiheittaiset ohjeet, joiden avulla voit selvittää, miksi tulostin ei vastaa tai tulosta. |

## BY HUOMAUTUS: HP Print and Scan Doctor ja HP:n ohjattu vianmääritys eivät välttämättä ole saatavilla kaikilla kielillä.

#### Tutustu ohjeen yleisiin, tulostusongelmiin liittyviin ohjeisiin.

#### Tulostusongelmien ratkaiseminen

- **HUOMAUTUS:** Varmista, että tulostimeen on kytketty virta ja että lokerossa on paperia. Jos tulostaminen ei siltikään onnistu, kokeile järjestyksessä seuraavia toimia:
  - 1. Tarkista virheilmoitukset tulostimen näytöstä ja ratkaise ongelma näytöllä näkyvien ohjeiden mukaan.
  - 2. Jos tulostin on kytketty tietokoneeseen USB-kaapelilla, irrota USB-kaapeli ja kytke se uudelleen. Jos tietokone on kytketty tulostimeen langattoman verkon kautta, varmista, että yhteys toimii.
  - 3. Varmista, että tulostimen toimintaa ei ole keskeytetty ja että laite ei ole offline-tilassa.

#### Tulostimen toimivuuden tarkistaminen

- **a.** Valitse tietokoneen käyttöjärjestelmän mukaan jokin seuraavista vaihtoehdoista:
  - Windows 8.1 ja Windows 8: Avaa Charms-palkki osoittamalla tai napauttamalla näytön oikeaa yläkulmaa, napsauta Asetukset-kuvaketta, napsauta tai napauta Ohjauspaneeli ja sitten napsauta tai napauta Näytä laitteet ja tulostimet.
  - Windows 7: Valitse Windowsin Käynnistä-valikosta Laitteet ja tulostimet.
  - Windows Vista: Valitse Windowsin Käynnistä-valikosta Ohjauspaneeli ja sitten Tulostimet.
  - Windows XP: Valitse Windowsin Käynnistä-valikosta Ohjauspaneeli ja sitten Tulostimet ja faksit.
- **b.** Kaksoisnapsauta tulostimen kuvaketta tai napsauta tulostimen kuvaketta hiiren kakkospainikkeella ja avaa tulostusjono valitsemalla **Näytä, mitä tulostetaan parhaillaan**.
- c. Varmista, että Tulostin-valikon Keskeytä tulostus- ja Offline-tila-kohdissa ei ole valintamerkkiä.
- **d.** Jos teit muutoksia asetuksiin, kokeile tulostamista uudelleen.
- 4. Tarkista, että laite on määritetty oletustulostimeksi.

#### Oletustulostimen tarkistaminen

- a. Valitse tietokoneen käyttöjärjestelmän mukaan jokin seuraavista vaihtoehdoista:
  - Windows 8.1 ja Windows 8: Avaa Charms-palkki osoittamalla tai napauttamalla näytön oikeaa yläkulmaa, napsauta Asetukset-kuvaketta, napsauta tai napauta Ohjauspaneeli ja sitten napsauta tai napauta Näytä laitteet ja tulostimet.
  - Windows 7: Valitse Windowsin Käynnistä-valikosta Laitteet ja tulostimet.
  - Windows Vista: Valitse Windowsin Käynnistä-valikosta Ohjauspaneeli ja sitten Tulostimet.
  - Windows XP: Valitse Windowsin Käynnistä-valikosta Ohjauspaneeli ja sitten Tulostimet ja faksit.
- b. Varmista, että oikea tulostin on määritetty oletustulostimeksi.

Oletustulostimen kuvakkeen vieressä on musta tai vihreä ympyrä, jossa on valintamerkki.

- c. Jos väärä tulostin on määritetty oletustulostimeksi, napsauta oikeaa tulostinta hiiren kakkospainikkeella ja valitse Määritä oletukseksi.
- d. Kokeile tulostinta uudelleen.
- 5. Käynnistä taustatulostus uudelleen.

#### Taustatulostuksen käynnistäminen uudelleen

a. Valitse tietokoneen käyttöjärjestelmän mukaan jokin seuraavista vaihtoehdoista:

#### Windows 8.1 ja Windows 8

- i. Avaa Charms-palkki osoittamalla tai napauttamalla näytön oikeaa yläkulmaa ja napsauta **Asetukset**-kuvaketta.
- ii. Napsauta tai napauta Ohjauspaneeli ja sitten Järjestelmä ja suojaus.
- iii. Napsauta tai napauta Valvontatyökalut ja kaksoinapsauta tai -napauta kohtaa Palvelut.
- iv. Napsauta hiiren kakkospainikkeella tai kosketa ja paina **Taustatulostusohjain**-kuvaketta ja valitse **Ominaisuudet**.
- v. Varmista, että Yleiset-välilehden Käynnistystyyppi-kohdan vieressä oleva Automaattinenvaihtoehto on valittuna.
- vi. Jos palvelu ei ole vielä käynnissä, napsauta tai napauta **Palvelun tila** -kohdassa **Käynnistä** ja sitten **OK**.

#### Windows 7

- i. Valitse Windowsin Käynnistä-valikosta Ohjauspaneeli, Järjestelmä ja suojaus ja sitten Järjestelmän valvontatyökalut.
- ii. Kaksoisnapsauta Järjestelmä-kuvaketta.
- iii. Napsauta hiiren kakkospainikkeella Taustatulostusohjain-kuvaketta ja valitse Ominaisuudet.

- iv. Varmista, että Yleiset-välilehden Käynnistystyyppi-kohdan vieressä oleva Automaattinenvaihtoehto on valittuna.
- v. Jos palvelu ei ole vielä käynnissä, valitse **Palvelun tila** kohdassa **Käynnistä** ja valitse sitten **OK**.

#### Windows Vista

- i. Valitse Windowsin Käynnistä-valikosta Ohjauspaneeli, Järjestelmä ja ylläpito, Järjestelmän valvontatyökalut.
- ii. Kaksoisnapsauta Järjestelmä-kuvaketta.
- iii. Napsauta hiiren kakkospainikkeella Taustatulostuspalvelu-kuvaketta ja valitse Ominaisuudet.
- iv. Varmista, että Yleiset-välilehden Käynnistystyyppi-kohdan vieressä oleva Automaattinenvaihtoehto on valittuna.
- v. Jos palvelu ei ole vielä käynnissä, valitse Palvelun tila kohdassa Käynnistä ja valitse sitten OK.

#### Windows XP

- i. Valitse Windowsin **Käynnistä**-valikosta **Oma tietokone** napsauttamalla hiiren kakkospainikkeella.
- ii. Valitse Hallitse ja valitse sitten Palvelut ja sovellukset.
- iii. Kaksoisnapsauta ensin **Palvelut**-kuvaketta ja sitten **Taustatulostusohjain**-kuvaketta.
- iv. Napsauta Taustatulostusohjain-kuvaketta hiiren kakkospainikkeella ja valitse sitten Käynnistä uudelleen.
- **b.** Varmista, että oikea tulostin on määritetty oletustulostimeksi.

Oletustulostimen kuvakkeen vieressä on musta tai vihreä ympyrä, jossa on valintamerkki.

- c. Jos väärä tulostin on määritetty oletustulostimeksi, napsauta oikeaa tulostinta hiiren kakkospainikkeella ja valitse **Määritä oletukseksi**.
- **d.** Kokeile tulostinta uudelleen.
- 6. Käynnistä tietokone uudelleen.
- 7. Tyhjennä tulostusjono.

#### Tulostusjonon tyhjentäminen

- a. Valitse tietokoneen käyttöjärjestelmän mukaan jokin seuraavista vaihtoehdoista:
  - Windows 8.1 ja Windows 8: Avaa Charms-palkki osoittamalla tai napauttamalla näytön oikeaa yläkulmaa, napsauta Asetukset-kuvaketta, napsauta tai napauta Ohjauspaneeli ja sitten napsauta tai napauta Näytä laitteet ja tulostimet.
  - Windows 7: Valitse Windowsin Käynnistä-valikosta Laitteet ja tulostimet.

- Windows Vista: Valitse Windowsin Käynnistä-valikosta Ohjauspaneeli ja sitten Tulostimet.
- Windows XP: Valitse Windowsin Käynnistä-valikosta Ohjauspaneeli ja sitten Tulostimet ja faksit.
- b. Avaa tulostusjono kaksoisnapsauttamalla tulostimen kuvaketta.
- c. Valitse Tulostin-valikosta Peruuta kaikki tiedostot tai Poista tulostustyöt ja vahvista valinta valitsemalla Kyllä.
- **d.** Jos jonossa on edelleen tiedostoja, käynnistä tietokone uudelleen ja kokeile tulostamista.
- e. Tarkasta, että tulostusjono on tyhjä, ja kokeile sitten tulostamista uudelleen.

#### Tulostimen virtaliitäntöjen tarkistaminen ja tulostimen palauttaminen alkutilaan

1. Varmista, että virtajohto on kytketty tiukasti tulostimeen.

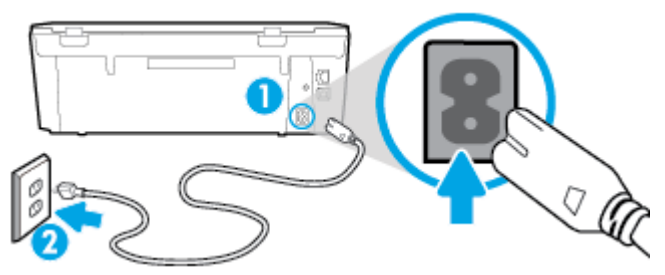

| 1 | Tulostimen virran liittäminen |
|---|-------------------------------|
| 2 | Liittäminen sähköpistorasiaan |

- 2. Katso tulostimen sisään ja etsi vihreää merkkivaloa, joka ilmaisee, että tulostin saa virtaa. Jos valo ei pala, varmista, että johto on kytketty kunnolla tulostimeen, tai kytke tulostin toiseen pistorasiaan.
- **3.** Katso tulostimen virtapainiketta. Jos valo ei pala, tulostimeen ei ole kytketty virtaa. Käynnistä tulostin painamalla virtapainiketta.
- **HUOMAUTUS:** Jos tulostin ei saa sähkövirtaa, liitä tulostin toiseen pistorasiaan.
- 4. Irrota virtajohto tulostimen päästä kasettipesän luukun alta tulostimen ollessa sammutettuna.
- 5. Irrota virtajohto pistorasiasta.
- 6. Odota vähintään 15 sekuntia.
- 7. Liitä virtajohto takaisin pistorasiaan.
- 8. Kytke virtajohto uudelleen tulostimen päässä kasettipesän luukun alla olevaan liittimeen.
- 9. Jos tulostimen virta ei kytkeydy päälle automaattisesti, kytke virta painamalla virtapainiketta.
- **10.** Kokeile tulostimen käyttöä uudelleen.

#### Tulostuslaatuongelmien ratkaiseminen

| Saat vaiheittaiset ohjeet, joiden avulla voit ratkaista useimmat tulostuslaatuun | Tulostuslaatuun liittyvien ongelmien |
|----------------------------------------------------------------------------------|--------------------------------------|
| <u>liittyvät ongelmat.</u>                                                       | vianmääritys verkossa                |

#### Tutustu ohjeen yleisiin, tulostuslaatuongelmiin liittyviin ohjeisiin.

**HUOMAUTUS:** Tulostuslaadun ongelmien välttämiseksi sammuta tulostin aina **Käytössä** -painikkeella ja odota, kunnes the **Käytössä** -painikkeen valo sammuu ennen kuin irrotat pistokkeen tai katkaiset jatkojohdon virran. Näin tulostin voi siirtää kasetit suojattuun tilaan, jossa ne eivät pääse kuivumaan.

#### Tulostuslaadun parantaminen

- 1. Varmista, että käytät alkuperäisiä HP-mustekasetteja.
- Tarkista tulostusohjelmasta, että olet valinnut oikean paperityypin avattavasta Tulostusmateriaaliluettelosta. ja tulostuslaadun avattavasta Laatuasetukset-luettelosta.
  - Kohdassa tulostinohjelmisto napsauta **Tulosta & Skannaa** ja avaa tulostusasetukset valitsemalla **Määritä asetukset**.
- 3. Varmista, että kaseteissa on riittävästi mustetta, tarkistamalla arvioidut mustetasot. Lisätietoja on kohdassa <u>Arvioitujen mustetasojen tarkastaminen sivulla 49</u>. Jos mustekaseteissa on vähän mustetta, kannattaa harkita niiden vaihtamista.
- 4. Värikasettien kohdistaminen.

#### Tulostuskasettien kohdistaminen tulostinohjelmisto -ohjelmasta

- **HUOMAUTUS:** Tulostuskasettien kohdistaminen varmistaa laadukkaan tulostusjäljen. HP All-in-One laite kehottaa kohdistamaan tulostuskasetit aina, kun uusi mustekasetti asennetaan. Jos poistat tulostuskasetin ja asennat saman kasetin uudelleen, HP All-in-One -laite ei anna kehotusta kohdistaa mustekasetteja. HP All-in-One -laite muistaa kyseisen mustekasetin kohdistusarvot, joten mustekasettia ei tarvitse kohdistaa uudelleen.
  - **a.** Lisää paperilokeroon tavallinen käyttämätön A4- tai Letter-kokoinen paperiarkki.
  - **b.** Avaa tulostinohjelmisto valitsemalla tietokoneen käyttöjärjestelmän mukaan jokin seuraavista vaihtoehdoista:
  - c. Kohdassa tulostinohjelmisto napsauta **Tulosta & Skannaa** ja napsauta sitten **Ylläpidä** tulostintasi päästäksesi kohtaan **Tulostimen työkalut**.
  - d. Napsauta Tulostimen työkalut -kohdassa Kohdista mustekasetitLaitteen palvelut -välilehdellä. Tulostin tulostaa kohdistusarkin.

e. Aseta kasettien kohdistussivu tulostuspuoli alaspäin skannerin lasin oikeaan etukulmaan.

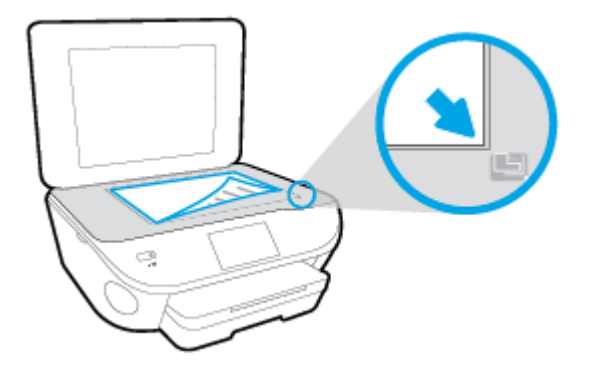

**f.** Kohdista kasetit noudattamalla tulostimen näytössä näkyviä ohjeita. Kierrätä tai hävitä kasetin kohdistusarkki.

#### Kasettien kohdistaminen tulostimen näytöstä

- a. Lisää syöttölokeroon tavallista käyttämätöntä A4- tai Letter-kokoista paperia.
- b. Valitse tulostimen ohjauspaneelissa Asetukset .
- c. Valitse Tulostimen ylläpito, valitse Kohdista tulostuspää ja noudata näyttöön tulevia ohjeita.
- 5. Tulosta diagnostiikkasivu, jos kasettien muste ei ole vähissä.

#### Diagnostiikkasivun tulostaminen kohteesta tulostinohjelmisto

- a. Lisää paperilokeroon tavallinen käyttämätön A4- tai Letter-kokoinen paperiarkki.
- **b.** Avaa tulostinohjelmisto valitsemalla tietokoneen käyttöjärjestelmän mukaan jokin seuraavista vaihtoehdoista:
- c. Kohdassa tulostinohjelmisto napsauta **Tulosta & Skannaa** ja napsauta sitten **Ylläpidä** tulostintasi päästäksesi kohtaan Tulostimen työkalut.
- **d.** Tulosta diagnostiikkasivu valitsemalla **Laiteraportit**-välilehdestä **Tulosta diagnostiikkatiedot**. Tarkista diagnostiikkasivulla olevat sinisen, magentan, keltaisen ja mustan värin ruudut. Jos väreissä näkyy raitoja, mustia ruutuja tai puuttuvia alueita, puhdista kasetit automaattisesti.

#### Diagnostiikkasivun tulostaminen tulostimen näytöstä

- a. Lisää paperilokeroon tavallinen käyttämätön A4- tai Letter-kokoinen paperiarkki.
- b. Valitse tulostimen ohjauspaneelista Asetukset .
- c. Valitse Raportit .
- d. Valitse Tulostuslaaturaportti.
- 6. Puhdista mustekasetit automaattisesti, jos diagnostiikkasivun värillisissä ruuduissa tai mustassa ruudussa on raitoja tai kohtia, joista puuttuu väri.

#### Mustekasettien puhdistaminen kohteesta tulostinohjelmisto

- a. Lisää paperilokeroon tavallinen käyttämätön A4- tai Letter-kokoinen paperiarkki.
- **b.** Avaa tulostinohjelmisto valitsemalla tietokoneen käyttöjärjestelmän mukaan jokin seuraavista vaihtoehdoista:
  - Windows 8.1: Valitse aloitusnäytön vasemmasta alakulmasta nuoli alaspäin ja valitse tulostimen nimi.
  - Windows 8: Napsauta hiiren kakkospainikkeella aloitusnäytöstä mitä tahansa tyhjää kohtaa, valitse sovellusriviltä Kaikki sovellukset ja valitse sitten tulostimen nimi.
  - Windows 7, Windows Vista ja Windows XP: Valitse tietokoneen työpöydältä Käynnistä ja valitse Kaikki ohjelmat. Valitse HP ja napsauta tulostimen kansiota. Valitse kuvake, jossa on tulostimen nimi.
- c. Kohdassa tulostinohjelmisto napsauta Tulosta & Skannaa ja napsauta sitten Ylläpidä tulostintasi päästäksesi kohtaan Tulostimen työkalut.
- d. Valitse Laitepalvelut-välilehdestä Puhdista mustekasetit. Noudata näytön ohjeita.

#### Kasettien puhdistaminen tulostimen näytöstä

- a. Lisää syöttölokeroon tavallista käyttämätöntä A4- tai Letter-kokoista paperia.
- b. Valitse tulostimen ohjauspaneelissa Asetukset .
- c. Valitse Tulostimen ylläpito, valitse Puhdista tulostuspää ja noudata näyttöön tulevia ohjeita.

Jos tulostuspään puhdistaminen ei korjaa ongelmaa, ota yhteyttä HP-tukeen. Käy osoitteessa <u>www.hp.com/support</u>. Tämä verkkosivusto tarjoaa tietoa ja työkaluja, joita voi käyttää monien yleisten tulostinongelmien ratkaisuun. Valitse kehotettaessa maa tai alue ja napsauta sitten **Kaikki HPyhteystiedot**. Näin saat näkyviin tekniset tuen yhteystiedot.

#### **Tulostuslaadun parantaminen**

- 1. Tarkista, että käytössä ovat alkuperäiset HP-kasetit.
- 2. Varmista, että olet valinnut **Print** (Tulostus) -ikkunasta oikean paperityypin ja tulostuslaadun.
- 3. Varmista, että kaseteissa on riittävästi mustetta, tarkistamalla arvioidut mustetasot.

Vaihda tulostuskasetit tarvittaessa, jos niiden mustetaso on alhainen.

4. Tulostuskasettien kohdistaminen

#### Tulostuskasettien kohdistaminen:

- a. Lisää paperilokeroon Letter- tai A4-kokoista tavallista valkoista paperia.
- **b.** Avaa HP Utility -apuohjelma.
- **HUOMAUTUS:** HP Utility -apuohjelma on **Hewlett-Packard**-kansiossa **Ohjelmat**-kansiossa kiintolevyn ylätasolla.
- Valitse ikkunan vasemmalla puolella olevasta laiteluettelosta HP DeskJet Ink Advantage 5640 series.
- d. Napsauta Kohdista.

- e. Napsauta Kohdista ja noudata näyttöön tulevia ohjeita.
- f. Napsauta Kaikki asetukset ja palaa Tieto ja tuki -ruutuun.
- 5. Tulosta testisivu.

#### Testisivun tulostaminen

- a. Lisää paperilokeroon Letter- tai A4-kokoista tavallista valkoista paperia.
- b. Avaa HP Utility -apuohjelma.
- **HUOMAUTUS:** HP Utility -apuohjelma on **Hewlett-Packard**-kansiossa **Ohjelmat**-kansiossa kiintolevyn ylätasolla.
- **c.** Valitse ikkunan vasemmalla puolella olevasta laiteluettelosta HP DeskJet Ink Advantage 5640 series.
- d. Valitse Test Page (Testisivu).
- e. Napsauta Tulosta testisivu -painiketta ja noudata näyttöön tulevia ohjeita.

Tarkista, ettei testisivun tekstissä ole sahalaitoja ja ettei tekstissä ja värillisissä ruuduissa ole raitoja. Jos näet sahalaitoja tai raitoja tai osasta ruutua puuttuu muste, tee kasettien automaattinen puhdistus.

6. Jos diagnostiikkasivun tekstissä tai värillisissä ruuduissa on raitoja tai kohtia, joista puuttuu väri, puhdista tulostuskasetit automaattisesti.

#### Tulostuspään puhdistaminen automaattisesti

- **a.** Lisää paperilokeroon Letter- tai A4-kokoista tavallista valkoista paperia.
- **b.** Avaa HP Utility -apuohjelma.
  - **HUOMAUTUS:** HP Utility -apuohjelma on **Hewlett-Packard**-kansiossa **Ohjelmat**-kansiossa kiintolevyn ylätasolla.
- **c.** Valitse ikkunan vasemmalla puolella olevasta laiteluettelosta HP DeskJet Ink Advantage 5640 series.
- d. Valitse Clean Printheads (Puhdista tulostuspäät).
- e. Valitse Puhdista ja noudata näyttöön tulevia ohjeita.

**HUOMIO:** Puhdista tulostuspää vain silloin, kun se on tarpeen. Tarpeeton puhdistaminen kuluttaa mustetta ja lyhentää tulostuspään käyttöikää.

- **HUOMAUTUS:** Jos tulostuslaatu on huono puhdistamisenkin jälkeen, yritä kohdistaa tulostin. Jos tulostuslaatuongelma jatkuu vielä kohdistamisen ja puhdistamisen jälkeen, ota yhteys HP:n tukeen.
- f. Napsauta Kaikki asetukset ja palaa Tieto ja tuki -ruutuun.

#### Tulosteissa näkyvien mustetahrojen poistaminen

Jos tuloste on tuhriintunut, valitse seuraavilla tulostuskerroilla Puhdista muste -toiminto tulostimen näytöstä. Toimen tekeminen kestää muutamia minuutteja. Tulostimeen on ladattava täysikokoista paperia.

Paperi liikkuu puhdistuksen aikana edestakaisin. Toiminnon aikana tulostimesta voi kuulua mekaanisia ääniä.

- 1. Lisää syöttölokeroon tavallista käyttämätöntä A4- tai Letter-kokoista paperia.
- 2. Valitse tulostimen ohjauspaneelissa Asetukset .
- 3. Valitse Tulostimen ylläpito, valitse haluamasi vaihtoehto ja noudata näyttöön tulevia ohjeita.

**HUOMAUTUS:** Voit tehdä tämän myös HP-tulostinohjelmistosta tai sisäisestä verkkopalvelimesta käsin. Katso ohjeet ohjelmiston tai sisäisen verkkopalvelimen käyttöön kohdasta <u>HP-tulostinohjelmiston</u> <u>avaaminen (Windows) sivulla 16 tai Sulautetun Web-palvelimen avaaminen sivulla 64</u>.

## Kopiointiongelmat

| Ratkaise kopiointiin       | HP:n ohjatun verkkovianmäärityksen käyttäminen                                                                                |
|----------------------------|----------------------------------------------------------------------------------------------------|
| <u>liittyviä ongelmia.</u> | Saat vaiheittaiset ohjeet, joiden avulla voit selvittää, miksi tulostin ei luo kopiota tai miksi kopioiden laatu<br>on huono. |
|                            |                                                                                                    |

**HUOMAUTUS:** HP:n ohjattu vianmääritys ei välttämättä ole saatavilla kaikilla kielillä.

Kopiointi- ja skannausvihjeitä sivulla 47

## Skannausongelmat

| HP Print and Scan Doctor                         | HP Print and Scan Doctor -työkalu yrittää tunnistaa ja korjata vian automaattisesti.                                                         |
|--------------------------------------------------|----------------------------------------------------------------------------------------------------|
| <u>Skannausongelmien</u><br><u>ratkaiseminen</u> | HP:n ohjatun verkkovianmäärityksen käyttäminen                                                                                               |
|                                                  | saat vaineittaiset onjeet, joiden avulla voit selvittaa, miksi skannaaminen ei onnistu tai miksi<br>skannattujen tiedostojen laatu on huono. |

# **HUOMAUTUS:** HP Print and Scan Doctor ja HP:n ohjattu vianmääritys eivät välttämättä ole saatavilla kaikilla kielillä.

Kopiointi- ja skannausvihjeitä sivulla 47

## Verkko- ja yhteysongelmat

#### Tehtävä

## Langattoman yhteyden korjaaminen

Valitse jokin seuraavista vianmääritysvaihtoehdoista.

| HP Print and Scan Doctor                             | HP Print and Scan Doctor -työkalu yrittää tunnistaa ja korjata vian automaattisesti.                                                                                                    |
|------------------------------------------------------|----------------------------------------------------------------------------------------------------|
| HP:n ohjatun<br>verkkovianmäärityksen<br>käyttäminen | <ul> <li><u>Ratkaise palomuuriin tai virustorjuntaan liittyviä ongelmia</u>, jos uskot, että ne estävät tietokonetta muodostamasta yhteyttä tulostimeen.</li> <li><u>Ratkaise langattoman yhteyden ongelma</u>, vaikkei tulostinta olisi edes yhdistetty tai jos aiempi yhteys ei enää toimi.</li> </ul> |
|                                                      | <ul> <li><u>Ratkaise palomuuriin tai virustorjuntaan liittyviä ongelmia</u>, jos uskot, että ne estävät<br/>tietokonetta muodostamasta yhteyttä tulostimeen.</li> </ul>                                                                                                    |

BY HUOMAUTUS: HP Print and Scan Doctor ja HP:n ohjattu vianmääritys eivät välttämättä ole saatavilla kaikilla kielillä.

Tutustu ohjeen yleisiin, langattomaan yhteyteen liittyviin vianmääritysohjeisiin.

Yritä selvittää verkko-ongelma tarkistamalla verkkoasetukset tai tulostamalla langattoman verkon testiraportti.

- 1. Valitse aloitusnäytöstä (👔) (Langaton) ja kosketa 🙆 (Asetukset).
- 2. Valitse Tulosta raportit ja valitse Näytä verkkoasetukset tai Tul. lang. verkon testirap.

### Langattoman yhteyden verkkoasetusten hakeminen

Valitse jokin seuraavista vianmääritysvaihtoehdoista.

| HP Print and Scan Doctor                          | HP Print and Scan Doctor on apuohjelma, joka kertoo verkkonimen (SSID) ja<br>salasanan (verkkoavain). |
|---------------------------------------------------|----------------------------------------------------------------------------------------------------|
| HP:n ohjatun verkkovianmäärityksen<br>käyttäminen | Katso, kuinka löydät verkkonimen (SSID) ja langattoman yhteyden salasanan.                            |

**HUOMAUTUS:** HP Print and Scan Doctor ja HP:n ohjattu vianmääritys eivät välttämättä ole saatavilla kaikilla kielillä.

## Wi-Fi Direct -yhteyden korjaaminen

| HP:n ohjatun verkkovianmäärityksen | Ratkaise Wi-Fi Direct -yhteyteen liittyvä ongelma tai tutustu Wi-Fi Direct -määrityksiin. |
|------------------------------------|-------------------------------------------------------------------------------------------|
| käyttäminen                        |                                                                                           |

**HUOMAUTUS:** HP:n ohjattu vianmääritys ei välttämättä ole saatavilla kaikilla kielillä.

#### Tutustu ohjeen yleisiin, Wi-Fi Direct -yhteyteen liittyviin vianmääritysohjeisiin.

- 1. Varmista, että Wi-Fi Direct on käynnistetty:
  - ▲ Valitse tulostimen ohjauspaneelista 🛄 🚝 (Wi-Fi Direct).
- 2. Ota langattoman tietokoneen tai mobiililaitteen Wi-Fi-yhteys käyttöön, etsi tulostimen Wi-Fi Directnimi ja muodosta siihen yhteys.
- 3. Anna pyydettäessä Wi-Fi Direct -salasana.
- 4. Jos käytät matkalaitetta, varmista, että olet asentanut yhteensopivan tulostussovelluksen. Lisää tietoja matkatulostuksesta saat vierailemalla osoitteessa <u>www.hp.com/global/us/en/eprint/mobile\_printing\_apps.html</u>.

### USB-yhteyden muuttaminen langattomaksi yhteydeksi

Valitse jokin seuraavista vianmääritysvaihtoehdoista.

| HP Print and Scan Doctor                                 | HP Print and Scan Doctor -työkalu yrittää tunnistaa ja korjata vian<br>automaattisesti. |
|----------------------------------------------------------|-----------------------------------------------------------------------------------------|
| HP:n ohjatun verkkovianmäärityksen<br><u>käyttäminen</u> | Muuta USB-yhteys langattomaan tai Wi-Fi Direct -yhteyteen.                              |

## BY HUOMAUTUS: HP Print and Scan Doctor ja HP:n ohjattu vianmääritys eivät välttämättä ole saatavilla kaikilla kielillä.

Yhteystyypin muuttaminen sivulla 58

## Tulostimen laitteisto-ongelmat

VIHJE: Voit määrittää ja korjata tulostus-, skannaus- ja kopiointiongelmat suorittamalla <u>HP Print and Scan</u> <u>Doctor</u> -työkalun. Ohjelma ei ole saatavilla kaikilla kielillä.

#### Tulostelokeron automaattisen jatkeen avaaminen manuaalisesti

Jos tulostelokeron automaattinen jatke ei toimi automaattisesti, sen voi avata manuaalisesti.

1. Irrota tulostimen tulostelokero.

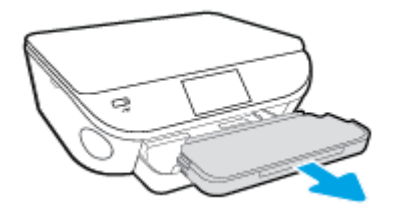

2. Siirrä tulostelokeron pohjassa oleva lokerolukko auki-asentoon ja vapauta lokeron jatke vapautusvivulla.

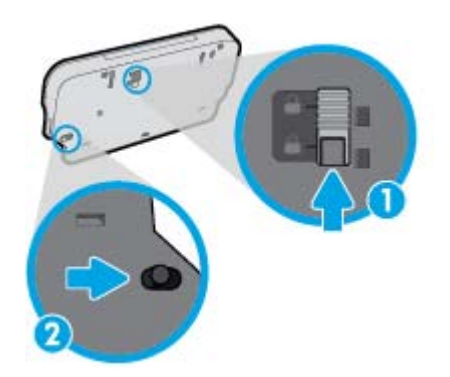

3. Työnnä tulostelokero takaisin tulostimeen, jolloin jatke jää vapautettuun asentoon.

#### Tulostimen virta katkeaa odottamatta

- Tarkista virta ja virtaliitännät.
- Varmista, että virtajohto on kunnolla kiinni toimivassa virtalähteessä.

#### Tulostuspään kohdistaminen epäonnistuu

- Jos kohdistusprosessi epäonnistuu, varmista, että olet asettanut syöttölokeroon tavallista käyttämätöntä valkoista paperia. Jos syöttölokerossa oleva paperi on värillistä mustekasettien kohdistushetkellä, kohdistaminen ei onnistu.
- Jos kohdistaminen epäonnistuu toistuvasti, tulostuspää saattaa olla tarpeen puhdistaa tai laitteen tunnistimessa saattaa olla vikaa.
- Jos tulostuspään puhdistaminen ei korjaa ongelmaa, ota yhteyttä HP-tukeen. Käy osoitteessa <u>www.hp.com/support</u>. Tämä verkkosivusto tarjoaa tietoa ja työkaluja, joita voi käyttää monien yleisten tulostinongelmien ratkaisuun. Valitse kehotettaessa maa tai alue ja napsauta sitten Kaikki HPyhteystiedot. Näin saat näkyviin tekniset tuen yhteystiedot.

#### Tulostimen virheen ratkaiseminen.

Sammuta ja käynnistä tulostin. Jos ongelma ei ratkea, ota yhteys HP:hen.

Lisätietoja HP-tuen yhteystiedoista on kohdassa <u>HP-tuki sivulla 89</u>.

## **HP-tuki**

- <u>Tulostimen rekisteröinti</u>
- <u>Tukiprosessi</u>
- <u>HP:n puhelintuki</u>
- <u>Lisätakuuvaihtoehdot</u>

## Tulostimen rekisteröinti

Kun käytät muutaman minuutin tulostimen rekisteröimiseen, voit saada nopeampaa palvelua, tehokkaampaa tukea ja tuotetuki-ilmoituksia. Jos et rekisteröinyt tulostinta ohjelmiston asennuksen aikana, voit rekisteröidä sen osoitteessa <u>http://www.register.hp.com</u>.

### Tukiprosessi

Jos laitteessa ilmenee ongelmia, toimi seuraavasti:

- 1. Tutustu tulostimen mukana toimitettuihin ohjeisiin.
- 2. Käy HP-tuen verkkosivustossa osoitteessa <u>www.hp.com/support</u>.

HP:n verkkotuki on kaikkien HP:n asiakkaiden käytettävissä. Sieltä saat nopeimmin ajantasaisia tuotetietoja ja asiantuntijoiden apua, ja siihen kuuluu:

- Pätevien verkkotukiasiantuntijoiden nopeasti antama apu
- Tulostimen ohjelmisto- ja ohjainpäivitykset
- Tavallisten ongelmien ratkaisemista helpottavat vianmääritystiedot
- Ennakoivat tulostinpäivitykset, tuen ilmoitukset ja HP-tiedotteet, jotka ovat tulostimen rekisteröineiden käyttäjien käytettävissä.
- 3. Soita HP-tukeen.

Tukivaihtoehdot ja niiden saatavuus vaihtelevat tulostimen, maan ja alueen sekä kielen mukaan.

## HP:n puhelintuki

Puhelintukivaihtoehdot ja saatavuus vaihtelevat tuotteen, kielen ja maan tai alueen mukaan.

Tässä osassa käsitellään seuraavia aiheita:

- Puhelintuen ajanjakso
- <u>Soittaminen</u>
- <u>Tuen puhelinnumerot</u>
- Puhelintuen ajanjakson jälkeen

#### Puhelintuen ajanjakso

Pohjois-Amerikassa, Tyynenmeren Aasiassa ja Latinalaisessa Amerikassa (myös Meksikossa) ostaja saa myös vuoden puhelintukipalvelut. Katso sivustosta <u>www.hp.com/support</u>, kuinka pitkään puhelintukea

voidaan käyttää Euroopassa, Lähi-idässä ja Afrikassa. Puheluista peritään puhelinlaitosten yleiset puhelumaksut.

#### Soittaminen

Soita HP:n tukeen tietokoneen ja HP-tulostimen luota. Valmistaudu antamaan seuraavat tiedot:

- Tuotenimi (merkitty tulostimeen, esimerkkinä HP DeskJet Ink Advantage 5640)
- Tuotenumero (sijaitsee kasettiluukun sisäpuolella)

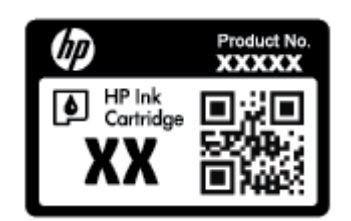

- Sarjanumero (sijaitsee tulostimen takaosassa tai pohjassa)
- Viestit, jotka tulevat näyttöön kyseisessä tilanteessa
- Vastaukset seuraaviin kysymyksiin:
  - Onko tällaista tapahtunut aikaisemmin?
  - Pystytkö saamaan aikaan samanlaisen tilanteen uudelleen?
  - Lisäsitkö tietokoneeseen uusia laitteita tai ohjelmia niihin aikoihin, kun ongelma alkoi?
  - Edelsikö tätä tilannetta jokin tapahtuma (esimerkiksi oli ukonilma tai tulostin siirrettiin paikasta toiseen)?

#### **Tuen puhelinnumerot**

Jos haluat HP:n puhelintuen numeroiden uusimman luettelon ja puheluiden kustannuksiin liittyviä tietoja, katso <u>www.hp.com/support</u>.

#### Puhelintuen ajanjakson jälkeen

Kun puhelintuen ajanjakso on päättynyt, saat HP:ltä tukea lisämaksusta. Tukea saattaa olla saatavana HPtuen verkkosivustossa osoitteessa <u>www.hp.com/support</u>. Lisätietoja tukivaihtoehdoista saat ottamalla yhteyden HP-jälleenmyyjään tai soittamalla maasi tai alueesi tukipuhelinnumeroon.

#### Lisätakuuvaihtoehdot

Laajennettua HP DeskJet Ink Advantage 5640 series -laitteen huoltopalvelua on saatavissa lisämaksusta. Siirry sivustoon <u>www.hp.com/support</u>, valitse maasi ja kielesi ja tarkastele palvelu- ja takuutietoja saadaksesi lisätietoja laajennetusta huoltopalvelusta.

# A Tekniset tiedot

Tässä osassa on HP DeskJet Ink Advantage 5640 series -laitetta koskevat tekniset tiedot ja kansainväliset säännökset.

Tulostuskaseteista on lisätietoa HP DeskJet Ink Advantage 5640 series -laitteen mukana toimitetussa painetussa käyttöoppaassa.

Tässä osassa käsitellään seuraavia aiheita:

- Hewlett-Packard Companyn ilmoitukset
- <u>Tekniset tiedot</u>
- <u>Ympäristönsuojeluohjelma</u>
- Lainsäädännön edellyttämät tiedot

## **Hewlett-Packard Companyn ilmoitukset**

Tässä olevia tietoja voidaan muuttaa ilman erillistä ilmoitusta.

Kaikki oikeudet pidätetään. Tämän materiaalin kopioiminen, muokkaaminen tai kääntäminen on kielletty ilman Hewlett-Packardin kirjallista ennakkolupaa lukuun ottamatta tekijänoikeuslain sallimia tapoja. HP-tuotteiden ja -palvelujen ainoat takuut määritetään tuotteiden ja palvelujen mukana toimitettavissa rajoitetun takuun lausekkeissa. Tämän julkaisun sisältöä ei tule tulkita lisätakuuksi. HP ei vastaa tämän julkaisun sisältämistä teknisistä tai toimituksellisista virheistä tai puutteista.

© 2015 Hewlett-Packard Development Company, L.P.

Microsoft<sup>®</sup>, Windows<sup>®</sup>, Windows<sup>®</sup> XP, Windows Vista<sup>®</sup>, Windows<sup>®</sup> 7, Windows<sup>®</sup> 8 ja Windows<sup>®</sup> 8.1 ovat Microsoft-yhtiön Yhdysvalloissa rekisteröimiä tavaramerkkejä.

## **Tekniset tiedot**

Tässä osassa esitetään HP DeskJet Ink Advantage 5640 series -laitteen tekniset tiedot. Tekniset lisätiedot ovat tuotetietolomakkeessa kohdassa <u>www.hp.com/support</u>.

### Järjestelmävaatimukset

Ohjelmisto- ja järjestelmävaatimukset ovat Lueminut-tiedostossa.

HP:n tuen Web-sivustossa osoitteessa <u>www.hp.com/support</u> on tietoja tulevista käyttöjärjestelmäversioista ja yhteensopivuudesta.

## Käyttöympäristön tietoja

- Suositeltu käyttölämpötila: 15–32 °C (59–90 °F)
- Sallittu käyttölämpötila: 5–40 °C (41–104 °F)
- Ilmankosteus: 20–80 %, suhteellinen kosteus, ei tiivistymistä (suositellaan). 25 ºC enimmäiskastepiste
- Lämpötila, kun laite ei käytössä (säilytys): –40–60°C (-40–140 °F)
- Voimakkaiden sähkömagneettisten kenttien läheisyydessä HP DeskJet Ink Advantage 5640 series laitteen tulosteet voivat vääristyä hieman.
- HP suosittelee käyttämään USB-kaapelia, joka on enintään 3 metriä(10 jalkaa) pitkä. Näin minimoidaan mahdolliset voimakkaiden sähkömagneettisten kenttien aiheuttamat häiriöt.

## Tulostuksen tekniset tiedot

- Tulostusnopeudet vaihtelevat asiakirjan monimutkaisuuden mukaan.
- Menetelmä: epäjatkuva lämpömustesuihkutulostus
- Kieli: PCL3 GUI

#### Skannauksen tekniset tiedot

- Optinen erotuskyky: enintään 1 200 dpi
- Laitteiston kuvatarkkuus: enintään 1 200 x 1 200 dpi
- Parannettu tarkkuus: enintään 1200 x 1 200 dpi
- Bittisyvyys: 24-bittinen väri, 8-bittinen harmaasävy (256 harmaan tasoa)
- Enimmäiskoko skannattaessa lasilta: 21,6 x 29,7 cm
- Tuetut tiedostomuodot: BMP, JPEG, PNG, TIFF, PDF
- Twain-versio: 1,9

## Kopioinnin tekniset tiedot

- Digitaalinen kuvankäsittely
- Kopioiden enimmäismäärä vaihtelee laitemallin mukaan.
- Kopiointinopeus vaihtelee mallin ja asiakirjan monimutkaisuuden mukaan.

## **Kasetin riittoisuus**

Lisätietoja kasettien arvioiduista riittoisuuksista on osoitteessa <u>www.hp.com/go/learnaboutsupplies</u>.

## **Tulostustarkkuus**

Voit tarkastella tuettujen tulostustarkkuuksien luetteloa vierailemalla <u>HP DeskJet Ink Advantage 5640 series</u> -tukisivustolla osoitteessa www.hp.com/support.

Lisätietoja tulostamisesta käyttämällä suurinta dpi-tarkkuutta on kohdassa <u>Tulostus käyttämällä Suurin</u> mahdollinen dpi -asetusta sivulla 25.

## Ympäristönsuojeluohjelma

Hewlett-Packard omistautuu tuottamaan laatutuotteita ympäristöä suojaavien periaatteiden mukaan. Tuote on suunniteltu kierrätystä ajatellen. Valmistuksessa on käytetty vain vähäisin mahdollinen määrä materiaaleja, kuitenkin niin, että samalla on säilytetty vaadittava toimivuus ja luotettavuustaso. Eri materiaalit on suunniteltu niin, että ne ovat helposti toisistaan erotettavissa. Kiinnikkeet ja muut liitännät on helppo paikantaa, ja niitä on helppo käyttää. Tärkeimmät osat on suunniteltu niin, että ne on helppo irrottaa ja korjata.

Lisätietoja HP:n ympäristöohjelmasta on verkkosivustossa osoitteessa

www.hp.com/hpinfo/globalcitizenship/environment/index.html.

Tässä osassa käsitellään seuraavia aiheita:

- Ympäristönsuojelua koskevia vinkkejä
- Paperinkulutus
- <u>Muovit</u>
- <u>Materiaaliturvallisuustiedotteet</u>
- <u>HP:n mustesuihkutulostimien tarvikkeiden kierrätysohjelma</u>
- <u>Virrankulutus</u>
- Käytöstä poistetujen laitteiden hävittäminen
- <u>Kemialliset aineet</u>
- <u>Akkujen hävittäminen Taiwanissa</u>
- Akkua koskeva huomautus Brasiliaa varten
- Kalifornian osavaltion perkloraattimateriaalia koskeva huomautus
- <u>EPEAT</u>
- Euroopan komission asetus 1275/2008
- Myrkyllisten ja vaarallisten aineiden taulukko (Kiina)
- Vaarallisia aineita koskeva rajoitus (Ukraina)
- <u>Vaarallisia aineita koskeva rajoitus (Intia)</u>
- <u>China Energy Label -hyväksyntä tulostimille, fakseille ja kopiokoneille</u>

## Ympäristönsuojelua koskevia vinkkejä

HP on sitoutunut auttamaan asiakkaitaan vähentämään ympäristölle aiheuttamaansa kuormitusta. Käy HP:n ympäristöohjelmien ja -hankkeiden sivustolla saadaksesi lisätietoja HP:n ympäristönsuojelutoiminnasta.

www.hp.com/hpinfo/globalcitizenship/environment/

## **Paperinkulutus**

Tässä laitteessa voi käyttää standardien DIN 19309 ja EN 12281:2002 mukaista uusiopaperia.

## Muovit

Yli 25 grammaa painavat muoviosat on merkitty kansainvälisten standardien mukaisesti, jotta kierrätettävät muoviosat olisi helppo tunnistaa tuotteen käyttöiän päätyttyä.

## Materiaaliturvallisuustiedotteet

Materiaaliturvallisuustiedotteita (Material Safety Data Sheets, MSDS) voi hakea HP:n Web-sivustosta osoitteesta

www.hp.com/go/msds

### HP:n mustesuihkutulostimien tarvikkeiden kierrätysohjelma

HP sitoutuu suojelemaan ympäristöä. HP:n Inkjet-tarvikkeiden kierrätysohjelma on käytettävissä monissa maissa ja eri alueilla. Sen avulla voit kierrättää käytetyt tulostus- ja mustekasetit maksutta. Lisätietoja on Web-sivustossa osoitteessa

www.hp.com/hpinfo/globalcitizenship/environment/recycle/.

## Virrankulutus

Hewlett-Packardin tulostin- ja kuvankäsittelylaitteet, jotka on merkitty ENERGY STAR<sup>®</sup> -logolla, noudattavat U.S. Environmental Protection Agencyn kuvankäsittelylaitteille määritettyjä ENERGY STAR -vaatimuksia. Seuraava merkki näkyy ENERGY STAR -vaatimuksia noudattavissa tuotteissa:

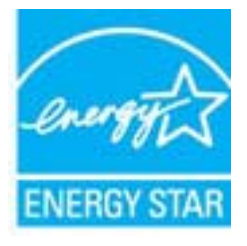

Lisätietoja ENERGY STAR -hyväksytyistä kuvankäsittelytuotteiden malleista on osoitteessa <u>www.hp.com/go/</u><u>energystar.</u>

## Käytöstä poistetujen laitteiden hävittäminen

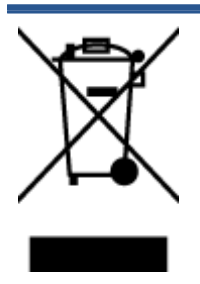

Tämä symboli tarkoittaa, että tuotetta ei saa hävittää tavallisen kotitalousjätteen mukana. Suojele ihmisten terveyttä ja ympäristöä viemällä käytöstä poistetut sähkö- ja elektroniikkalaitteet kunnan osoittamaan keräyspisteeseen. Saat lisätietoja ottamalla yhteyden jätehuoltoon tai käymällä sivustossa <u>http://www.hp.com/recycle</u>.

## **Kemialliset aineet**

HP antaa asiakkailleen tietoja tuotteissaan käytetyistä kemiallisista aineista lain ja säädösten, kuten REACHasetuksen (*Euroopan parlamentin ja neuvoston asetus (EY) N:o 1907/2006)*, vaatimalla tavalla. Tässä tuotteessa käytettäviä kemiallisia aineita koskeva raportti on saatavissa osoitteesta <u>www.hp.com/go/reach</u>.

## Akkujen hävittäminen Taiwanissa

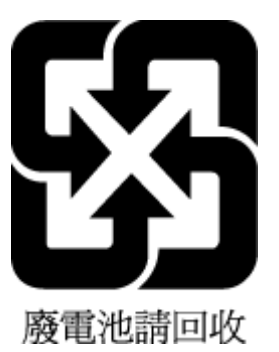

## Akkua koskeva huomautus Brasiliaa varten

A bateria deste equipamento não foi projetada para ser removida pelo cliente.

## Kalifornian osavaltion perkloraattimateriaalia koskeva huomautus

#### **California Perchlorate Material Notice**

Perchlorate material - special handling may apply. See: http://www.dtsc.ca.gov/hazardouswaste/perchlorate/

This product's real-time clock battery or coin cell battery may contain perchlorate and may require special handling when recycled or disposed of in California.

## **EPEAT**

#### EPEAT

Most HP products are designed to meet EPEAT. EPEAT is a comprehensive environmental rating that helps identify greener electronics equipment. For more information on EPEAT go to **www.epeat.net**. For information on HP's EPEAT registered products go to **www.hp.com/hpinfo/globalcitizenship/environment/pdf/epeat\_printers.pdf**.

## Euroopan komission asetus 1275/2008

Tietoja laitteen virrankulutuksesta, mukaan lukien virrankulutus valmiustilassa verkkoon kytkettynä siten, että kaikki verkkoportit on kytketty ja kaikki langattoman verkon portit on aktivoitu, on tuotteen IT ECO -ilmoituksen osassa P14 Additional Information (Lisätiedot) osoitteessa <u>www.hp.com/hpinfo/</u><u>globalcitizenship/environment/productdata/itecodesktop-pc.html</u>.

## Myrkyllisten ja vaarallisten aineiden taulukko (Kiina)

|                                                                                     |                                                  |                                         | 有害物质                              | 或元素                 |       |        |
|-------------------------------------------------------------------------------------|--------------------------------------------------|-----------------------------------------|-----------------------------------|---------------------|-------|--------|
| 邮件名称                                                                                | 铅                                                | 汞                                       | 镉                                 | 六价铬                 | 多溴联苯  | 多溴二苯醚  |
|                                                                                     | (Pb)                                             | (Hg)                                    | (Cd)                              | (Cr(VI))            | (PBB) | (PBDE) |
| 卜売和托盘                                                                               | 0                                                | 0                                       | 0                                 | 0                   | 0     | 0      |
| 线                                                                                   | 0                                                | 0                                       | 0                                 | 0                   | 0     | 0      |
| 〕刷电路板                                                                               | х                                                | 0                                       | 0                                 | 0                   | 0     | 0      |
| 「印系统                                                                                | х                                                | 0                                       | 0                                 | 0                   | 0     | 0      |
| 「示器                                                                                 | х                                                | 0                                       | 0                                 | 0                   | 0     | 0      |
| 逐打印机墨盒                                                                              | 0                                                | 0                                       | 0                                 | 0                   | 0     | 0      |
| 國光盘                                                                                 | х                                                | 0                                       | 0                                 | 0                   | 0     | 0      |
| 1描仪                                                                                 | х                                                | х                                       | 0                                 | 0                   | 0     | 0      |
| 络配件                                                                                 | х                                                | 0                                       | 0                                 | 0                   | 0     | 0      |
| 池板                                                                                  | х                                                | 0                                       | 0                                 | 0                   | 0     | 0      |
| 动双面打印系统                                                                             | 0                                                | 0                                       | 0                                 | 0                   | 0     | 0      |
| ·部电源                                                                                | х                                                | 0                                       | 0                                 | 0                   | 0     | 0      |
| <ul> <li>表格依据SJ/T 113</li> <li>表示该有害物质</li> <li>表示该有害物质</li> <li>表示该有害物质</li> </ul> | 64 的规定编制。<br>在该部件所有均质<br>至少在该部件的某<br>计 "X" 的部件均将 | 材料中的含量均在G<br>一均质材料中的含量<br>F合欧盟 RoHS 立法。 | GB/T 26572 规定的<br>量超出GB/T 26572 ; | 限量要求以下。<br>规定的限量要求。 |       |        |

## Vaarallisia aineita koskeva rajoitus (Ukraina)

Технічний регламент щодо обмеження використання небезпечних речовин (Україна)

Обладнання відповідає вимогам Технічного регламенту щодо обмеження використання деяжих небезпечних речовин в електричному та електранному обладнанні, затвердженого постановою Кабінету Міністрів України від 3 грудня 2008 № 1057

## Vaarallisia aineita koskeva rajoitus (Intia)

#### Restriction of hazardous substances (India)

This product complies with the "India E-waste (Management and Handling) Rule 2011" and prohibits use of lead, mercury, hexavalent chromium, polybrominated biphenyls or polybrominated diphenyl ethers in concentrations exceeding 0.1 weight % and 0.01 weight % for cadmium, except for the exemptions set in Schedule 2 of the Rule.

### China Energy Label -hyväksyntä tulostimille, fakseille ja kopiokoneille

## 复印机、打印机和传真机能源效率标识 实施规则

依据"复印机、打印机和传真机能源效率标识实施规则",该打印机具有中国能效标识。标识上显示的能效等级 和操作模式值根据"复印机、打印机和传真机能效限定值及能效等级"标准("GB 21521")来确定和计算。

1. 能效等级

产品能效等级分为3级,其中1级能效最高。能效限定值根据产品类型和打印速度由标准确定。能效等级则根据 基本功耗水平以及网络接口和内存等附加组件和功能的功率因子之和来计算。

2. 能效信息

喷墨打印机

- 操作模式功率
   睡眠状态的能耗按照 GB 21521标准来衡量和计算。该数据以瓦特 (W)表示。
- 待机功率
   待机状态是产品连接到电网电源上功率最低的状态。该状态可以延续无限长时间,且使用者无法改变此状态下产品的功率。对于"成像设备"产品,"待机"状态通常相当于"关闭"状态,但也可能相当于 "准备"状态或"睡眠"状态。该数据以瓦特(W)表示。
- 睡眠状态预设延迟时间 出厂前由制造商设置的时间决定了该产品在完成主功能后进入低耗模式(例如睡眠、自动关机)的时间。 该数据以分钟表示。
- 附加功能功率因子之和
   网络接口和内存等附加功能的功率因子之和。该数据以瓦特(W)表示。

标识上显示的能耗数据是根据典型配置测量得出的数据,此类配置包含登记备案的打印机依据复印机、打印机和 传真机能源效率标识实施规则所选的所有配置。因此,该特定产品型号的实际能耗可能与标识上显示的数据有所 不同。

要了解规范的更多详情,请参考最新版的GB21521标准。

## Lainsäädännön edellyttämät tiedot

Tulostin vastaa maasi tai alueesi viranomaisten asettamia tuotevaatimuksia.

Tässä osassa käsitellään seuraavia aiheita:

- Säännöksien mukainen mallinumero
- FCC-ilmoitus
- Ilmoitus Koreassa asuville käyttäjille
- VCCI (luokka B) -vaatimustenmukaisuutta koskeva lausunto Japanissa asuville käyttäjille
- Virtajohtoa koskeva ilmoitus Japanissa asuville käyttäjille
- Melutasoa koskeva ilmoitus Saksaa varten
- Oheislaitteiden koteloiden kiiltoviimeistely Saksaa varten
- <u>Vaatimustenmukaisuusvakuutus</u>
- Euroopan unionin lainsäädäntöä koskeva ilmoitus
- Langattomien laitteiden lainsäädäntöä koskevat huomautukset

#### Säännöksien mukainen mallinumero

Tuote on varustettu tunnistamista varten säädöksen mukaisella seurantanumerolla. Tuotteen säädöksen mukainen seurantanumero on SDGOB-1401-01. Tätä säädöksen mukaista seurantanumeroa ei tule sekoittaa tuotteen markkinointinimeen (esimerkiksi HP DeskJet Ink Advantage 5640 All-in-One series) tai tuotenumeroon (esimerkiksi B9S57-64001).

## **FCC-ilmoitus**

#### FCC statement

The United States Federal Communications Commission (in 47 CFR 15.105) has specified that the following notice be brought to the attention of users of this product.

This equipment has been tested and found to comply with the limits for a Class B digital device, pursuant to Part 15 of the FCC Rules. These limits are designed to provide reasonable protection against harmful interference in a residential installation. This equipment generates, uses and can radiate radio frequency energy and, if not installed and used in accordance with the instructions, may cause harmful interference to radio communications. However, there is no guarantee that interference will not occur in a particular installation. If this equipment does cause harmful interference to radio or television reception, which can be determined by turning the equipment off and on, the user is encouraged to try to correct the interference by one or more of the following measures:

- Reorient or relocate the receiving antenna.
- Increase the separation between the equipment and the receiver.
- Connect the equipment into an outlet on a circuit different from that to which the receiver is connected.
- Consult the dealer or an experienced radio/TV technician for help.
- For further information, contact: Manager of Corporate Product Regulations Hewlett-Packard Company 3000 Hanaver Street Palo Alto, Ca 94304 (650) 857-1501

Modifications (part 15.21)

The FCC requires the user to be notified that any changes or modifications made to this device that are not expressly approved by HP may void the user's authority to operate the equipment.

This device complies with Part 15 of the FCC Rules. Operation is subject to the following two conditions: (1) this device may not cause harmful interference, and (2) this device must accept any interference received, including interference that may cause undesired operation.

## Ilmoitus Koreassa asuville käyttäjille

B급기기 (가정용 방송통신기기) 이 기기는 가정용(B급)으로 전자파적합등록을 한 기기로서 주 로 가정에서 사용하는 것을 목적으로 하며, 모든 지역에서 사용할 수 있습니다.

# VCCI (luokka B) -vaatimustenmukaisuutta koskeva lausunto Japanissa asuville käyttäjille

この装置は、クラスB情報技術装置です。この装置は、家庭環境で使用することを目的として いますが、この装置がラジオやテレビジョン受信機に近接して使用されると、受信障害を引き 起こすことがあります。取扱説明書に従って正しい取り扱いをして下さい。

VCCI-B

## Virtajohtoa koskeva ilmoitus Japanissa asuville käyttäjille

# 製品には、同梱された電源コードをお使い下さい。

同梱された電源コードは、他の製品では使用出来ません。

## Melutasoa koskeva ilmoitus Saksaa varten

Geräuschemission

LpA < 70 dB am Arbeitsplatz im Normalbetrieb nach DIN 45635 T. 19

## Oheislaitteiden koteloiden kiiltoviimeistely Saksaa varten

Das Gerät ist nicht für die Benutzung im unmittelbaren Gesichtsfeld am Bildschirmarbeitsplatz vorgesehen. Um störende Reflexionen am Bildschirmarbeitsplatz zu vermeiden, darf dieses Produkt nicht im unmittelbaren Gesichtsfeld platziert warden.
### Vaatimustenmukaisuusvakuutus

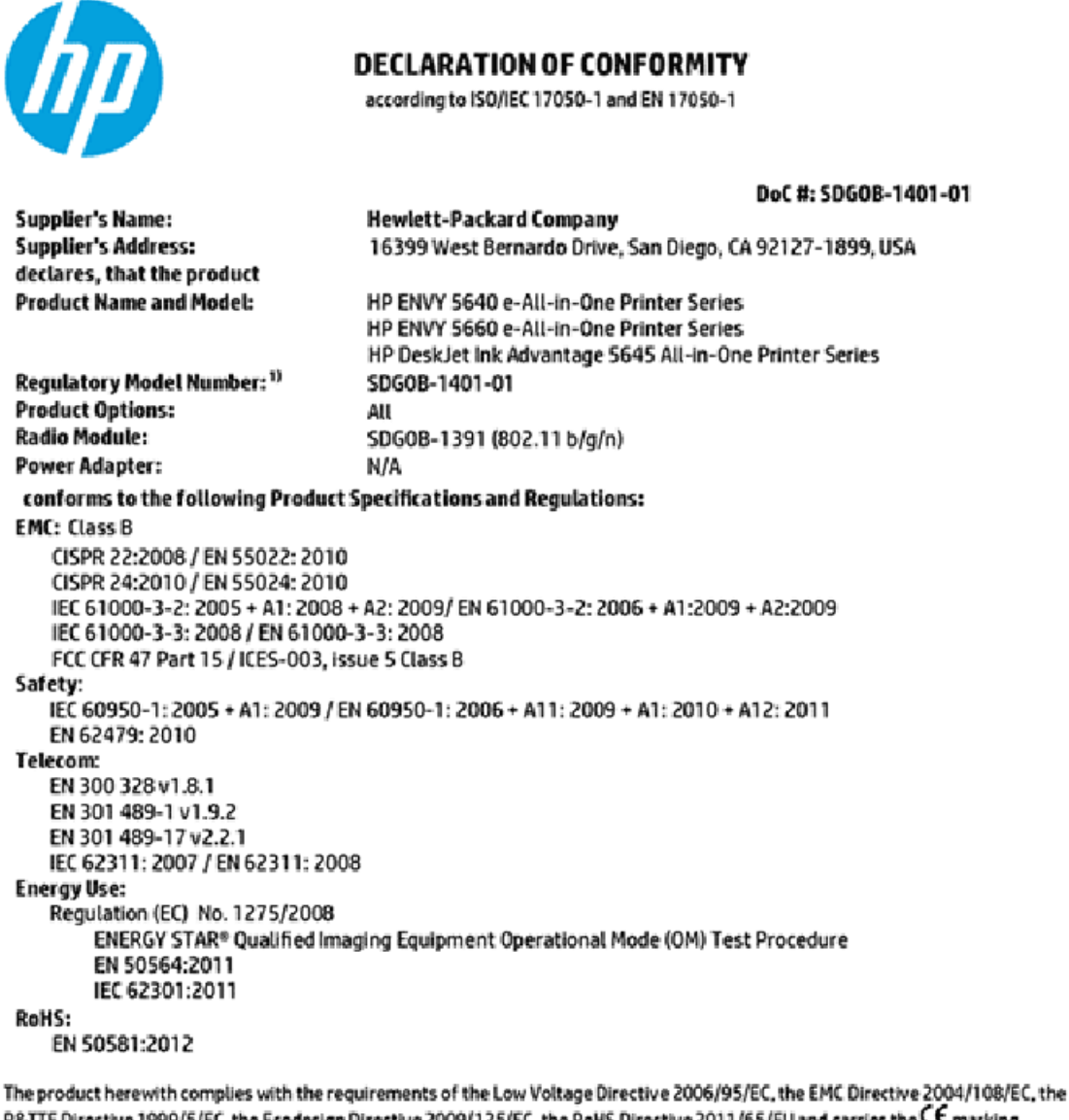

The product herewith complies with the requirements of the Low Voltage Directive 2006/95/EC, the EMC Directive 2004/108/EC, the R&TTE Directive 1999/5/EC, the Ecodesign Directive 2009/125/EC, the RoH5 Directive 2011/65/EU and carries the C€ marking accordingly.

This device complies with part 15 of the FCC Rules. Operation is subject to the following two conditions: (1) This device may not cause harmful interference, and (2) this device must accept any interference received, including interference that may cause undesired operation.

#### Additional Information:

 This product is assigned a Regulatory Model Number which stays with the regulatory aspects of the design. The Regulatory Model Number is the main product identifier in the regulatory documentation and test reports, this number should not be confused with the marketing name or the product numbers.

> November, 2014 San Diego, CA

#### Local contact for regulatory topics only:

EU: Hewlett-Packard GmbH, HQ-TRE, Herrenberger Strasse 140, 71034 Boeblingen, Germany

U.S.: Hewlett-Packard, 3000 Hanover St., Palo Alto, CA 94304, U.S.A. 650-857-1501

www.hp.eu/certificates

### Euroopan unionin lainsäädäntöä koskeva ilmoitus

CE

CE-merkityt tuotteet täyttävät vähintään yhden EU-direktiivin vaatimukset (sen mukaan, mikä direktiivi tuotetta koskee) seuraavista: Pienjännitedirektiivi 2006/95/EY, direktiivi sähkömagneettisesta yhteensopivuudesta 2004/108/EY, direktiivi ekologisesta suunnittelusta 2009/125/EY, direktiivi radio- ja telepäätelaitteista 1999/5/EY, direktiivi vaarallisten aineiden käytön rajoittamisesta 2011/65/EU. Direktiivienmukaisuus arvioidaan tilanteeseen soveltuvilla Euroopan yhdenmukaistetuilla standardeilla. Vaatimustenmukaisuusvakuutus on luettavissa kokonaisuudessaan osoitteessa: <u>www.hp.com/go/</u> <u>certificates</u> (Tee haku tuotteen mallin nimellä tai sen säädöstenmukaisella mallinumerolla (RMN), joka voi olla merkittynä säädöstenmukaisuustarraan.)

Säädöstenmukaisuutta koskevien asioiden suhteen voit ottaa yhteyttä osoitteeseen:

Hewlett-Packard GmbH, Dept./MS: HQ-TRE, Herrenberger Strasse 140, 71034 Boeblingen, GERMANY

#### Tuotteet, jotka voivat toimia langattomasti

#### Sähkömagneettinen kenttä

 Tuote täyttää Kansainvälisen ionisoimattoman säteilyn toimikunnan (ICNIRP) suositukset altistumisesta radiotaajuiselle säteilylle.

Jos tuotteeseen sisältyy radiotaajuista säteilyä lähettävää ja vastaanottavaa tekniikkaa, on altistumistaso EU-säädösten mukainen, kun laitteesta pysytellään vähintään 20 cm:n etäisyydellä.

#### Langaton toiminnallisuus Euroopan alueella

• Tuote on tarkoitettu käytettäväksi ilman rajoituksia kaikissa EU-jäsenvaltioissa sekä Islannissa, Liechtensteinissa, Norjassa ja Sveitsissä.

### Langattomien laitteiden lainsäädäntöä koskevat huomautukset

Tämä osa sisältää tietoja langattomien tuotteiden säädöksistä:

- <u>Altistuminen radiotaajuussäteilylle</u>
- Ilmoitus Brasiliassa asuville käyttäjille
- Ilmoitus Kanadassa asuville käyttäjille
- Ilmoitus Taiwanissa asuville käyttäjille
- Ilmoitus käyttäjille Meksikossa
- Ilmoitus langattomasta toiminnosta käyttäjille Japanissa
- Ilmoitus Koreassa asuville käyttäjille

### Altistuminen radiotaajuussäteilylle

#### Exposure to radio frequency radiation

Caution The radiated output power of this device is far below the FCC radio frequency exposure limits. Nevertheless, the device shall be used in such a manner that the potential for human contact during normal operation is minimized. This product and any attached external antenna, if supported, shall be placed in such a manner to minimize the potential for human contact during normal operation. In order to avoid the possibility of exceeding the FCC radio frequency exposure limits, human proximity to the antenna shall not be less than 20 cm (8 inches) during normal operation.

### Ilmoitus Brasiliassa asuville käyttäjille

#### Aviso aos usuários no Brasil

Este equipamento opera em caráter secundário, isto é, não tem direito à proteção contra interferência prejudicial, mesmo de estações do mesmo tipo, e não pode causar interferência a sistemas operando em caráter primário.

### Ilmoitus Kanadassa asuville käyttäjille

#### Notice to users in Canada/Note à l'attention des utilisateurs canadiens

Under Industry Canada regulations, this radio transmitter may only operate using an antenna of a type and maximum (or lesser) gain approved for the transmitter by Industry Canada. To reduce potential radio interference to other users, the antenna type and its gain should be so chosen that the equivalent isotropically radiated power (e.i.r.p.) is not more than that necessary for successful communication.

This device complies with Industry Canada licence-exempt RSS standard(s). Operation is subject to the following two conditions: (1) this device may not cause interference, and (2) this device must accept any interference, including interference that may cause undesired operation of the device.

WARNING! Exposure to Radio Frequency Radiation The radiated output power of this device is below the Industry Canada radio frequency exposure limits. Nevertheless, the device should be used in such a manner that the potential for human contact is minimized during normal operation.

To avoid the possibility of exceeding the Industry Canada radio frequency exposure limits, human proximity to the antennas should not be less than 20 cm (8 inches).

Conformément au Règlement d'Industrie Canada, cet émetteur radioélectrique ne peut fonctionner qu'avec une antenne d'un type et d'un gain maximum (ou moindre) approuvé par Industrie Canada. Afin de réduire le brouillage radioélectrique potentiel pour d'autres utilisateurs, le type d'antenne et son gain doivent être choisis de manière à ce que la puissance isotrope rayonnée équivalente (p.i.r.e.) ne dépasse pas celle nécessaire à une communication réussie.

Cet appareil est conforme aux normes RSS exemptes de licence d'Industrie Canada. Son fonctionnement dépend des deux conditions suivantes : (1) cet appareil ne doit pas provoquer d'interférences nuisibles et (2) doit accepter toutes interférences reçues, y compris des interférences pouvant provoquer un fonctionnement non souhaité de l'appareil.

AVERTISSEMENT relatif à l'exposition aux radiofréquences. La puissance de rayonnement de cet appareil se trouve sous les limites d'exposition de radiofréquences d'Industrie Canada. Néanmoins, cet appareil doit être utilisé de telle sorte qu'il soit mis en contact le moins possible avec le corps humain.

Afin d'éviter le dépassement éventuel des limites d'exposition aux radiofréquences d'Industrie Canada, il est recommandé de maintenir une distance de plus de 20 cm entre les antennes et l'utilisateur.

### Ilmoitus Taiwanissa asuville käyttäjille

#### 低功率電波輻射性電機管理辦法

#### 第十二條

經型式認證合格之低功率射頻電機,非經許可,公司、商號或使用者均不得擅自變更頻 率、加大功率或變更設計之特性及功能。

#### 第十四條

低功率射頻電機之使用不得影響飛航安全及干擾合法通信;經發現有干擾現象時,應立 即停用,並改善至無干擾時方得繼續使用。

前項合法通信,指依電信法規定作業之無線電通信。低功率射頻電機須忍受合法通信或 工業、科學及醫藥用電波輻射性電機設備之干擾。

### Ilmoitus käyttäjille Meksikossa

#### Aviso para los usuarios de México

La operación de este equipo está sujeta a las siguientes dos condiciones: (1) es posible que este equipo o dispositivo no cause interferencia perjudicial y (2) este equipo o dispositivo debe aceptar cualquier interferencia, incluyendo la que pueda causar su operación no deseada.

Para saber el modelo de la tarjeta inalámbrica utilizada, revise la etiqueta regulatoria de la impresora.

### Ilmoitus langattomasta toiminnosta käyttäjille Japanissa

この機器は技術基準適合証明又は工事設計認証を受けた無線設備を搭載しています。

### Ilmoitus Koreassa asuville käyttäjille

해당 무선설비는 전파혼신 가능성이 있으므로 인명안전과 관련된 서비스는 할 수 없음

# **B** Virheet (Windows)

- <u>Muste vähissä</u>
- <u>Muste erittäin vähissä</u>
- <u>Mustekasettiongelma</u>
- <u>Mustekasettipesän luukun tarkistaminen</u>
- Ink cartridge problem (Mustekasettiongelma)
- Paperikoko ei täsmää
- <u>Mustekasettivaunu on jumissa</u>
- Paperitukos tai ongelma lokerossa
- Paperi on loppunut
- Asiakirja ei tulostunut
- <u>Tulostimen vika</u>
- Luukku auki
- <u>Mustekasetin toimintavirhe</u>
- <u>Väärennettyjä kasetteja koskeva huomautus</u>
- <u>Yhteensopimattomat mustekasetit</u>
- Paperi liian lyhyt
- Paperi on liian pitkä automaattiseen kaksipuoliseen tulostukseen.
- Epäyhteensopiva HP Instant Ink -kasetti
- <u>Käytetty HP Instant Ink -kasetti</u>
- <u>Yhdistä tulostin HP Connected -palveluun</u>
- <u>Ei voi tulostaa</u>
- HP:n suojattu mustekasetti asennettu

### Muste vähissä

Viestissä ilmoitetun mustekasetin muste on vähissä.

Mustetason varoitukset ja ilmaisimet antavat vain arvioita suunnittelua varten. Kun laite varoittaa, että muste on vähissä, uusi mustekasetti kannattaa hankkia valmiiksi. Tulostuskasetteja ei tarvitse vaihtaa uusiin ennen kuin tulostuslaadun heikkeneminen sitä edellyttää.

Lisätietoja mustekasettien vaihtamisesta on kohdassa <u>Mustekasettien vaihtaminen sivulla 50</u>. Lisätietoja mustekasettien tilaamisesta on kohdassa <u>Mustekasettien tilaaminen sivulla 52</u>.

**HUOMAUTUS:** Tulostusprosessi kuluttaa tulostuskasettien mustetta useilla tavoilla, kuten alustuksessa, joka valmistelee tulostinta ja tulostuskasetteja tulostukseen. Lisäksi käytettyihin mustekasetteihin jää hieman mustetta. Lisätietoja on kohdassa <u>www.hp.com/qo/inkusage</u>.

### Muste erittäin vähissä

Viestissä ilmoitetun mustekasetin muste on erittäin vähissä.

Mustetason varoitukset ja ilmaisimet antavat vain arvioita suunnittelua varten. Kun laite ilmoittaa musteen olevan erittäin vähissä, uusi mustekasetti kannattaa hankkia valmiiksi, jotta mahdolliset tulostusviiveet voidaan välttää. Mustekasetteja ei tarvitse vaihtaa uusiin, ennen kuin tulostuslaadun heikkeneminen sitä edellyttää.

Lisätietoja mustekasettien vaihtamisesta on kohdassa <u>Mustekasettien vaihtaminen sivulla 50</u>. Lisätietoja mustekasettien tilaamisesta on kohdassa <u>Mustekasettien tilaaminen sivulla 52</u>.

**HUOMAUTUS:** Tulostusprosessi kuluttaa tulostuskasettien mustetta useilla tavoilla, kuten alustuksessa, joka valmistelee tulostinta ja tulostuskasetteja tulostukseen. Lisäksi käytettyihin mustekasetteihin jää hieman mustetta. Lisätietoja on kohdassa <u>www.hp.com/go/inkusage</u>.

### Mustekasettiongelma

Viestissä ilmoitettu mustekasetti puuttuu, on vahingoittunut tai yhteensopimaton tai asetettu väärään paikkaan tulostimessa.

**HUOMAUTUS:** Jos viestissä määritetty mustekasetti ei ole yhteensopiva, katso tulostimen mustekasettien hankkimista koskevia lisätietoja kohdasta <u>Mustekasettien tilaaminen sivulla 52</u>.

Voit ratkaista ongelman seuraavasti. Ratkaisuvaihtoehdot on lueteltu järjestyksessä niin, että todennäköisin ratkaisu on ensimmäisenä. Jos ensimmäinen vaihtoehto ei ratkaise ongelmaa, kokeile muita vaihtoehtoja järjestyksessä, kunnes ongelma ratkeaa.

- Ratkaisu 1: Katkaise virta tulostimesta ja kytke virta uudelleen päälle.
- Ratkaisu 2: Asenna mustekasetit oikein.

#### Ratkaisu 1: Katkaise virta tulostimesta ja kytke virta uudelleen päälle.

Sammuta tulostin ja käynnistä se sitten uudelleen.

Jos ongelma ei poistu, siirry seuraavaan ratkaisuun.

#### Ratkaisu 2: Asenna mustekasetit oikein.

Tarkista, että kaikki mustekasetit on asennettu oikein.

- 1. Avaa mustekasetin luukku varovasti.
- 2. Irrota mustekasetti painamalla sitä, kunnes se irtoaa, jonka jälkeen voit vetää sen itseäsi kohti.
- 3. Aseta mustekasetti paikalleen. Paina mustekasettia lujasti, jotta se kiinnittyy kunnolla.
- 4. Sulje mustekasetin luukku ja tarkista, onko virheilmoitus poistunut.

# Mustekasettipesän luukun tarkistaminen

Kasettipesän luukun on oltava kiinni tulostamisen aikana.

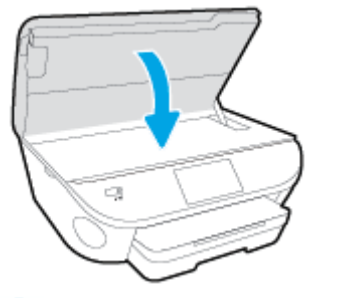

Mapsauttamalla tätä voit siirtyä verkkoon hakemaan lisätietoja.

# Ink cartridge problem (Mustekasettiongelma)

Mustekasetti ei ole yhteensopiva tulostimen kanssa. Tämä virhe saattaa esiintyä, jos asennat HP Instant Ink kasetin tulostimeen, jota ei ole liitetty HP Instant Ink -ohjelmaan. Se voi esiintyä myös, jos HP Instant Ink kasettia on aiemmin käytetty eri tulostimessa, joka on liitetty HP Instant Ink -ohjelmaan.

### Paperikoko ei täsmää

Tulostinohjaimessa valittu paperikoko tai -tyyppi ei vastaa tulostimeen asetettua paperia. Varmista, että tulostimeen on ladattu oikeaa paperia. Tulosta asiakirja uudelleen. Lisätietoja on kohdassa Lisää tulostusmateriaali sivulla 11.

**HUOMAUTUS:** Jos ladattu paperi on oikeankokoista, muuta valittu paperikoko tulostinohjaimessa ja tulosta asiakirja uudelleen.

# Mustekasettivaunu on jumissa

Jokin estää mustekasettivaunun (tulostimen osa, jossa mustekasetit ovat) liikkumisen.

Tarkista, onko tulostimen sisällä paperitukoksia.

Lisätietoja on kohdassa <u>Tukokset ja paperinsyöttöongelmat sivulla 67</u>.

### Paperitukos tai ongelma lokerossa

Paperi on muodostanut tukoksen tulostimeen.

Tarkista seuraavat asiat, ennen kuin yrität poistaa tukoksen:

- Varmista, että käytät vaatimukset täyttävää paperia, joka ei ole rypistynyt, taittunut tai muuten vahingoittunut. Lisätietoja on kohdassa <u>Perustietoja papereista sivulla 8</u>.
- Varmista, että tulostin on puhdistettu.
- Varmista, että lokeroihin on lisätty paperia oikein, eivätkä ne ole liian täynnä. Lisätietoja on kohdassa Lisää tulostusmateriaali sivulla 11.

Lisätietoja tukoksien selvittämisestä ja välttämisestä on kohdassa <u>Tukokset ja paperinsyöttöongelmat</u> sivulla 67.

# **Paperi on loppunut**

Oletuslokero on tyhjä.

Lisää paperia ja valitse **OK** .

Lisätietoja on kohdassa Lisää tulostusmateriaali sivulla 11.

# Asiakirja ei tulostunut

Tulostin ei voinut tulostaa asiakirjaa, koska tulostusjärjestelmässä tapahtui virhe.

Lisätietoa tulostusongelmien ratkaisusta on kohdassa <u>Tulostimen laitteisto-ongelmat sivulla 87</u>.

### **Tulostimen vika**

Tulostimessa tai mustejärjestelmässä ilmeni ongelma. Useimmiten nämä ongelmat voi ratkaista seuraavasti:

- 1. Sammuta tulostin painamalla (b) (Virta).
- 2. Irrota virtajohto ja kytke se uudelleen.
- 3. Käynnistä tulostin painamalla 🕛 (Virta).

Jos ongelma ei poistu, kirjoita ilmoituksen sisältämä virhekoodi muistiin ja ota yhteys HP-tukeen. Lisätietoja HP-tuen yhteystiedoista kohdassa <u>HP-tuki sivulla 89</u>.

### Luukku auki

Kaikki luukut ja kannet on suljettava, ennen kuin tulostimella voi tulostaa.

 $rac{1}{2}$  VIHJE: Useimmat luukut ja kannet napsahtavat paikoilleen, kun ne suljetaan kunnolla.

Jos ongelma ei poistu kaikkien luukkujen ja kansien sulkemisen jälkeen, ota yhteys HP-tukeen. Lisätietoja on kohdassa <u>HP-tuki sivulla 89</u>.

# Mustekasetin toimintavirhe

Viestissä mainitut mustekasetit ovat vahingoittuneet tai niissä on vikaa.

Katso Mustekasettien vaihtaminen sivulla 50.

# Väärennettyjä kasetteja koskeva huomautus

Asennettu kasetti ei ole uusi ja aito HP-kasetti. Ota yhteyttä liikkeeseen, josta ostit kasetin. Kun haluat raportoida epäillyn väärennöksen, käy HP:n sivulla <u>www.hp.com/go/anticounterfeit</u>. Jos haluat jatkaa kasetin käyttöä, valitse **Jatka**.

### Yhteensopimattomat mustekasetit

Mustekasetti ei ole yhteensopiva tulostimen kanssa.

Ratkaisu: Poista mustekasetti välittömästi ja korvaa se yhteensopivalla mustekasetilla. Ohjeet uusien kasettien asentamiseen ovat kohdassa <u>Mustekasettien vaihtaminen sivulla 50</u>.

# Paperi liian lyhyt

Lisätty paperi on lyhyempi kuin vähimmäispituus. Lisää paperia, joka täyttää tulostimen vaatimukset. Lisätietoja on kohdissa <u>Perustietoja papereista sivulla 8</u> ja <u>Lisää tulostusmateriaali sivulla 11</u>.

# Paperi on liian pitkä automaattiseen kaksipuoliseen tulostukseen.

Tulostimen automaattinen kaksipuolinen tulostus ei tue näin pitkää paperia. Voit tulostaa kaksipuolisia tulosteita manuaalisesti valitsemalla tulostinohjelmisto -ohjelmasta "manuaalinen kaksipuolinen tulostus" tai "tulosta parittomat/parilliset sivut" (jos ohjelmaa tuetaan). Lisätietoja on kohdissa <u>Perustietoja</u> <u>papereista sivulla 8 ja Lisää tulostusmateriaali sivulla 11</u>.

# Epäyhteensopiva HP Instant Ink -kasetti

Tätä kasettia voi käyttää vain tulostimessa, joka on rekisteröity HP Instant Ink -ohjelmaan.

Jos tulostimen pitäisi mielestäsi hyväksyä tämä kasetti, ota yhteyttä: <u>www.hp.com/buy/supplies</u>.

### Käytetty HP Instant Ink -kasetti

Tulostimen ohjauspaneelissa näkyvää HP Instant Ink -kasettia (tai -kasetteja) voi käyttää vain siinä HP Instant Ink -tulostimessa, jota käytettiin kasetin asentamiseen. Kasetti on vaihdettava.

Lisätietoja mustekasettien vaihtamisesta on kohdassa <u>Mustekasettien vaihtaminen sivulla 50</u>. Lisätietoja mustekasettien tilaamisesta on kohdassa <u>Mustekasettien tilaaminen sivulla 52</u>.

# Yhdistä tulostin HP Connected -palveluun

Tulostin on yhdistettävä HP Connected -palveluun, tai sillä ei voi pian tulostaa. Katso yhdistämisohjeet tulostimen ohjauspaneelista.

### Ei voi tulostaa

Tulostin on yhdistettävä HP Connected -palveluun, jotta tulostimen Instant Ink -tila voidaan päivittää.

Tulostimella ei voi tulostaa, ennen kuin se on yhdistetty Instant Ink -tilan päivittämiseksi. Katso yhdistämisohjeet tulostimen ohjauspaneelista.

### HP:n suojattu mustekasetti asennettu

Tulostimen ohjauspaneelissa näkyvää mustekasettia voi käyttää vain siinä tulostimessa, jolla kasetti suojattiin käyttämällä HP:n kasetin suojaustoimintoa. Tulostimen mustekasetti on vaihdettava.

Ohjeet uuden mustekasetin asentamiseen ovat kohdassa <u>Mustekasettien vaihtaminen sivulla 50</u>.

# Hakemisto

### A

asetukset verkko 62 asiakastuki takuu 90

### H

helppokäyttöisyys 3 HP Utility (Mac OS) avaaminen 63

### I

IP-asetukset 62

#### J

järjestelmävaatimukset 93

### K

kaksipuolinen tulostus 23 kierrätys mustekasetit 96 kopioiminen tekniset tiedot 94

#### L

lainsäädännön edellyttämät tiedot 100, 104 langaton tiedonsiirto lainsäädännön edellyttämät tiedot 104 langaton verkkoyhteys määrittäminen 58 lasi, skanneri sijainti 4 liitännät, sijainti 5 lokerot kuva paperiohjaimista 4 paperin syötön vianmääritys 70 paperitukosten poistaminen 67 sijainti 4

### Μ

molemmat puolet, tulostaminen 23 molempien puolien tulostaminen 23 monen sivun syötöt, vianmääritys 71 mustekasetit 5

### 0

ohjauspaneeli ominaisuudet 6 painikkeet 6 tilakuvakkeet 6 valot 6 ohjelma Verkkoskannaus 43 Ohje-painike 7 OS X HP Utility -apuohjelma 63

### Ρ

painikkeet, ohjauspaneeli 6 paperi HP, tilaus 10 paperin syötön vianmääritys 70 tukosten poistaminen 67 valitseminen 10 vinoon menneet sivut 70 paperin syöttöön liittyvät ongelmat, vianmääritys 70 puhelintuen ajanjakso tuen ajanjakso 89 puhelintuki 89

### R

radiohäiriöt lainsäädännön edellyttämät tiedot 104

#### S

sisäinen verkkopalvelin Verkkoskannaus 43 skannaaminen Skannauksen tekniset tiedot 93 skannaus Verkkoskannaus-toiminnosta 43 skannerin lasi sijainti 4

### Т

takapaneeli kuva 5 takuu 90 tekniset tiedot järjestelmävaatimukset 93 kopioinnin tekniset tiedot 94 käyttöympäristön tietoja 93 skannauksen tekniset tiedot 93 tulostuksen tekniset tiedot 93 tietoja säännöksistä säännöksien mukainen mallinumero 100 tilakuvakkeet 6 tuen ajanjakson jälkeen 90 tukiprosessi 89 tukokset käyttöön soveltumattomat paperit 10 poistaminen 67 tulostaminen kaksipuolinen 23 teknisiä tietoja 93 tuloste vianmääritys 87 tulostelokero sijainti 4

tulostimen ohjauspaneeli sijainti 4 verkkoasetukset 62 tulostinohjelmisto (Windows) avaaminen 16,63 tietoja 63 tulostusmateriaali kaksipuolinen tulostus 23

### U

USB-liitäntä portti, sijainti 4, 5

#### V

valot, ohjauspaneeli 6 vaunu tulostuskasettivaunun tukoksen poistaminen 69 Verkkoskannaus 43 verkot asetukset, muuttaminen 62 IP-asetukset 62 langattoman yhteyden määrittäminen 58 liitäntöjen kuva 5 vianmääritys laite ei ota paperia syöttölokerosta 70 paperin syöttöön liittyvät ongelmat 70 tuloste 87 tulostin poimii useita sivuja 71 vinoon menneet sivut 70 virta 87 vinoutuminen, vianmääritys tuloste 70 virta vianmääritys 87 virtaliitäntä, sijainti 5

### W

Web-sivut tietoja helppokäyttöisyydestä 3

#### Y

ympäristö käyttöympäristön tietoja 93 Ympäristönsuojeluohjelma 95